## 日本語ユーザー・マニュアル

# BeeHive204

USB インターフェースと ISP 機能付き マルチプログラミング・システム

> ELNEC s.r.o. Presov, Slovakia September 2018

この文書は ELNEC s.r.o. Presov, Slovakia に著作権があります。全著作権所有。本 書、又は、その一部は ELNEC s.r.o の書面による事前の許可なくいかなる形またはいかな る形でも複製、複製、翻訳することはできません。

制御プログラムは ELNEC s.r.o., Presov, Slovakia の著作権です。 制御プログラム、又 は、その一部はあらゆる目的のためにも、いかなる形式でも、いかなる媒体上でも、分析、 解体、又は、変更することはできません。

このマニュアルに記載されている情報はリリース時点の正確さを期していますが、全ての製品 を継続的に改善しています。www.elnec.comのマニュアルを参照してください。

ELNEC s.r.o. とその代理店はこのマニュアルの誤読、誤用には一切責任を負いません。

E ELNEC s.r.o. は本書に記載されている製品を予告なく変更または改善する権利を留保します。このマニュアルには企業、ソフトウェア製品などの名称が含まれており、それぞれの所有者の商標である可能性があります。ELNEC s.r.o. これらの商標を募重します

COPYRIGHT © 1991 - 2018 ELNEC s.r.o.

| このマニュアルの使い方                        | 1   |
|------------------------------------|-----|
| 安全にご使用頂くための使用上の注意と免責事項:            | 2   |
| 最低必要な PC の環境                       |     |
| クイック・スタート                          | 5   |
| イントロダクション                          | 8   |
| BeeHive204 の構成                     | 12  |
| BeeHive204 プログラマーを PC に接続          | 13  |
| BeeHive204 によるイン-システム・シリアル・プログラミング | 14  |
| BeeHive204 スペシフィケーション              | 17  |
| セットアップ                             | 20  |
| プログラマー・ソフトウェアのインストール               | 21  |
| ハードウエア(プログラマー))のセットアップ(インストール)     | 23  |
| PG4UW ソフトウエア                       | 27  |
| PG4UW コントロール・プログラムの実行              | 28  |
| File[ファイル]                         | 32  |
| Buffer[バッファ]                       | 41  |
| Buffer / Checksum[バッファ/チェックサム]     | 47  |
| Device[デバス]                        | 53  |
| Device / Device info[デバイス/デバイス情報]  | 88  |
| Programmer[プログラマー]                 | 89  |
| Options[オプション]                     | 96  |
| Buffer[バッファ]                       | 97  |
| Multi-projects[マルチ-プロジェクト]         | 108 |
| Help[ヘルプ内は英文]                      | 113 |
| PG4UWMC マルチ制御プログラム                 | 117 |
| Common notes - 共通ノート               | 136 |
| メンテナンス                             | 137 |
| Software[ソフトウエア]                   | 138 |
| コマンド・ライン・パラメータ                     | 138 |
| PG4UW のリモート・コマンドライン制御              | 141 |
| ハードウエア[LPT ポート]                    | 146 |
| ISP (イン-システム・プログラミング)              | 146 |
| トラブル シューティングと保証                    | 152 |
| トラブル シューティング                       | 153 |
| 保証期間                               |     |

#### このマニュアルの使い方

このマニュアルでは制御プログラムのインストール方法とプログラマの使用方 法について説明しています。ユーザーにはPCやソフトウェアのインストールに 関する経験があることが前提です。コントロール・プログラムをインストールし たら印刷されたユーザー・マニュアルではなく、コントロールプログラム内の状 況依存へルプを参照することをお勧めします。Jビジョンは印刷されたユーザ -マニュアルの前に状況依存へルプに実装されています。

## お買い上げのユーザー様

## Elnecプログラマをお買い上げ頂きましてありがとうございます。

現在のバージョンが最新でない場合は、Elnec WEBサイト (www.elnec.com)のサポート/ダウンロード・セクションから マニュアルの最新のバージョンをダウンロードして下さい。

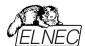

#### 安全にご使用頂くための使用上の注意と免責事項:

保証期間は納入後3年です。但し、保証期間内においても天災,操作ミス、 ZIF ソケット、アダブターの予期せぬ消耗や汚れによる接触不良による不具合に は対しては保証しかねます。全ての操作、保守と修理サービスは以下の安全情 報に従うことが要件となります。機器の理解不足や間違った使用により起こる予 調力い問題による自体。間やのトラブルの音体を取るプによりません。

このマニュアルに記載の製品データやプログラム、又は、アルゴリズム(ソフトウエアのバグ)等の使用に起因する損害は責任を負いません。

1.このユーザー・マニュアルは英文マニュアルからの転載であり、且つ、ご使用頂くためのヘルプとして頂くための資料です。記述に誤りがあると思える場合は英文 で再確認して下さい。誤記、又は、オークな記述により損害が発生した場合 はELNEC s.r.o,有限会社データダイナシフスはその責任を負いません。

- 2. 以下の注意事項を守ってご使用下さい。
- 誤った操作でデバイスを破損させる可能性があります。
- 静電気による破損を防止するために付属の静電防止様リストストラップを使用する等の対策を履行して下さい。
- ソケット、アダプター、デバイスのクリーニングに常に注意して下さい。埃、汚れ等 はプログラミング・エラーの原因になります。
- 誤って落としたり異物や液体等が内部に入った場合は直ぐに AC アダプターを 抜いて下さい。
- 高温な場所での長時間なご使用は出来るだけ避けて下さい。

3. プログラマーは USB ケーブルを使用してホスト・コンピュータに接続する必要が あります。両方の USB ブラグがコンピューターに接続されていることを確認し、利 用可能な USB 電源が正常にプログラマーを動作させるのに十分であることを確 認して下さい。

- 4. 可燃性ガスの近くで製品を操作しないで下さい。高温と湿度も避けて下さい。
- 製品のケースを外したり内部部品の交換をしないで下さい。

6. アダブターはユーザーの取扱いによるピンの損傷や不十分なメンテナンス等の 理由から消耗品と考えられています。ソケットが製造業者によって指定された作 動の定格数を超えて使用されている場合、ソケットは接触不良に起因するエラ ーが起こります。これは接触エラー数の増加につながり書き込みの失敗を起こし ます。

7. 本製品を大量生産やマスターの生産などに使用する場合は完成品を組み 立てる前に適切なテスト対策を必ず行ってください。ソフトウェア製品を使用した り操作することに起因するすべてのリスクはユーザーが負うものとします。

8. このマニュアルは参考であり、製品の仕様とマニュアルは予告なく変更すること があります。

9. このマニュアルに記載されている会社、又は、商標はそれぞれの所有者に帰属します。

プログラマーを使用して IC を操作する場合には高周波信号を使用してデバイス にアクセスします。適切なプログラミングと高い歩留まりを確保するためには次のこ とを守って下さい:

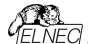

コンピューターやソフトウェアの誤操作等により不注意でバッファ内容を変更して いる場合もありますので、作業開始時にバッファを空にしてからファイルをロードし たり、チェックサムを確認を必ず行って下さい。

#### このマニュアルで使用れている表現

コントロール・プログラムのファンクションは Load, File, Device などの太字で表示されています。<F1>,の様に< >内はコントロール・キーです。

#### このマニュアルで使用されている用語:

**Device - デバイス** プロブラマブル IC 又は、プロブラマブル・デバイス **ZIF socket - ZIF ゾケット** ターゲット・プバイスを装まするために低けれる ZIF [Zero Insertion Force] ソケ

**ダーケット・ナバイスを設着するために使われる ZIF** [Zero Insertion Force] ソケ ット

#### Buffer - /////

コントロール・ソフトウエアにロードされたデータが PC のメモリー。リードされたデー タや読み込みデータがバッファ・メモリーに置かれます。ファイルの保存はバッファ内 のデータが保存されます。

## USB ポート - USB プリンター・ポート

PCのUSBポートに接続して使用されます。

## HEX data format - ヘキサ・データ形式

標準のテキスト・ビューワーで読むことができる、データ・ファイルの形式の1つです。 バイト 5AHは '5'と 'A'のキャラクターとしてストアされます。 それは、バイト 35Hと 41Hを意味します。

この HEX ファイルの1つの行(1レコード)が開始アドレス、データ・バイトとチェック サムで安全に保たれるすべてのレコードを含んでいます。

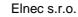

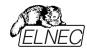

## 最低必要な PC の環境

|                         | 2x BeeHive204 | BeeHive204 |
|-------------------------|---------------|------------|
| OS - Windows            | XP            | XP         |
| CPU                     | C2D 2,6GHz    | C2D 2,6GHz |
| RAM [MB]                | 1000          | 1000       |
| free disk space<br>[MB] | 500           | 500        |
| USB 2.0 high<br>speed   | •             | •          |
| LPT                     | -             | -          |
| CDROM                   | •             | •          |

## 推奨PC必要環境

|                                      | 2x BeeHive204 | BeeHive204 |
|--------------------------------------|---------------|------------|
| OS - Windows                         | Win 7-10      | Win 7-10   |
| CPU                                  | Core i5 *1    | Core i3 *1 |
| RAM [MB]                             | 4000          | 2000       |
| free disk space<br>[MB]              | 2000          | 1000       |
| USB 2.0 high<br>speed                | -             | •          |
| 2x USB 2.0 high<br>speed controllers | •             | -          |

モニタ解像度 1024 x 768を推奨

\*1は、それ又は、それ以上を意味します。

上記は S/W バージョン 3.38(2/2018)以降のご使用を前提

もし、2 つのプログラマーを 1 台の PC で使用頂くためには、*各プログラマーを 別々の* USB2.0 High speed controller(USB EHCI)に接続してご使用され ることを強くお薦めします。

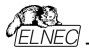

クイック・スタート

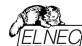

#### プログラマー・ハードウエアのインストール

- 付属のケーブルを使用してプログラマの USB ポートを PC の USB ポートに 接続します。
- 電源アダプタ(電源コード)のコネクタをプログラマに接続しプログラマをスイッチ でオンにします。

## ※重要:USB の場合はソフトウェアがインストールされてから USB を接続して下 さい。

#### プログラマー・ソフトウェアのインストール

CD が付属しておりますが、ご購入時はご使用時には http://www.elnec.com/downloads.php から最新のソフトウェアをダウンロード されることをお薦めします。

## コントロール・プログラムの実行

コントロール・プログラマーを実行するために PG4UW.EXE を立ち上げて下さい.

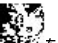

即ち、 \*\*\*\*\* をダブルクリックして下さい。

コントロール・プログラム Pg4uw をスタートしますと自動的にすべてのポートと接 続されている ELNEC プログラマーをスキャンします。プログラム Pg4uw は ELNEC の全てのプログラマに対して共通です。

メニュー"File"はソースファイルの操作、設定とディレクトリーを見たり、ドライブを 変更、ロードと保存するファイルとプロジェクトのバッファの開始と終了アドレスを変 更します。

メニュー "Buffer"はバッファ操作、ブロック操作、バッファの一部をストリングスで フイル、イレース、チェクサムと他の項目(ストリングの検索と置き換え、印刷..).の 編集とビューのために使用します。

メニュー "Device"は選択されたプログラマブル・デバイスで動作させるために使用します。: 選択[select], read(読み込み], プランクチェック[blank check], プロ グラム[program], ベリファイ[verify], イレース[erase]とプログラミング・プロセス、 シリアライゼーションと関連ファイルのコントロールのセッティングに使用します。

メニュー "Programmer"はプログラマーで使用する機能のための使用されます。 メニュー "Options"は各種デフォルト設定の確認や変更のために使用されます。 メニュー "Help"はそのバージョンでサポートされているデバイスとプログラマーとプロ グラム・バージョンについての情報を見るために使用されます。

デバイスのプログラム(書込み)

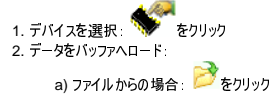

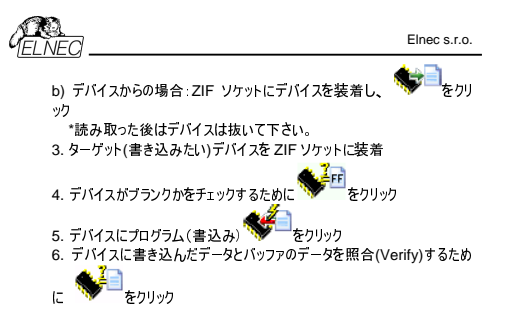

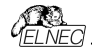

イントロダクション

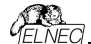

BeeHive204 は最少の操作で大量生産プログラミングのために設計された非 常に高速なコニバーサル 4x 48-pin 駆動同時マルチプログラミング・システムで す。チップは論理的に最大プログラミング速度でプログラムされます。ビルトイン ISP コネクターを使用することでイン・サーキットでチップをプログラムすることも出来 ます。BeeHive204 は BeeProg2 プログラマー・ハードウエアをベースとして 4 つ の独立したユニバーサル・プログラミング・モジュールで構成されています。従って、 各ソクットは同期(同時プログラミング・モート)で実行することが出来ます。他のソ ケット(\*以下、サイトと呼びほす)でプログラミング中に他のソケットでチップの交換 を行うことが出来ます。

ハンス-フリー操作:同期と同時操作がチップを装着した途端にプログラミングが開 始することが出来ます。オペレーターは単にプログラムされたチップを取り除き、そして、新しいチップを装着するだけで操作出来ます。

BeeHive204 は Windows XP/Vista/7/8(32bit と 64bit)ベースのプロフェッショ ナルなモバイル・アプリケーション のためにも使用できる比較的 小さくてパワフルな ユニバーサル・プログラマーです。 さらに、BeeHive204 は特別なモジュールを使 用することなくマイコン、フラッシュ、GAL 等を幅広くサポートしています。供給電 源とプログラミング電源がデジタルに制御され、そして、Hのレベルを制限すること が出来ますので、プログラマーは 1.8V からの真の低電圧デバイスにも使用出来 ます。

BeeHive204 のインターフェースは IBM 互換の PCT 又は、同等以上の USB(2.0)ポート経由のポータブル又は、デスクトップ PC で動作します。

BeeHive204 の FPGA ペース完全コンフィギャラブル 48 / \$77ル TTL ビンドラ イバーがソケットの各ビンに HU/ブルアップバブルダウン と 読み取り機能を供給。 高品質、高速回路を持った先進のビン・ドライバーが、サボートされた全デバイス のためにオーバーシュートなしで、又は、グラウンド・バウンス無しでシグナルを供給 します。ビン・ドライバーは 1.8V まで操作できますので、すべての低電圧デバイス をプログラムすることが出来ます。

ビルト・インのプロテクション回路が主電源のエラー、通信エラー又は、PC のフリー ズによるプログラムされるデバイスのダメージを軽減しよす。プログラマーのハードウ ェアはいっでもピン・ドライバー、すべての電圧状況、プログラマーと PC 間のタイミ ングと通信をコントロールし、セルフ・テストに十分なリソースを提供します。

プログラミングのベリファイは VCCP のマージナル・レベルにより行われますのでプロ グラミング不良をなくし、データ保持が保障されます。

BeeHive204 はブルダウン・メニュー、ホット・キーとオンライン・ヘルプを持った使 い馬いコントロール・プログラムによりデバイスをりうえ、マニファクチャラー又は、マニ ファクチャラー名をパーツ番号により選択することが出来ます。標準のデバイス操 作機能(読み出し、ブランク・チェック、プログラム、ベリファイ)はいくつかのテスト機 能と一緒に完了されます。プログラムは自動ファイル・フォーマットの検知と変換を 含む、パッファとファイルの使用機能があります。

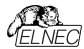

ソフトウェアは Auto-increment 繊維 を提供していますので、プログラムされる デバイスにシリアル番号を個々に割り当てることが出来ます。この機能は単にバッ ファ内のシリアル番号をソケットに割りしてろことが増入される度にインクレメント して行きます。さらに、この機能によりユーザーはシリアル番号やファイルからプログ うムされたデバイスの ID 署名を読むことが出来ます。

BeeHive204 は自動ファイル形式認識機能で入力ファイルを扱います。 Jam files(JEDEC standard JESD-71)は Jam ブレイヤーによってインターブリ ットされます。Jam files は各プログラム・デバイスのメーカーから供給された設計 リフトウエアによって生成されます。

VME files は VME ブレイヤーによってインターブリットされます。VME file は SVF ファイルの圧縮されたパイナリー・パリアントでありハイ-レベル IEEE 1149.1 バス・オペレーションを含んでいます。 VME files は各プログラム・デバイスのメーカーから供給された設計ソフトウェアに よってキャざれます。

ファイルのローディング中に行われます。 ソフトウエアは全ての知られているデータ 形式はサポートされています。

パイナリー(RAW), インテル(拡張)HEX(Intel, Intel EXT), モトローラ, MOS テ クノロジー, Exormax, Tektronix, ASCII-SPACE-HEX, ASCII HEX Altera POF, JEDEC(ver. 3.0.4), eg. from ABEL, CUPL, PALASM, TANGO PLD, OrCAD PLD, PLD Designer ISDATA 等々, JAM(JEDEC STAPLE Format), JBC(Jam STAPL Byte Code), STAPLE(STAPL File)JEDEC standard JESD-71 VME(ispVME file VME2.0/VME3.0)

チップは ZIF 又は、ISP コネクター(IEEE 1149.1 Joint Test Action Group (JTAG)インターフェース)でプログラムされます。

JTAG チェイン経由で複数のデバイスのプログラムとテストが可能です: JTAG chain (ISP-Jam) 又は、JTAG chain (ISP-VME).

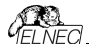

フリー・アディショナル・サービス:

何益PG4UWの最新パージョンを使うのが重要か?

- ・半導体メーカーは継続的に製品開発設計と製造において柔軟性、品質とス ピードの必要性をサポートするために新しい技術によって製造された新しいパッ ケージ・タイプを持つ新しいデバイスを紹介しています。これらのペースを維持し アップデートするために我々は年間5000以上の最新のデバイスを制御プログラ ム[PG4UWコントロール・ソフトウエア、又は、以後、プログラムとも表記]にイン プリメントしています。
- ・さらに、既存のデバイスにもその努力維持するために、又は、その技術的特性とプロセスの歩留まりを向上させるためにいくつかの変更が行われています。これ、 らの変更がしばしばプログラミング・アルゴリズムに影響しますので類素にアップグ レードする必要があります(プログラミング・アルゴリズムに影響しますので類素にアップグ イスにデータをプログラムする方法をプログラマーに指示命令のセットです)。従っ て、プログラミングのプロセスで最新のアルゴリズムを使用して高品質の結果を得 るための置要な+となります。多くの場合、さいアルゴリズムでもデバイスをプロ グラム出来るー方、それらの場合は最適なアルゴリズムで可能なデータ保持の レベルを提供することが出来ません。最新のアルゴリズムを使用していないとプロ グラミングの歩留のの減少や、多くの場合、プログラミング時間を増加させたりプ ログラミングのたたデバイスの長期信頼性に影響を与える可能性があります。
- われわれもミスをしている場合もあります...
   ELNECは常にそれらの新しいデバイスに対応した最適なプログラミング・アルゴリズムを提供出来る様に更新とデバイス・サポートに努力しています。
- フリー・テクニカル・サポート (E-mail).
- •Webサイトを経由してのフリー・ソフトウェア・アップデート.

## フリー・ソフトウエア・アップデートは www.elnec.comからダウンロード出来ます。

ELNECは下記のサービスも提供しております。

 AlgOR (アルゴリズム・オン・リクエスト) サービスによりサポートされていないプロ グラミング・デバイスのサポートをElnecソフトウエアにより受けることが出来ます。
 更に詳しくは www.elnec.comをご覧下さい。

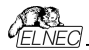

## BeeHive204 の構成

- 1. 48 ピン ZIF ソケット
- 2. LED \* 操作結果を表示
- 3. LED パワー/スリープ
- 4. YES! ボタン

\*Automatic YES! は通常 Disable になっていますが、これを Enable に設定 しますと Programmer - Automatic YES!を使用時にデバイスを交換した後こ のボタンで書き込み開始が出来る様になります。

- 5. ISP コネクター
- 6. 電源表示 LED
- 7. 電源コネクター

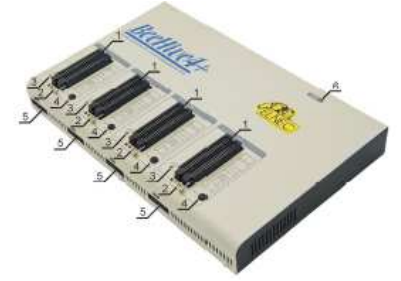

- 8. 電源スイッチ
- 9. GND コネクターと ESD リスト・ストラップ・コネクションのためのコネクター 10. 温度制御ファン
- 11.Type 2 USB コネクター PC⇔BeeHive204 通信用ケーブル

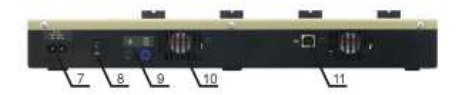

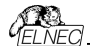

#### BeeHive204 フログラマーを PC に接続

## USB ポートを使用

# ソフトウエアが先にインストールされていますと USB ポートをハード的にスキャンします。

USB ケーブルと電源ケーブルの接続はどちらが先でもかまいません。

ノート: プログラマーの電気的プロテクション機能はショートや長時間の電源の問題やコントロール・プログラムの中断、又は、PCのスイッチオフに対してターゲット・デバイスとプログラマーを保護していますが、LED ランプがビジーなときは絶対に ZIF ソケットからデバイスを取らないで下さい。

BeeHive204 が使用出来る状態であることを確認してください。そして、PC の 電源をオンにして、コントロール・プログラムを実行してください。プログラマーを機 械的なプリンター切り替え器等を経由して接続しないで下さい。

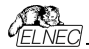

## BeeHive204 によるイン-システム・シリアル・プログラミング

各デバイスを選択の上、Device Info[デバイス情報]でご確認下さい。デバイスの メーカーにより異なります。

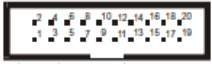

プログラマーの ISP コネクターの正面

ISP コネクターは TE connetivity 社製 20pin コネクター 2-1634689-0 が使用されています。

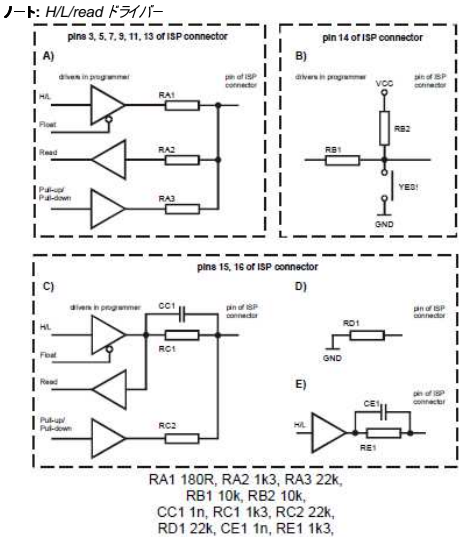

 C) ISPプログラミングのために論理シグナルとして設定が必要な時はピン15と16 を接続して下さい。

D) E) ピン15と16がLED OK と LED ERRORが状態として構成されている時

D) ISP動作の前のLED回路状態

E) ISP動作の後のLED回路状態

J-ト: LED OK又は、LED ERROR ON(輝いている)時、この状態は希望の

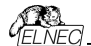

ISPデバイスのHレベルによりロジカルH, Hのレベル1.8V – 5Vを表しています。 LED OK又は、LED ERROR OFF(輝いていない)時,この状態はロジカルL, L のレベルがのV – 4Vを表しています。この上記の値はプログラムされるチップとター グット・システムを絶縁している抵抗の正確な値を示しています。 ISP コネクター・ピンのスペックはデバイスにより異なります。それはソフトウェア (Pg4uw)のメニューDevice / Device Info (Ctrl+F1)で見ることが出来ます。 それぞれのデバイスの ISP プログラミングの方法が選択されいるか注意して下さ い。選択されたデバイス名の後のサフィックにより表示されています。

ISP コネクターのピンのスペシフィケーションはプログラミング・デバイスに依存します。 そして、Device info window (Ctrl+F1)に表示されます。関連するチップの ISP プログラミング方法が選択して下さい。プログラムされるチップ名の後の(ISP) サフィックスに示されております。これらのスペシフィケーションはデバイス・マニュファ クチャラーのアプリケーション・ノートに対応しております。

J−ト: ISP ケーブル・コネクター上のピン番号 1 はトライアングル・スクラッチにより 示されています。

ISP ケーブル・コネクターは 20pin コネクターは Harting 09185207813 が使用 されいます。

\*ターゲット側は Harting 09 18 520 6324 をお薦めします。

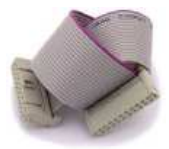

BeeHive204 ISP ケーブル

警告:

- BeeHive204 を ISP プログラマーとして使用する時は、ZIF ソケットにデバイスを装着しないで下さい。
- ZIF ソケットでデバイスをプログラミングする時は、ISP ケーブルを ISP コネクターに接続しないで下さい。
- 付属の ISP ケーブルのみをご使用下さい。他の ISP ケーブルを使用されま すと、プログラミングが上手くいかない可能性があります。
- BeeHive204 はプログラムされたデバイス(ISP コネクターのピン 1)とターゲット・システム(ISP コネクターのピン 5)を制限付きで供給することが出来ます。 ターゲットから電源供給は出来ません。
- BeeHive204 はターゲット・デバイスにプログラミング電圧を印加し、そして、 その値をチェックします。(ターゲット・システムはプログラミング電圧を修正する ことが出来ます。)もし、プログラミング電圧が期待したものと異なる場合は、 ターゲット・デバイスは実行されません。

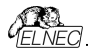

## プログラマーのセルフ・テスト

ブログラマーが正常に動作していないと思える場合(但し、毎日使用しない場合 でも最低3ヶ月毎はは診断[Diagnostic]PODを48ビンZIFソケットに装着し て BeeHive204 のセルフ・テストを行って下さい。ソフトウェアの Programmer/Selftestでセフルテストが行われます。

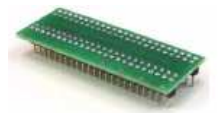

## ISP コネクターのセルフ・テスト

ISP コネクターのための Diagnostic POD[#2]を ZIF ソケットに装着します。20 ピン・コネクターをプログラマーの ISP コネクターヘケーブルで接続します。※20 ピ ンが内部的に正しく接続されていることを確認して下さい。(即ち、1-1, 2-2,..., 20-20)

ソフトウェアの Programmer/Selftest ISP connector でセフルテストが行われます。

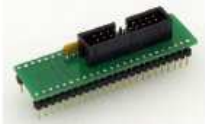

#### **カリプレーション・テスト・ポッド ※**オプション

オプションですが、上記同様にソフトウエアの Programmer/Calibration test で カリブレーション・テストが行えます。

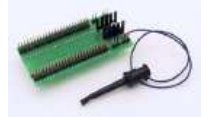

オプション: 注文番号 70-0438 48 Pins Calibration test POD, Type I

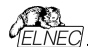

#### BeeHive204 スペシフィケーション

## ペース ユニット、DAC

- 4x ユニバーサル・プログラミング・モジュール(4x 48-pin DIL ソケット)
- USB 2.0 ハイ・スピード互換ポート 480 Mb/s 転送レート
- オン・ボード・インテリジェンス: パワフルなマイクロプロセッサと FPGA ベース・ ステート・マシーン
- VCCP, VPP1と VPP2 のための 3 つの D/A コンバータで立ち上がりと下 がり時間をコントロール
- VCCP 範囲 0..8V/1A
- VPP1, VPP2 範囲 0..26V/1A
- セルフ・テスト機能
- 電源供給入力とパラレル・ポート接続での静電気と ESD に対するプロテク ション
- ESDリストストラップ接続のためのバナナ・ジャック
- グランドへ接続のためのパナナ・ジャック

#### ソケット, ピンドライバー

- 48 ピン DIL ZIF (Zero Insertion Force) ソケットが 48 ピンまでの 300/600 mil デバイスを受け付けます。
- ピンドライバー: 48 ユニバーサル
- VCCP / VPP1 / VPP2 は各ピンへ接続出来ます。
- 各ピンに対する完全グラウンド
- FPGA ベースの TTL ドライバーがすべてのピンドライバー・ピン上で H, L, CLK, プル-アップ, プル-ダウンを供給
- アナログ・ピンドライバー出力レベル選択可:1.8V~26V 迄
- 電流制限、過電流シャットダウン、電圧フェイル・シャットダウン
- ソケットの各ピン(IEC1000-4-2: 15kV 空中放電, 8kV 接触) 上での ESD プロテクション
- 各ピンの連続テストは毎プログラミング操作前にテストされます。

#### ISP コネクター

- 20-ピン メス タイプ \*装着ミス ロック
- 6 TTL ピンドライバーが H, L, CLK, プル-アップ, プル-ダウン, 1.8V~5Vまでのレベル H 選択可能な低電圧を含むすべてのデバイスをサポート
- 1x VCCP 電圧(範囲 2V..7V/100mA)
- ソース/シンク機能でのプログラム・チップ電圧(VCCP)と電圧感知
- 1x VPP 電圧(範囲 2V..25V/50mA)
- ターゲット・システム供給電圧(範囲 2V..6V/250mA)
- ISP コネクター(IEC1000-4-2: 15Kv 空中放電, 8kV 接触)の各ピン上でのESD プロテクション
- ISP デバイスのためのみ:2 出力信号が動作結果を表示 = LED OK と LED Error(アクティブ・レベル:最少 1.8V)
- 入力信号によるスイッチ YES!(アクティブ・レベル:最大 0.8V)

#### I.C. 779-

- TTL type: 54,74 S/LS/ALS/H/HC/HCT シリーズ
- CMOS タイプ: 4000, 4500 シリーズ

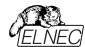

- static RAM: 6116.. 624000
- ユーザー定義パターン生成

#### ソフトウエア

- アルゴリズム:マニュファクチャラー承認、又は、認定されたアルゴリズムのみを 使用。追加費用でカスタム・アルゴリズムも利用出来ます。
- アルゴリズム:アップデート: ソフトウェアのアップデートはレギュラーに行っております。約4週間に1度。OnDeman[オンデマンド]バージョンはユーザーの要求に応じるため、また、バグ・フィックスのためにはば毎日行っております。
- メイン・フィーチャー: 改訂履歴、セッション・ログ、オンライン・ヘルプ、デバイス とアルゴリズム情報

## デバイス操作

- •標準:
  - デバイス・タイプ、マニュファクチャラー、又は、パーツ名の一部を入力するだけで選択出来るインテリジェント・デバイス選択
  - EPROM/Flash EPROM の自動 ID ベースでの選択
  - ブランク・チェック, 読み込み[Read], ベリファイ
  - プログラム
  - イレース
  - コンフィギュレーションとセキュリティ・ビットのプログラム
  - 不正ビット・テスト
  - チェックサム
  - Jam 標準テストとプログラミング言語(STAPLE), JEDEC 標準"JESD-71をインタープリット
  - SVF ファイルの圧縮パイナリー・バリエーション VME ファイルをインタープリット
  - SVF ファイル(シリアル・ベクトル・フォーマット)をインタープリット
  - Actel STAPL Player ファイルをインタープリット
- セキュリティ
  - インサーション・テスト
  - 接触チェック
  - ID バイト・チェック
- ・スペシャル
  - プロダクション・モード(デバイス装着後すぐに自動開始)
  - マルチ・プロジェクト・モード
  - 多くのシリアライゼーション・モード(インクリメンタル・モード、ファイルからの モード、カスタム・ジェネレータ・モード)
  - スタティスティクス[統計]
  - カウント-ダウン・モード

#### バッファ操作

- ビュー/編集,検索/置き換え
- フィル/コピー,移動, byte スワップ, word/dword スプリット
- チェックサム(バイト,ワード)
- 印刷

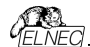

#### ファイル・ロード/セーブ

自動ファイル形式認識

### サポート ファイル形式(フォーマット)

- アンフォーマット(raw)バイナリー
- HEX: Intel, Intel EXT, Motorola S-record, MOS, Exormax, Tektronix, ASCII-SPCE-HEX, ASCII HEX
- Altera POF, JEDEC(ver. 3.0.A), 例えば、ABEL, CUPL, PALASM, TANGO PLD, OrCAD PLD, PLD Designer ISDATA 等々から
- JAM(JEDEC STAPL 形式), JBC(Jam STAPL バイト・コード)、 STAPL(STAPL ファイル) JEDEC standard JESD-71
- VME(ispVME ファイル VME2.0/VME3.0)
- SVF(シリアル・ベクター・フォーマット revision E)
- STP(Actl STAPL file)

#### 一般仕様

- •操作電圧 110-250V AC、90-264 VAC 最大, 47-63 HZ
- 消費電力 最大 60W(アクティブ)
- サイズ 361x234x56 [mm] (14.2x9.2x2.2 [インチ])
- 重さ3.5kg(7.72lb) \*アダプター類を除く
- •操作温度 5°÷40°C
- 保管湿度 20%..80% 非結露

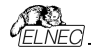

Elnec s.r.o.

# セットアップ

## プログラマー・ソフトウェアのインストール

プログラマーのパッケージにはコントロール・プログラム、ユティリティーの入っている CD が付いていますが、常に最新のバージョンをインストールして頂くためには下 記のサイトより無償でダウンロードすることができます。この日本語マニュアルは日 本語版ソフトウエアと同様にユーザーの便宜のために用意されています。疑わし い場合は英文を参照して確認して下さい、ソフトウエアは何時でも以下からダウ ンロードの上、インストールしプログラマーの機種を選択の上、デモ・モードでもデ バイムの選択やその情報の取得等が可能です。

## ソフトウェアの新しいパージョン

常にプログラマーの機能を最大にご利用頂くために最新のバージョンを http://www.elnec.com/download/からPG4UWarc-OnDemand.exe のソフトウェアをダウンロードされることをお薦めします。

PG4UWarc-OnDemand.exe は最新バージョンです。

\*参考: PG4UWarc.exe(Regular Version) はレギュラー・バージョンと呼んで いますが、そのバージョンの最初のパージョンに過ぎません。

#### プログラマー・ソフトウェアのインストール

ダウンロード/保存した PG4UWarc-OnDemand.exe をダブルクリックします。

|    | Elnec PG4UW/PG4UWMC セットアップ。               |
|----|-------------------------------------------|
| 18 | Einec製ブログラマ用コントロールソフトで使用する言語を溜んで下さ<br>(\。 |
|    | 日本語                                       |
|    | ок <i><b>\$</b>*&gt;12/1</i>              |

#### OK をクリック

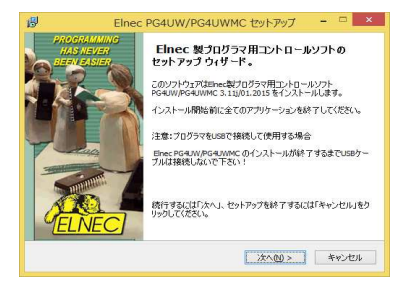

#### 次へ(N)をクリック

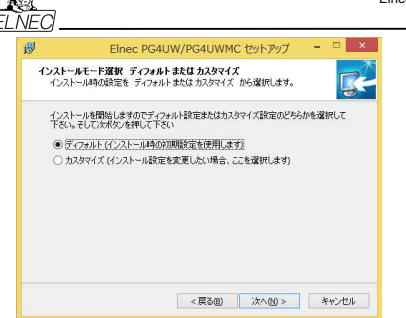

次へ(N)をクリック

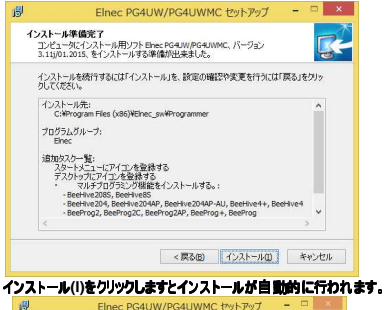

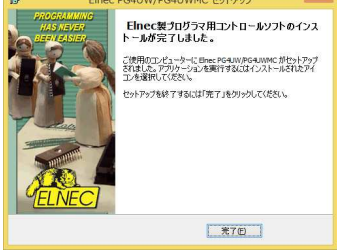

完了(F)をクリックしますとインストールが完了します。

## ハードウエア(プログラマー))のセットアップ(インストール)

## インストール中に望ましくない複雑さを避けるためにプログラマーを PC に接続する 前にソフトウェア[PG4UW/MC]をインストールすることを推奨します。

警告: プログラマの通信量が多いため各プログラマを USB 2.0 高速コントローラ (USB EHCI)に接続することを推奨します。新しい PC マザーボードの殆どには 2 つ以上の EHCI コントローラがチップセットに内蔵されています。 そうでない場合は、PCI(PCI-E) USB アドオンカード(ルネサス USB チップセット の使用を推奨)を使用できます。マザーボード・チップセットに内蔵されている EHCIを使用する場合は、マザーボード・チップセットに内蔵されている の USB ボート・マッピングの技術サポートを参照して各プログラマを分離した EHCI に接続すきふうにします。一般的にはプログラマを PC の USB ポート (USB HUB なし)に直接接続ロマザーボードに搭載された直接(主に PC の背 面にある)USB ポートに接続することをお勧めします。

プログラマが制御プログラムがインストールされる前に USB ボートに接続されると、 Windows は新しいハードウェアを検出し、ドライバのインストール方法を選択す るように自動的、又は、手動でユーザーに求めます。プログラマを正しく検出する には、制御プログラムのインストール CD をコンピュータの CD-ROM ドライブに挿 入し、次の手順を実行する必要があります:

Step 1.

USB(LPT)ケーブルをプログラマの Bタイプ USB(LPT)ポートに直接接続します。

Step 2.

USB(LPT)ケーブルを PC のタイプ A USB2.0(LPT)ポートに直接接続します (高速推奨)。

Step 3.

電源コードのコネクタをプログラマと電源プラグの適切なコネクタに接続します。

Step 4.

プログラマをオンにします。この時点で、全ての`動作結果`LED が連続的に点 灯した後 LED が消灯します。

LPT 接続されたプログラマの場合は、すぐにプログラマと作業を開始することができます。

USB 接続されたプログラマの場合は、次の手順に進みます。

Windows 7/8/10

Step 5.

タスクバーの通知領域(主に右下)に通知バブルが表示されます:

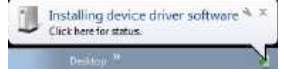

**HELNED** 

プログラマのためのドライバが正常にインストールされた後に表示されます。

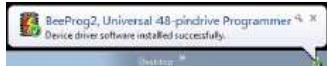

ノート:別のプログラマが PC に接続されている場合(同じ USB ポートに接続されている可能性があります)、

"Installing device driver software"が再度起動します。

同じプログラマーが他の USB ポートに接続されている場合、追加のドライバーの インストールの必要はありません。

Windows XP, Service Pack 2 & Windows Vista: Step 5.

| ウインドウズは"Found new hardware wiza | d"で開始されます。 |
|---------------------------------|------------|
|---------------------------------|------------|

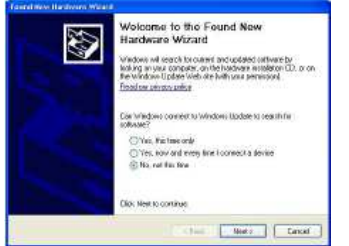

"No, not this time"を選択、そして、"Next"ボタンをクリックして下さい。

全ての OS:

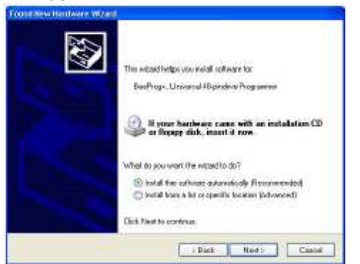

"Install the software automatically"を選択、そして、"Next"ボタンをクリック

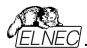

## Step 6.

| Banfrage, Brevene Alsonitive Tragarova<br>Too not posed Window Lagr tethog to why in competibility<br>with Window XP. <u>Tage work in training a medical</u><br>competibility of the second competibility of the second<br>or deviation the competibility of the second competibility<br>endow the second competibility of the second competibility<br>conductive the second competibility of the second competibility<br>conductive the second competibility of the second competibility<br>conductive the second competibility of the second competibility of the<br>conductive the second competibility of the second competibility of the<br>conductive the second competibility of the second competibility of the<br>conductive the second competibility of the second competibility of the<br>conductive the second competibility of the second competibility of the<br>conductive the second competibility of the second competibility of the<br>competibility of the second competibility of the second competibility of the<br>competibility of the second competibility of the second competibility of the<br>competibility of the second competibility of the second competibility of the<br>competibility of the second competibility of the second competibility of the<br>competibility of the second competibility of the second competibility of the<br>competibility of the second competibility of the second competibility of the<br>competibility of the second competibility of the second competibility of the<br>competibility of the second competibility of the second competibility of the<br>competibility of the second competibility of the second competibility of the<br>competibility of the second competibility of the second competibility of the<br>competibility of the second competibility of the second competibility of the<br>competibility of the second competibility of the second competibility of the second competibility of the second competibility of the second competibility of the second competibility of the second competibility of the second competibility of the second competibility of the second competibility of the second competibility of | 1 | The software you are installing for this hardware                                                                                                    |  |  |
|----------------------------------------------------------------------------------------------------|---|----------------------------------------------------------------------------------------------------|--|--|
| has not passed Windows Lago testing in weity in competibility<br>with Windows 200 (Link no der Brundens in modernit).<br>Contribution geser kindlahenen of this adverse meny imp<br>of destabilitien the context operations of your system,<br>within instandistably on the future. Microsoft transpi<br>economously that you stop this installation now and<br>context the burdheast your offer furthalism now and<br>context the burdheast your offer furthalism. But has                                                                                                    |   | DeeProp+, Universal 40-produce Programmer                                                                                                    |  |  |
| Continuing your installation of this software may ing<br>or desizability the context operation of your system<br>within immulating or in the future. Microsoft sympj<br>encomments that you stop this installation non and<br>contact the hardware worder for anihum har has                                                                                                    |   | has not passed Window Lago lealing to verify its complibility with Windows XP. (Tail we only first further is reported.)                                                                                                    |  |  |
| passed Windows Logo testing.                                                                                                    |   | Continuing your installation of this software may import<br>or deviabilize the source) operation of your system<br>within immediately or in the future. Microsoft comply<br>economechic that you stop this mediation now and<br>contact the hardware ventile for satisfation now and<br>the |  |  |
|                                                                                                    |   | passed windows Logo testing.                                                                                                    |  |  |

"Continue Anyway"ボタンをクリック

Windows Vista:

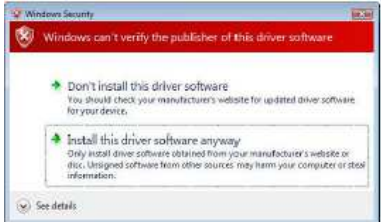

"Install this driver software anyway"をクリック

## Step 7.

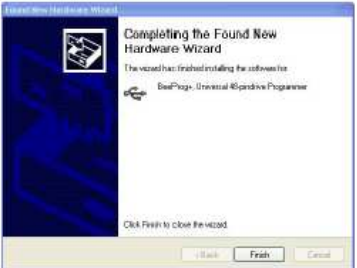

セットアップを終了するために"Finish"ボタンをクリック

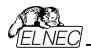

Step 8.

"Found new hardware wizard"が各プログラマーに対して1回起動されます (BeeHive204の場合は4回)。 Step 5 でハードウェアの設定を続けます。

注意: PC 上の別の USB ポートをプログラマの次の接続に使用すると、"Found new hardware wizard"が再度起動し、新しい USB ドライバがインストールさ れます。

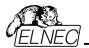

PG4UW ソフトウエア

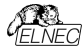

#### PG4UW コントロール・プログラムの実行

PG4UW アイコンをダブル・クリックして下さい.

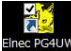

|                                        | プログラマー検               | 知                     | × |
|----------------------------------------|-----------------------|-----------------------|---|
| プログラマ                                  |                       | ポート                   |   |
| BeeHive208S, Site                      | BeeHive204, Site      | LAN                   |   |
| <ul> <li>BeeHive204AP, Site</li> </ul> | BeeHive204AP-AU, Site | USB                   |   |
| BeePros2                               | BeeProg20             | ○ 専用のLPT<br>○ まいTのお ト |   |
| SmartProg2                             | BeeProg2 AP           | 0 4 4 6 0 4 - 1-      |   |
| O MEMprog2                             |                       |                       |   |
| BeeHive8S, Site                        | BeeHive4+, Site       |                       |   |
| BeeHive4, Site                         | BeeProg+              |                       |   |
| BeeProg                                | 🗍 JetPros             |                       |   |
| ◯ LabProg+                             | ◯ SmartProg           |                       |   |
| O PREPROM-02sLV                        | MEMprog               |                       |   |
| MEMprogL                               | 0 T5 1proe2           |                       |   |
| T5 1 proz                              | PIKprog2              |                       |   |
| O PIKpros+                             | SEEprog               |                       |   |
| ○ 全てを検索                                |                       |                       |   |
|                                        |                       | 通信の確立                 |   |
| プログラマは既にサポートされ                         | いていません:               | ③ オートマチック             |   |
| PREPROM-02                             | LabProg-48LV          | ○ 手動                  |   |
| 51AVRprog                              | PIKprog               | 速度: 100N v            |   |
| おらにご覧下さい <u>http://www</u> 。           | elnec.com             |                       |   |
|                                        | デモ 撞続                 | キャンセル                 |   |

使用しているプログラマーにチェックを入れて下さい。

プログラマーを接続せずにアダプター等を知りたい場合等はデモをクリックして デバイスを選択して検索して下さい。実際に使用する場合は接続をクリックして 下さい。

コントロール・プログラム(PG4UW)は自動的にすべてのポートをスキャンし、そして、 接続されているプログラマーをサーチします。

**ノート:** PG4UW プログラムが開始されますと、標準のユーザー・メニューが表示されてユーザーからの指示を待ちます。

もし、コントロール・プログラムがプログラマーと通信できないと、スクリーンにエラー・ コードと考えられる理由(プログラマーの接続が外れている、間違った接続をして いる、電源アダプターの不良、間違ったプリンター・ポート)を含むエラー・メッセー ジが現れます。再点検の上、問題を取り除いて、そして、いずれかのキーを押し てください。

もし、エラーがまだ有る場合は、プログラムはデモ・モードで再開されますので、プロ グラマーへのアクセスは出来ません。もし、エラーの原因が見つからないときはトラブ

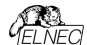

ル・シューティングの指示に従ってください。コントロール・プログラムはデバイスのプログラムの前にプログラマーとの通信をチェックします。

## ユーザー画面の説明

| 82                                                      |                                                | PG4UW v                                   | 3.11i/01.20                             | 15 - univer                  | sal control program for               | Elnec progr   | ammers.         | - 🗆 🗙       |
|---------------------------------------------------------|------------------------------------------------|-------------------------------------------|-----------------------------------------|------------------------------|---------------------------------------|---------------|-----------------|-------------|
| ZTIN L                                                  | (1)77 王                                        | いん プログ                                    | ラマー(Y) オプシ                              | い(Z) ムルブ                     |                                       |               |                 |             |
| P .                                                     | 保存                                             | 0-Rej •                                   | (1) (1) (1) (1) (1) (1) (1) (1) (1) (1) | 編集 (39/デフォ)                  | ● ● ● ● ● ● ● ● ● ● ● ● ● ● ● ● ● ● ● | גרעים ארעיי   | <b>餐</b><br>消去  | <b>ENEC</b> |
| D Ę                                                     | h 🗈                                            | 90                                        |                                         | 9                            | 🐓 🔮 📓 🖻                               |               |                 |             |
| 78973                                                   | 797                                            | 1271 83                                   |                                         |                              |                                       |               |                 |             |
| L0001: \$15<br>L0002: J 5<br>L0003:<br>L0004: \$83      | 8プログラ.<br>- ジョン3.1<br>1138-013                 | L,PG4UWEW<br>11/01/2015<br>1015: 02:07:48 | icプログラマーへ<br>デオ                         | 5004                         |                                       | î             | 经计              |             |
| L0005                                                   |                                                |                                           |                                         |                              |                                       |               | サクセス            | 0           |
| LODOR プロセッサ-Intel (8/10/9) 間波数:1293#1292.45 MHz         |                                                |                                           |                                         |                              |                                       | 使作の失敗:        | 0               |             |
| L0007 CID: 9618-7F639C+B6-54-F4-96-30:1285F89D          |                                                |                                           |                                         |                              |                                       | その他の失敗:       | 0               |             |
| L000E オペレーティング・システム: Windows 8 x64 (v8.2, Build \$200). |                                                |                                           |                                         |                              |                                       | slt           | 0               |             |
| LDDON 物理RAMS/EU:3984 又は、それ以上<br>LDD10                   |                                                |                                           |                                         |                              |                                       | 統計リセット        |                 |             |
| L001:<br>L001: >> \$1.012815.020747                     |                                                |                                           |                                         |                              |                                       | カウントダウン<br>利売 | 無効にする<br>「『の」「『 |             |
| L0014<br>L0015:33                                       | C0014<br>C0014<br>C0015 22 81 81 2015 02 02 47 |                                           |                                         |                              |                                       | ~             | カウントダウ          | ンの再ロード      |
| PFLA                                                    | hex                                            |                                           |                                         |                              | 70994-                                | ZiFroo        | 10              |             |
|                                                         | £8, 5                                          | 117                                       | \$1tb                                   | 转了                           | 247: BeePros2                         | EE            | ステータズ そる        | 59831       |
| デバイス                                                    | x1                                             | 80000                                     | 0                                       | 7FFFF                        |                                       |               | 3-h             |             |
| 11078                                                   | ×8                                             | 000000                                    | 0                                       | 7FFFF                        |                                       | _             | 1 not 110       |             |
| 2741                                                    | xt                                             |                                           |                                         |                              | 75172                                 |               | -               |             |
| チェックサ                                                   | 7177774-07F80000h x8-5 [0h,7FFFFh]             |                                           |                                         | 오イブ: Winbond W25X40CL        | [VSOP8] (Deal                         | SP1)          |                 |             |
| シリアライ                                                   | シリアライゼーション: None                               |                                           |                                         | And The second and Contracts |                                       |               |                 |             |
| 分析 なし,                                                  |                                                |                                           | メニューで使用するデバイスのカスタマイズ 特別なオブション (40+5)    |                              |                                       |               |                 |             |
| 77-0142                                                 |                                                |                                           |                                         |                              |                                       |               |                 |             |

Toolbars[ツールバー]

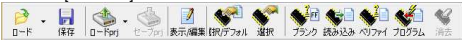

メニューの下によく使用されるボタン・ショートカットを持ったツールバーがあります。 ツールバーはメニューのオプション->表示で変更することが出来ます。

#### Log window[ログ・ウィンドウ]

ログ・ウィンドウは PG4UW での殆どの操作の流れについての情報を含みます。 操作:

- ・PG4UW の開始
- プログラマー・サーチ
- ファイル/プロジェクト・ロード/セーブ
- デバイスの選択
- デバイス操作(デバイス・リード、ブランク・チェック、プログラミング等)
- その他の各種情報

これらの情報は問題が有った時のためにカット&ペースでテキスト・ファイルに コピーすることも出来ますが、通常はイルブ・プロブレム・レポート作成をクリック しますと"PG4UW\_LOG\_windows\_content\_xxxx.zip"としてデスクトップ上に 作成しサポートのためにメールに添付して送ることが出来ます。

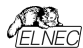

#### Panel Address[/\*\* 7\*レス]

アドレス (hex)

|      | 原点 | サイズ   | 開始 | 終了    |
|------|----|-------|----|-------|
| デバイス | ×8 | 80000 | 0  | 7FFFF |
| バッファ | ×8 | 80000 | Ó  | 7FFFF |
| ファイル | ж8 | -     | -  | -     |

パネル・アドレスは現在選択されているデバイスの実際のアドレス範囲、ロードされたファイルとバッファの開始と終了アドレス設定についての情報を含んでいます。 ある種のデバイスではメニューのデバイス->デバイス・オブション-操作オブションに よってデフォルト・デバイスとバッファ・アドレス範囲を変更できます。

パネル・アドレスには Split、Serialization、及び、Buffer Checksum の現在の 状態に関する高度な情報も含まれています。それぞれのオプションの詳細につい ては、次をご覧ください:

Split[スプリット] - メニュー デバイス/デバイス・オプション/操作オプション

Serialization[シリアライゼーション] - メニュー デバイス/デバイス・オプション/シ リアライゼーション

Checksum[チェックサム] - メニュー バッファ/メインウィンドウに表示されるセクション・チェックサムのチェックサム

チェックサムには以下の様な機能も利用出来る様になっています。

```
チェックサム:07F80000h ×8−S [0h..7FFFFh]
シリアライゼーション:None
分割:た1.
```

例えば、x8-S をクリックしますと下記のダイアログが表示され便利に使用することが出来ます。

| ~ | Byte sum (x8)                | Shift+Ctrl+1  |  |  |  |
|---|------------------------------|---------------|--|--|--|
| - | Word sum Little Endian (x16) | Shift+Ctrl+2  |  |  |  |
|   | Word sum Big Endian (x16)    | Shift+Ctrl+3  |  |  |  |
|   | CRC-CCITT                    | Shift+Ctrl+4  |  |  |  |
|   | CRC-XModem                   | Shift+Ctrl+5  |  |  |  |
|   | CRC-16                       | Shift+Ctrl+6  |  |  |  |
|   | CRC-32 Shift+Ctrl+           |               |  |  |  |
| 4 | ストレート値 (S)(S)                |               |  |  |  |
|   | 1の補数値 (N)(N)                 |               |  |  |  |
|   | 2の補数値 (U)(2)                 |               |  |  |  |
|   | チェックサム・オプション(Z)              |               |  |  |  |
|   | Help                         | Shift+Ctrl+F1 |  |  |  |

## Panel Programmer[パネル フロクラマ]

パネル・プログラマは現在選択されたプログラマについての情報を含みます。

- プログラマ・タイプ
- コンピューターに接続されているプログラマのポート
- 次の何れかのプログラマの状態
- Ready プログラマーが接続され、正常に見つかり作業準備が出来ている

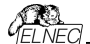

Not found - プログラマーが見つかりません

Demo - ユーザーがダイアログ Find programmer(プログラマの検索)でオプション(ボタン)でデモを選択したとき

·YES! mode - 一部のタイプのプログラマは次のいずれかの方法で次のデバイス 動作を開始する特別なモードを使用することができます。

制御プログラムのダイアログ Repeat により手動

ボタン START!により手動でプログラマに直接配置されます。

・自動 - プログラマは自動的にデバイスの取り外しと新しいデバイスの挿入を検 出します。

更に詳しくは Programmer / Automatic YES!をご覧ください。

#### Panel Device[パネル デパイス]

現在選択されているデバイスに付いての情報を含みます。

デバイス名 (タイプ)とマニュファクチャラー

現在選択されているプログラマで使用する必要のあるデバイス・アダプタ(又は、 モジュール)

·詳細なデバイス情報ダイアログの参照。メニュー デバイス/デバイス情報でも使用できます。

高度なデバイス・オプションの参照 - これは一部のデバイスでのみ利用可能で す。

## Panel Statistics[NAL 297127102]

現在選択されているデバイスに付いての統計情報を含みます。

成功、失敗とデバイス操作合計の数

カウント-ダウン・ステータスが残りのデバイスの表示

統計とカウント-ダウン・オブションはメニューコマンド Device / Device options / Statistics[デバイン/デバイス・オブション/統計]、又は、パネル Statistics[統計] をマウスの右ボタンでクリックし、ポップアップ・メニューから項目 Statistics[統計]を 選択することで使用できます。

#### Panel File[パネル・ファイル]

パネルは PG4UW メイン・ウィンドウの下部に配置されます。パネルには現在ロードされているファイル、又は、プロジェクトの名前、サイズ、及び、日付が表示されます。

#### ホット・キーのリスト

| <f1></f1>         | ヘルプ      | ヘルプを呼ぶ                 |
|-------------------|----------|------------------------|
| <f2></f2>         | セーブ      | ファイルの保存                |
| <f3></f3>         | ロード      | ファイルをパッファにロード          |
| <f4></f4>         | エディット    | バッファのビュー/編集            |
| <f5></f5>         | 選択/デフォルト | 最後に選ばれた 10 のデバイス リストから |
|                   |          | ターゲット・デバイスを選択          |
| <alt+f5></alt+f5> | 選択/手動    | デバイス/ベンダー名をタイプすることで    |
|                   |          | ターゲット・デバイスを選択          |
| <f6></f6>         | ブランク     | ブランク・チェック              |
| <f7></f7>         | リード      | デバイスの内容をバッファに読み込み      |

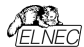

ターゲット・デバイスとバッファの内容を比較 <F8> ベリファイ <F9> プログラム ターゲット デバイスをプログラム <Alt+Q> 保存せずに終了 プログラムを終了 <Alt+X> 設定を保存してプログラムを終了 保存して終了 <Ctrl+F1> デバイス情報 現在のデバイスの追加情報を表示 <**Ctrl+F2>**イレース・バッファ 与えられた値でバッファをフィル <Ctrl+Shift+F2> フィル・ランダム・データ ランダム値でバッファをフィル

## File[7r1ル]

このサブメニューはソース・ファイル(binary, MOTOROLA, MOS Technology, Intel (extended) HEX, Tektronix, ASCII space, JEDEC 及び POF のフォーマット)の各種操作として、設定とビュー・ディレクトリ ー、ドライブ変更、ファイルのロードとセーブの為のバッファ・メモリの開始アドレスと 終了アドレスの変更に使用します。

#### File / Load[771//u-F]

ファイル形式を解析した後、指定されたファイルからバッファにデータをロードします。 ご使用に合った形式(binary, MOTOROLA, MOS Technology, Tektronix, Intel (extended) HEX, ASCII space, JEDEC 及び POF)を 選んでください。コントロール・ブログラムは、最後の有効なマスク情報をファイル・ リストに順次記録して行きます。options / Save options コマンドで、コンフィ グ・ファイルにマスク情報をセーブ出来ます。

<F3>によっていつでもどのメニューからでもこのメニューを呼び出す事が出来ます。

#### ファイルフォーマットの説明:

#### ASCII HEX 71-79

各バイトデータは 2 つの 16 進数で表され、他の全てのデータ・バイトから空白ス ペースによって区切られています。

データ: バイトのためのアドレスは\$Annnn, キャラクターのシーケンスを使ってセット されます。nnnn は 4 つの 16 進数アドレスです。後ろにカンマが必要です。

各データバイトがアドレスを持っているが明白でない場合、明示的なアドレスがデ ータストリームに含まれていない限りデータ、バイトは連続してアドレス指定されま す。最初のデータバイトの前にアドレス部分が設定されていない場合は、ファイル は 0 から開始します。ファイル STX(Control-B)文字(0x02)で始まり ETX(Control-C)文字(0x03)で終わります。

ノート: チェックサム部分は\$Sとカンマ文字間の4 つの16 進数文字列で構成されます。チェックサムはファイルの最後の部分になります。

ASCII HEX ファイルの例: データ"Hello, World"をアドレスの 0x1000 にロード しています: ^B \$A1000, 48 65 6C 6C 6F 2C 20 57 6F 72 6C 64 0A ^C \$\$0452,
#### ASCII SPACE 78-791

ASCII HEX とよく似た非常に単純な HEX フォーマットで開始(STX)と終了 (ETX)文字列の無い HEX フォーマットです。各データバイトは 2 つの 16 進数 文字として表現され、他のすべてのデータバイトの空白で区切られています。アド レス・フィールドはデータ・バイトから空白で区切られています。アドレスは 4-8 の 16 進数文字のシーケンンを使用して設定されます。

ASCII SPACE ファイル例:データ"Hello, World"をアドレスの 0x1000 にロード しています:

0001000 48 65 6C 6C 6F 2C 20 57 6F 72 6C 64 0A

# Straight HEX フォーマット

ASCII HEXと同様の非常に単純な HEX ファイル・フォーマットでアドレスとチェッ クサムとスタート(STX)とエンド(ETX)を持たないフォーマットです。各バイトテータ は 2 つの 16 進数で表され全ての他のデータ・バイトからはスペースによって区切 られています。

Straight HEX ファイルの例:データ"Hello, World"を含む: 48 65 6C 6C 6F 2C 20 57 6F 72 6C 64 0A

#### Samsung HEX 71-79

Samsung HEX フォーマットは Intel HEX フォーマットを少し修正したもので、フ アイルの形式、及び構成等は Intel HEX フォーマットと略同等ですのでソフトウ エアでは Intel HEX ファイル形式として認識され示されます。

#### 特殊な x16 フォーマットのノート

Intel HEXx16 は TMS320F デバイスのための 16bit データ・ワードを持った Intel Hex フォーマットです。 Motorola HEXx16 は TMS320F デバイスのための 16bit データ・ワードを持っ

た Motorola ファイル・フォーマットです。

チェック・ボックスをチェックして下さい。Automatic file format recognition は自動的にプログラムがファイル形式を検出します。もしプログラムがサポートして いる形式の中からファイル形式を検出出来ない場合は、バイナリー・フォーマット であることが考えられます。

Automatic file format recognition のチェックボックスにチェックが入っていな い場合は、ユーザー側が Selected file format のパネル上から、手動によって 利用出来るファイル形式のリストから適したフォーマットを選択します。パイナリー を選択した場合は、パッファの開始アドレスを指定することが出来ます。パッファの 開始アドレスはファイルから読まれたデータがパッファ・メモリに書き込まれる時のパ ッファ・メモリの開始アドレスです。

注意: プログラムは ASCII Hex フォーマットを自動的に認識しません。パイナリー として認識されますので、オプション automatic file format recognition を無効 にして ASCII Hex フォーマットのダウンロードを行って下さい。

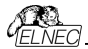

# 追加操作

チェック・ボックス Erase buffer before loading にチェックをいれますと入力さ れたイレース値を使って全てのバッファ・データをイレースします。

パッファ消去はファイルを読み込む前に直ちに実行されます。これはバイナルーと 全ての HEX ファイル形式のための機能です。

このワンショット設定を使用は Hex file options のメニューの Options/ General options で Erase buffer before loading optionを無効にしま す。

もし、チェック・ボックスに Swap bytes がチェックにされていますと、ユーザーはファ イル読み込み中に 16 ビット・ワード(又は、2・バイト・ワード)内でスワッピング・バ イト機能を有効にすることが出来ます。この機能はモトローラのバイト形式のファ イル(ビッグ・エンディアン)でロードする時に便利です。標準のロード・ファイルではJ トル・エンディアンのバイト形式を使用します。

Jート: どッグ・エンディアンとリトル-エンディアンとはコンピューターのメモリーに書き込 まれるパイトの、シーケンス順を現す方法です。 ビッグ・エンディアンはビッグ・エンデ (Most significant 最上位の値)が最初にストアされます、(最下位の書き込みア ドレス)。 リトル-エンディアンはリトル・エンド(least significant 最下位の値)が最 初にストアされます。例えば、ビッグ・エンディアンのコンピューターでは、ヘキサ・デシ マス値 4F52 は21パトが要求され、ワートの書き込みアドレス 1000H には 4F52H としてストアされます。4FH はパイト・アドレス 1000H に、さして、52H (よパイト・アドレス 1000H となります。) リトル-エンディアン・システムでは、それは 524FH (パイト・アドレス 1000H が 52H でパイト・アドレス 1001H が 4FH)とと てストアされます。

4F52H がメモリーにストアされる内容を次に示します。:

| アドレス  | ビッグ・エンディアン | リトル・エンディアン |
|-------|------------|------------|
|       | システム       | システム       |
| 1000H | 4FH        | 52H        |
| 1001H | 52H        | 4FH        |

Add blank spare area[ブランウ・スペア領域の追加] - (for NAND Flash devices) チェックにしますとファイルのロード中にバッファ(選択したデバイスによる) 内の関連する位置に空白のスペア領域データを追加します。

Buffer offset for loading[ローディングのためのパッファ・オフセット] ローディングのためのパッファ・オフセットはファイルからパッファにデータをロードするた めにワン・ショット・オフセット設定が出来ます。

標準設定はいつも"None"になります。ユーザーが使用する時にオフセット値を設 定して下さい。設定はパッファリングするために保存するためにロードされたデータ のオフセットをオプションで指定するために使用されます。

Load File ダイアログ・ウィンドウが開かれていますオフセットはデフォルトでは常に 設定なしです。これはバッファに読み出しデータを格納するために使用されるオフ セットはないことを意味します。

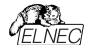

利用出来るオフセット・オプション:

None[なし] ファイルからバッファへのローディングにオフセットは適応されません。 Positive offset[ボジティブ・オフセット] オフセット値のボジティブ・オフセットは現 在のアドレスにオフセットを加算してバッファにデータをストアします。このオフセット は全てのフォーマットで使用でき、現在のバッファ構成が x8 の場合は x8 形式で、 現在のバッファ構成が x16 の場合は x16 形式で使用されます。。

Negative offset[ネガティブ・オフセット] モードは2つのオプションを持っています:

Negative offset[ネガティブ・オフセット]と Automatic negative offset[自動ネガティブ・オフセット] - 手動、又は、自動の2つの方法でセット:

手動セットはオブション Negative offset を使用し、希望するオフセット値とその 編集ボックスに置きます。自動オフセット検出はオブションの Automatic negative offset を使用します。この値はデータをパッファに保存するため現在の アドレスから減算されます。

ネガティブ・オフセット値(手動定義、又は、自動検出)はデータをバッファに保存 するため現在のアドレスから減算されます。ネガティブ・オフセットは x8 フォーマット を使った全ての HEX ファイルにのみ適応されます。ネガティブ・オフセット設定は バイナリー・ファイルと他の HEX で無いファイルでは無視されます。

ノート:

- ・負のオフセットの値は実アドレスから減算されているので減算結果が負の数の 場合は読み込めません。従って、正しい値を設定するように注意して下さい!
- ・特殊な場合にのみネガティブ・オフセットの自動設定をお勧めします。 このオブションはファイル内のある種の間違ったデータを扱うことが出来るヒューリ スティック解析が含まれています。断片化されたアドレス範囲が含まれていたり、 そして、選択されたデバイスのサイズを超えた様な問題のあるファイルに対して 使用されます。ある種のクロックは無視することが出来ます。
- Automatic negative offset オブションは確実に指定されたプロックを持った HEX ファイルを必要とするような特殊なある種のデバイスでは利用出来ません。
   例として Microchip PICmicro デバイス。それらの特殊なデバイスは手動オフ セット設定(None, Positive offset, Negative offset)のみを利用して下さい。

ネガティブ・オフセットの使用例:

Motorola S - フォーマットによるデータがふくまれるファイル データ・ブロッりがアドレス FFFFOH で開始するファイル それは3 バイトのアドレス・アレイの長さを持った S2 フォーマットです。 全てのデータの読み取りで Negative offset オブションを設定し、ネガティブ・オフ セットの値を FFFFOH に設定することができます。 これは現在の実際のアドレスからオフセットが差し引かれデータがバッファ・アドレス 0 から書き込まれることを意味します。(即ち、ファイルの読込みを実行するとアド レス FFFFOH の前のデータは読み飛ばされ FFFFOH 以降のデータがパッファ メゼリの 0番地から順にストアされます)

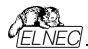

#### ファイル・フォーマットとエラー・コードのリスト

サポートされたフォーマットの幾つかでファイルのダウンロード中にエラーが起こり得 ます。

エラーはLOG ウィンドウに次の様に書かれます "Warning: error #xxy in line rrr", xx はファイル・フォーマット・コード, y はエラー・コードと rrr は 10 進数での行 番号。

File format codes: #00y - binary #10y - ASCII Space #20y - Tektronix

#30y - Extended Tektronix

#40y - Motorola

#50v - MOS Technology

#60y - Intel HEX

Load file error codes:

#xx1 - bad first character - header

#xx2 - bad character in current line

#xx3 - bad CRC

#xx4 - bad read address

#xx5 - bad length of current line

#xx6 - too big negative offset

#xx7 - address is out of buffer range

#xx8 - bad type of selected file format

#xx9 - the file wasn't loaded all

# File / Save[ファイル/保存]

作成や修正されたパッファ・メモリのデータや、デバイスから読み込まれたデータの 保存です。希望するフォーマット(binary, MOTOROLA, MOS Technology, Tektronix, Intel (extended) HEX, ASCII space, JEDEC 及び POF)を 選択することが出来ます。

もし、チェック・ボックスに Swap bytes がチェックにされていますと、ユーザーはファ イル書き込み中に 16 ビット・ワード(又は、2・バイト・ワード)内でスワッピング・バイ ト機能を有効にすることが出来ます。この機能はビッグ・エンディアンのファイルをモ トローラのバイト形式でロードする時に便利です。標準のセーブ・ファイル操作で はリトル・エンディアンのバイト形式を使用します。

# <F2> のリザーブ・キーによって、このメニューをいつでも呼び出すことが出来ます。

#### File/Load project[7r1/u-F Jujz0h]

このオブションはデバイスの保存されたコンフィギュレーション・バッファ・データとユー ザー・インターフェース・コンフィギュレーションを持ったプロジェクト・ファイルをローディ ングするために使用されます。 標準ダイアログ Load project は追加のウィンドウを含みます - Project description - ダイアログ説明1 - ダイアログの下に置かれています。

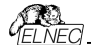

標準ダイアログ Load project[ロード・プロジェクト] は追加のウィンドウを含みます - Project description[プロジェクト説明] - ダイアログの下に置かれています。こ のウィンドウはダイアログ Load project で現在選択されているプロジェクト・ファイ ルの情報を表示ためのものです。プロジェクト情報は下記のを含みます: ・プロジェクト内で最初に選択されたデバイスのメーカーと名前

・プロジェクト作成日時

・ユーザーが書いたプロジェクトの説明

ノート:シリアライゼーションを持ったプロジェクトはオン

シリアライゼーションは以下の手順でプロジェクト・ファイルから読み込まれます: 1. プロジェクトに記述したシリアライゼーション設定が受け付けられます。 2. 追加のジリアライゼーション・ファイルを検索が実行さます。、ファイルが検出され た場合、それが読み込まれ、そして、追加ファイルからのシリアライゼーション設定 が受け付けられます。追加のシリアライゼーション・ファイルは常に特定のプロジェク ト・ファイルに関連付けらされます。追加のジリアライゼーション・ファイルの設定が 受け入れられる時、プロジェクトのジリアル化の設定は無視されます。

追加のシリアライゼーション・ファイル名はファイルの名前を投影する拡張機能 "snrを追加することによって派生したプロジェクト・ファイル名になります。 追加のシリアライゼーション・ファイルは常に制御プログラムのディレクトリへのディレ クトリ"serialization\"に置かれます。

#### 例:

プロジェクト・ファイル名:my\_work.prj コントロール・プログラムのディレクトリ: c:\Program Files\Programmer\

追加のシリアライゼーション・ファイルは

c:\Program Files\Programmer\serialization\my\_work.prj.sn 追加のシリアライゼーション・ファイルはデバイスのプログラム成功後に作成され更 新されます。

シリアライズをオンにして追加のシリアライゼーション・ファイルを作成するための唯 一の要件はシリアライゼーションをオンにしたロード・プロジェクトです。

ファイルが存在し、現在保存されたプロジェクトに関連する場合、コマンド File/Save project[ファイル/プロジェクトをセーブ]は追加のシリアライゼーション・フ ァイルを削除します。

# Enter job identification dialog[入力ジョブ・アイデンティフィケーション・ダイア ログ]

このダイアログはプロテクトされたプロジェクト・ファイルをローディングされて時に表 示されます。

2 つの編集可能フィールドを持っています: プロテクトされたプロジェクト・ファイルをリードした時、Job ID コードを入力する ダイアログが表示されます。

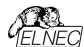

オペレーターID - このパラメータはプログラマーのオペレーターを認識するため使用されます。

オペレーターID は3 文字以上でなければいけません。 プロラクトされたプロジェクトの Job Reportを作成する時にパラメータが必要で すので、ユーザーはオペレーターID を入力しなければいけません。 ・Job ID 入力 - 現在行っている作業の Job ID 認証を入力します。

ノート・ダイアログ Enter job identification はパスワードのダイアログではありません。オペレーター認証の値と Job ID は情報の目的に単に Job Report を含ん でいます。プロテクトされた/又は、暗号化されたプロジェクト・パスワードとは関係 ありません。

#### File/Save project[ファイル/プロジェクトをセーブ]

このオプションは保存されたデバイス構成の設定やバッファ・データを含むプロジェクト・ファイルを保存するために使用されます。プロジェクト・ファイルに保存されたデ ータはメニュー・コマンドの File/Load project でいつでも使用出来ます。

ファイル・リストから実際に選択されたプロジェクトの説明 ダイアログ Save project 内に現在選択されたプロジェクト・ファイルに付いての情 報が表示されます。このボックスは情報のためですので変更は出来ません。

#### セーブされるプロジェクトの説明

上半分は現在選択されているデバイス、プログラム・モード、日時等の実際の プログラム構成についての情報を表示します。内容等の変更は出来ません。 下半分はユーザー編集可能であり、通常はプロシェクト作成者やメモで構成さ れたプロシュクトの説明(任意のテキスト)が含まれます。

チェックボック Encrypt project file (with password)(は暗号アルゴリズムを使っ た特殊なフォーマットでブロジェクトをセーブするために使用されます。 これはパスワード無しでソフトウエアにプロジェクト・ファイルをロードするのを防ぎま す。キーでポタンをクリックした後、password ダイアログが表示されますので、 保存されるプロジェクトのための暗号化/パスワードを指定するのに使用されます。

チェックボックス Set Protected mode of software after loading of this project file id Protect モードと呼ばれる特別なモードでプロジェクトを保存する ために使用されます。キーでボタンをクリックした後、password ダイアログがが表 示され、セーブされるブロジェクトの Protected mode password を指定、そし て、オペレータのミスを防ぐための他のセキュリティ・オプション(他のプロジェクトのロ ード、デバイス操作の制限を無効にする)アウティブな Protected mode でセーブ されたプロジェクトは Protected mode project と呼ばれる特殊なブロジェクト です。Protected mode プロジェクトに付いての更に詳し、情報は Options /Protected mode プロジェクトに付いての更に詳し、情報は Options /Protected mode ご覧下さい。Protected mode がアクティブな時、ソフトウ エフはプログラマー・アクティブ・ログの右上角の label Protected mode によって これを表示します。

推奨: Encrypt project file (with password)と Set Protected mode of

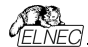

software after loading of this project file のためのパスワードは同じものは使用しないで下さい。

チェックボックス Require project file checksum before first programming がアウティブな時、ロード・フロジェクトの後に最初のデバイス・プログラミングの開始 前にソフトウェアはユーザーに正しいプロジェクト・ファイルのためのユニークな ID の 入力を聞いてきます。この機能は正しいプロジェクト・ファイルが最新にロードされ たかを追加チェックするために推奨されます。また、このチェックボックスはアクティブ Protected モードで使用することをお薦めします。プロジェクト・ファイルの固有の ID の要求がアクティブな場合、ソフトウェアは制御プログラムのメイン・ウィンドウの 一番下のステータス行にプロジェクト・ファイル名の隣にラベル(ID)によって表示さ れます。

ノート・オプション最初のプログラングの前の Require project file unique ID は以前の最初のプログラミングの前の Require project file checksum の替わ りです。シェネリック・チェッッサムよりユニーク ID の利点は、固有の ID がメイン・デ バイス・バッファのデータから計算されるだけでなくデバイスと使用可能なデバイス 設定で使用されるセコンダリー・バッファ・データから計算されることです。 ブロジュクト・ファイルのチェッッサムの要求がアクラィブな場合、ソフトウェアが制御 プログラムのメイン・ウインドウの一番下のステータス行にプロジェクト・ファイル名の 隣にこのラベル(CSum)を表示します。このオプションは Save project ダイアログ ボックスで使用できなくなりましたが、チェックサム要求が設定を持った古いプロジ ェクト・ファイルの読み込み後にアクライベートすることができます。

#### File/Reload file[ファイル/ファイルを再ロード]

最近使用したファイルを再ロードするためにこのオプションを選んで下さい。

ファイルを使用した時、Reloadファイル・リストに追加されます。ファイルは使用した時間の順番にリストされます。最後に使用したファイルは以前に使用したファイ ルの前にリストされます。

ファイルの再ロード:

1. ファイル・メニューから Reload ファイルを選択

2. 最後に使用したファイルのリストが表示されます。 再ロードしたいファイルをクリック

ノート:ファイルを再ローディングする時、そのファイルは最後にロード/セーブされた ファイルで使用されたファイル形式が使用されます。

#### File/Reload project[ファイル/プロジェクトの再ロード]

最近使用したプロジェクトを再ロードするためにこのオプションを選んで下さい。

プロジェクトを使用した時、Reload projectリストに追加されます。プロジェクトは 使用した時間の順番にリストされます。最後に使用したファイルは以前に使用し たファイルの前にリストされます。

プロジェクトの再ロード:

ファイル・メニューから Reload プロジェクトを選択
 最後に使用したプロジェクトのリストが表示されます。 再ロードしたいプロジェクトをクリック

# File/Project options[ファイル/フロジェクト・オブション]

このオプションは実際にロードされたプロジェクトの表示/編集プロジェクト・オプショ ンのために使用されます。プロジェクト・オpションは次のプロジェクト・データに含ま れているプロジェクトのペーシックな説明を意味します:

デバイス名とマニュファクチャラー

・ プロジェクト作成日付

・ユーザー定義プロジェクト説明(任意テキスト),例えば、更に詳細なプロジェクト説明のための作者と他のテキスト・データ

ユーザーはユーザー定義プロジェクト説明のみ直接編集することが出来ます。デ バイス名、マニュファクチャラー、プロジェクト・デートとプログラム・バージョンはプログラ ムにより自動的に生成されます。

#### File / Load encryption table[ファイル/暗号テーブルのロード]

このコマンドはディスクからバイナリー・ファイルでのデータをロードします。そして、それらをメモリーの一部にセーブ、暗号(セキュリティー)テーブルのためにリザーブされます。

File / Save encryption table[ファイル/暗号テーブルの保存] このコマンドは暗号テーブルが含まれたメモリーの部分の内容を、バイナリー・デー タとしてディスクのファイルに書込みます。

# File / Exit without save[ファイル/保存せずに終了]

設定を保存せずにプログラムを終了

# File / Exit and save[ファイル/装了と保存]

INI ファイルに設定を保存してプログラムを終了

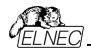

# Buffer[パッファ]

このメニューはバッファ操作、ブロック操作、ストリングでのバッファの部分のフィル、 イレース、チェックサムと編集とその他(検索とストリングス再配置、印刷...)の項目 でもビューに使用します。

# Buffer / View/Edit[/\977/La-/IFive)

このコマンドはバッファのデータを見たり(ビュー・モード)又は、編集(エディット・モー ド)するのに使用します(ビューは DUMP モードのみ)。オブジェクトの編集をする ための選択は矢印キーを使用してください。編集したデータはカラーで表示されま す。

<F4> ホット・キーでも使用出来ます。

#### View/Edit Buffer [ビュー/バッファの編集]

このダイアログはバッファのデータを View(ビュー・モード)又は、edit(編集モード) に使用されます。選択されたチップのために配置されたデータの領域外のバッファ のデータはグレイ・バックグラウンドで示されます。

次のコマンドがバッファ・データの編集のために利用できます。全てのコマンドが全 てのシチュエーションで利用できるわけではありません。選択されたデバイスとデバ イスのために使用されるバッファに依存します。

| F1            | ヘルプの表示                             |
|---------------|------------------------------------|
| F2            | フィルのための開始と終了ブロックと要求されるヘキサ          |
|               | 又は、ASCIIストリングをセットして下さい。            |
| Ctrl+F2       | 指定したブランク値でパッファを消去                  |
| Ctrl+Shift+F2 | ランダム・データでバッファをフィル                  |
| F3            | ブロックのコピーは新しいアドレス上の現在のバッファのデータの     |
|               | 指定されたブロックをコピーするのに使用されます。           |
|               | ターゲット・アドレスはソース・ブロック・アドレスの外側である     |
|               | 必要はありません。                          |
| F4            | ブロックの移動は新しいアドレス上の現在のバッファのデータの      |
|               | ブロックを移 動するのに使 用します。 ターゲット・アドレスはソー  |
|               | ス・ブロック・アドレスの外側である必要はありません。ソース・ア    |
|               | ドレス・ブロック(又は、一部分)はブランク・キャラクターにより    |
|               | フィルされます。                           |
| F5            | スワップ・バイト・コマンドは現在のバッファ・ブロックのバイト・ペアの |
|               | ハイとローの順番をスワップします。                  |
|               | このブロックは偶数アドレスで開始しなければいけません。そして、    |
|               | バイトの偶数でなければいけません。                  |
|               | もし、この条件が満たされないと、プログラムのアドレス自身を      |
|               | 修正します。(開始アドレスは低い偶数アドレスに移動されるか、     |
|               | 又は、終了アドレスが高い奇数アドレスに移動されます。)        |
| F6            | プリント・バッファ                          |
| F7            | ストリング検索(最大長 16 ASCII キャラクター)       |

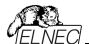

| F8            | ストリングを検索し置き換え (最大 16 ASCII キャラクター)            |
|---------------|-----------------------------------------------|
| F9            | 現在のアドレスを変更                                    |
| F10           | ビュー/編集モードを変更                                  |
| F11           | バッファ・データ・ビューのモードを8ビットと16 ビットの間で切り             |
|               | 替えます。                                         |
|               | View/Edit mode buffer indicator [ビュー/編集モード・バッ |
|               | ファ・イン ディケータ] の右のボタンをマウスでクリックすることで             |
|               | も行えます。このボタンは実際のデータ・ビュー・モード(8 ビット              |
|               | 又は、16ビット)も表示します。                              |
| F12           | チェックサム・ダイアログはパッファの選択されたブロックのチェック              |
|               | サムをカウントします。                                   |
| Arrow keys    | カーソル移動                                        |
| Home/End      | 開始/終了へ ジャンプ                                   |
| PgUp/PgDn     | 前/次ページへジャンプ                                   |
| Ctrl+PgUp/Pgl | Dn 現在のページの開始/終了へジャンプ                          |
| Ctrl+Home/En  | d 現在のデバイスの開始/終了へジャンプ                          |
| Shift+Home/Er | nd 現在のバッファの開始/終了へジャンプ                         |
| Backspace     | カーソルを1つ左へパック                                  |
|               |                                               |

Jート: キャラクター 20H - FFH (ASCII モード)と番号 0..9, A..F (HEX モード) は即座に編集エリアの内容を変更します。
警告: ワード・デバイスへの ASCII キャラクターの編集は出来ません。

# Print buffer[プリンター パッファ]

このコマンドはバッファの選択された部分をプリンター又は、ファイルに書きます。プ ログラムは外部テキスト・エディターを使用します。デフォルトでは Notepad.exe に設定されています。

# Print buffer[7リント //ッファ]

このコマンドは選択されたパッファの部分をプリンター、又は、ファイルにを書くことが 出来ます。プログラムは表示されている選択されたパッファのブロックを外部テキス ト・エディターでプリント、又は、ファイルにセーブすることが出来ます。デフォルトで シンプルなテキスト・エディターnotepad.exe が設定されています。

ダイアログに次のオプションがあります。:

Block start[ブロック開始] バッファ内の選択されたブロックの開始アドレスを定義 Block end[ブロック終了]

バッファ内の選択されたブロックの終了アドレスを定義

# 外部エディター

バッファの選択されたブロックのためのテキスト・ビューワーとして使用される外部プ ログラムのパスと名前を定義します。デフォルトでは wordpad.exe に設定され ています。ユーザーはどのテキスト・エディターも定義することが出来ます。ユーザー 定義テキスト・エディターでユーザーは印刷又は、バッファの選択されたプロックをフ

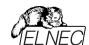

アイルに保存することが出来ます。外部エディターのパスと名前は自動的にディス クにセーブされます。

#### Find [テキスト検索]タイアログ ホックス

テキスト入力ボッウスに検索のためのストリングスを入力し検索します。検索を始 めるために<Find>を選ぶか、又は、中止する場合は <Cancel>を選んで下さい。

Direction[検索方向] ボックスは検索する方向を指定します。現在のカーソル 位置から開始(エディット・モード).

Forward (現在の位置、又は、バッファの最初からバッファの最後へ)がデフォルトです。

Backward は始めに向かって検索します。ビュー・モードでは全バッファを検索します。

Origin[オリジン]は検索を開始する場所を指定します。

#### Find & Replace text[テキストの置換]ダイアログ・ボックス

Text to find[検索のためのテキスト]ストリング・入力ボックスに検索のためのスト リングスを入力し、そして、Replace with[置換]入力ボックスに置換のためのス トリングスを入力します。

Options[オプション] ボックスで置換のプロンプトを選択することができます。

Origin[オリジン]は検索をどこから開始するか指定します。

Direction[検索方向] ボックスは検索する方向を指定します。現在のカーソル 位置から開始(エディット・モード).

Forward (現在の位置、又は、バッファの最初からバッファの最後へ) がデフォルトです。

Backward は始めに向かって検索します。ビュー・モードでは全バッファを検索します。

ダイアログ・ウィンドウを閉じるには **<Esc>**を押すか、又は、Cancel[キャンセル] ボタンをクリックします。

Replace[置換] ボタンを押しますと、ダイアログ・ボックスが閉じられ、そして、 クエスチョン・ウインドウが表示されます。このウィンドウは下記 の選択を含んでいます。:

 Yes
 置換と次を検索

No 置換サずに次を検索

Replace All すべてを置換

Abort search このコマンドについて

 View/Edit buffer for PLD[ビュー/PLD のためのパッファ編集]

 Ctrl+F2
 指定したブランク値でパッファを消去

 Ctrl+Shift+F2
 ランダム・データでパッファをフィル

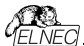

F9 アドレスヘ... F10 ビュー/編集のモードを変更 F11 バッファのデータ・ビューのモードで 1 ビットと 8 ビット・ビューの間 を切替えます。 View/Edit mode buffer indicator Iビュー/編 集モード・バッファ・インディケータ]の右のボタンをマウスでクリッ クすることでも行えます。このボタンは実際のデータ・ビュー・モー ド(1ビット又は、8ビット)も表示します。 カーソル移動 Arrow kevs Home/End 現在行の開始/終了へジャンプ PgUp/PgDn 前/次ページへ ジャンプ Ctrl+PaUp/PaDn 現在のページの開始/終了へジャンプ Ctrl+Home/End エディット・エリアの開始/終了へジャンプ カーソルを1つ左へパック Backspace

Jート: 0と1のキャラクターがエディット・エリアの内容を即座に変更

# Buffer/Fill block[// 977 / 709707/ル]

このコマンドを選択することで、要求したヘキサ(又は、ASCII)ストリングによりバッ ファの選択されたブロックをフィルします。フィルのためのブロックの開始と終了とヘキ サ(又は、ASCII)ストリングを設定して下さい。

選択オブション "Allow address history logging"は最近確認された値のセー ブをアクティベートします。これらは各デバイスは別個にセーブされます:カウントは 最後の 15 個に制限されています。

ノート:アドレス履歴値は全てのバッファ・データ操作ダイアログで共通です。

デフォルト・アドレス範囲は選択されたデバイスのバッファ範囲に従ってセットされま す。選択オプション "Maintain last inserted values"は次回このダイアログを開 いた時に前回確認された値がデフォルトとして再ロードされます。

#### Buffer/Copy block[パッファ /ブロックのコピー]

このコマンドは新しいアドレス上の現在のバッファのデータの指定されたブロックをコ ピーするのに使用されます。ターゲット・アドレスはソース・ブロック・アドレスの外側 である必要はありません。

# Buffer/Move block[パッファ /フロックの移動]

このコマンドは新しいアドレス上の現在のバッファのデータのブロックを移動するのに 使用します。ターゲット・アドレスはソース・プロック・アドレスの外側である必要は ありません。ソース・アドレスのプロック(又は、一部分)は一般的にブランク・キャラ クターによりフィルされます。

選択オブション "Allow address history logging"は最近確認された値のセー ブをアウティベートします。これらは各デバイスで別個にセーブされカウントは最後 の 15 個に制限されています。

ノート:アドレス履歴値は全てのバッファ・データ操作ダイアログで共通です。

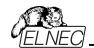

デフォルト・アドレス範囲は選択されたデバイスのバッファ範囲に従ってセットされま す。選択オプション "Maintain last inserted values"は次回このダイアログを開 いた時に前回確認された値がデフォルトとして再ロードされます。

# Buffer/ Swap block[パッファ/スワップ フロック]

このコマンドは現在のバッファ・ブロックのバイト・ペアのハイとローの順番をスワップ します。このブロックは偶数アドレスで開始しなければいけません。そして、バイトの 偶数を持たなければいけません。そし、この条件が満たされないと、ブログラムをア ドレス自身を修正します。(開始アドレスは低い偶数アドレスに移動されるか、又 は、終了アドレスが高い奇数アドレスに移動されます。)

次のスワップ・モードが利用出来、ユーザーは選択することが出来ます: 1.Swap 2-bytes inside 16-bit words 16-bit ワード内をバイト・ペアでスワップ 2.Swap 4-bytes inside 32-bit words 32-bit ワード内をバイト 4 でスワップ 3.Swap nibbles inside bytes バイト内をニンルでスワップ 4.Mirror bits inside bytes バイト内のビットを逆にします。

# バッファ内のスワップ操作の例:

開始アドレス 0 から終了アドレス N までのスワップ・バイト操作は次のテーブルに よりバッファ内のデータを修正

| Address | Original<br>Data | Swap<br>2-bytes<br>inside<br>16-bit<br>words | Swap<br>4-bytes<br>inside<br>32-bit<br>words | Swap<br>nibbles<br>Insides<br>Bytes | Mirror<br>bit<br>inside<br>bytes |
|---------|------------------|----------------------------------------------|----------------------------------------------|-------------------------------------|----------------------------------|
| 0000h   | b0               | b1                                           | b3                                           | b0n                                 | b0m                              |
| 0001h   | b1               | b0                                           | b2                                           | b1n                                 | b1m                              |
| 0002h   | b2               | b3                                           | b1                                           | b2n                                 | b2m                              |
| 0003h   | b3               | b2                                           | b0                                           | b3n                                 | b3m                              |
| 0004h   | b4               | b5                                           | b7                                           | b4n                                 | b4m                              |
| 0005h   | b5               | b4                                           | b6                                           | b5n                                 | b5m                              |
| 0006h   | b6               | b7                                           | b5                                           | b6n                                 | b6m                              |
| 0007h   | b7               | b6                                           | b4                                           | b7n                                 | b7m                              |

b0, b1, b2..はアドレス 0, 1, 2..からのオリジナル・バッファ・バイト値 b0n, b1n, b2n..は次のルールによるニブル・スワップ・オリジナル・バイト b0, b1, b2

| Original Byte bits        | bit7 | bit6 | bit5 | bit4 | bit3 | bit2 | bit1 | bit0 |  |
|---------------------------|------|------|------|------|------|------|------|------|--|
| Nibbled-swapped Byte Bits | bit3 | bit2 | bit1 | bit0 | bit7 | bit6 | bit5 | bit4 |  |
| Original Byte bits        | bit7 | bit6 | bit5 | bit4 | bit3 | bit2 | bit1 | bit0 |  |
| Mirrored Byte Bits        | bit0 | bit1 | bit2 | bit3 | bit4 | bit5 | bit6 | bit7 |  |

オプション"Allow address history logging"を選択しますと最近確認された 値のセーブをアクティベートします。これらは個々のデバイスのために別々にセーブ され:カウントは最後の 15 項目に制限されています。

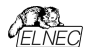

ノート:アドレス履歴値は全てのバッファ・データ操作ダイアログで共通です。 デフォルトのアドレス範囲は選択されたデバイスのバッファ範囲に従ってセットされ ます。オブション"Maintain last inserted values"を選択しますと次回にこのダイ アログを開いた時に以前に確認された値がデフォルトとして再ロードされます。

#### Buffe/Erase[パッファ/イレース]

このコマンドを選択しますと、バッファの内容をブランクでフィルします。

オブション"Allow address history logging"を選択しますと最近確認された 値のセーブをアクティベートします。これらは個々のデバイスのために別々にセーブ され:カウントは最後の15項目に制限されています。 ノート:アドレス履歴値は全てのバッファ・データ操作ダイアログで共通です。

デフォルトのアドレス範囲は選択されたデバイスのバッファ範囲に従ってセットされ ます。オプション"Maintain last inserted values"を選択しますと次回にこのダイ アログを開いた時に以前に確認された値がデフォルトとして再ロードされます。

<Ctrl+F2>はどのメニューにいても、このメニューを呼び出すことが出来ます。

# Buffer/ Fill random data[איר (און Fill random data]

もし、このコマンドが選択されますと、バッファの内容がランダム・データでフィルされます。

オブション"Allow address history logging"を選択しますと最近確認され た値のセーブをアクティベートします。これらは個々のデバイスのために別々にセー ブされ、カウントは最後の15項目に制限されています。 ノート:アドレス履歴値は全てのバッファ・データ操作ダイアログで共通です。

デフォルトのアドレス範囲は選択されたデバイスのバッファ範囲に従ってセットされ ます。オブション"Maintain last inserted values"を選択しますと次回にこの ダイアログを開いた時に以前に確認された値がデフォルトとして再ロードされます。

<Shift+Ctrl+F2> キーでいつでも、どのメニューにいても、このメニューを呼び出 すことが出来ます。

#### Buffer /Duplicate buffer contents[パッファ/パッファ内容のコピー]

このコマンドはコピー先の EPROM の範囲にソースの EPROM の範囲のバッファ の内容をコピーします。これは、例えば、27C512 EPROM 位置へ 27C256 デ ータを使用するのに適切です。

ノート:手順は常にバッファ開始アドレス 00000hを使用

# Buffer / Checksum[パッファ/チェックサム]

PG4UWのバッファにストアされたデータのチェックサムはバッファのデータが正し いかを照合するのに便利です。PG4UW はチェックサムに関する次の機能 を含んでいます:

|                                | 原志   | サイス           | 間合合                             | 林了                  |
|--------------------------------|------|---------------|---------------------------------|---------------------|
| デバイス                           | ×8   | 80000         | 0                               | 7EEEE               |
| パッファ                           | ×8   | 80000         | <u> </u>                        | 7FFFF               |
| ファイル                           | ×B   | -             | -                               | -                   |
| シリアラ・                          | イゼーシ | n2: Note      | Universitie                     | and the balance     |
| テェック(<br>シリアラ・<br>分割:な         | 12-2 | n'> Note      | yte sum (x8), St<br>エックサム・オプション | raight,<br>t開くにはクリッ |
| テエック(<br>シリアラ・<br>分割:な<br>アイル名 | 18-5 | a⊻: Note<br>₽ | yte sum (x8), St<br>エックサム・オプション | raight,<br>E開くにはクリッ |

# ここをクリックしますと下のダイアログが現れます。

| Byte sum (x8)                | Shift+Ctrl+1                                                                                                    |
|------------------------------|----------------------------------------------------------------------------------------------------|
| Word sum Little Endian (x16) | Shift+Ctrl+2                                                                                                    |
| Word sum Big Endian (x16)    | Shift+Ctrl+3                                                                                                    |
| CRC-CCITT                    | Shift+Ctrl+4                                                                                                    |
| CRC-XModem                   | Shift+Ctrl+5                                                                                                    |
| CRC-16                       | Shift+Ctrl+6                                                                                                    |
| CRC-32                       | Shift+Ctrl+7                                                                                                    |
| ストレート値 (S)(S)                |                                                                                                    |
| 1の補数値 (N)(N)                 |                                                                                                    |
| 2の補数値 (U)(2)                 |                                                                                                    |
| チェックサム・オプション(Z)              |                                                                                                    |
| Help                         | Shift+Ctrl+F1                                                                                                    |
|                              | Byte sum (X8)<br>Word sum Little Endian (x16)<br>Word sum Big Endian (x16)<br>CRC-CCITT<br>CRC-XModem<br>CRC-16<br>CRC-32<br>ストレート値 (S)(S)<br>1 の構数値 (V)(N)<br>2の補数値 (V)(2)<br>チェックサム・オプション(Z)<br>Help |

"チェックサム・オプション(Z)をクリックしますと"チェックサム・ダイログが次ページの 様に現れます。

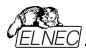

タブ Checksum calculator[デェックサム・カイキュレータ]、これはバッファ内の各種のデータ・ブロックの各種チェックサムを計算し、そして、表示出来るオン・デマンドの checksum calculator[チェックサム・カイキュレー タ] です。(\*1)

|                                 |                    |                   | チェッ            | りサム          |                       |                 |             |
|---------------------------------|--------------------|-------------------|----------------|--------------|-----------------------|-----------------|-------------|
| <u>Σ</u> チェックサム・カ               | リキュレータ             | Σ. x42            | ハチェックサム・コ      | オフション        |                       |                 |             |
| チェックサム・カリキュ<br>  夏 有効にする        | レータのため             | カカスタム・アド          | レス戦団           | Buffer block | (5) excluded 1<br>F Z | om oheoksum oak | sulation    |
|                                 | アド レスき<br>アド レスま   | ර: 🚺<br>ඇ 4002FF  | h (6)<br>h (6) | ブロック         | 88                    | #7              |             |
|                                 |                    |                   |                |              |                       |                 | 20122       |
|                                 |                    |                   |                |              | 0                     | 0               | 38.10       |
| 15.2                            |                    |                   |                |              |                       |                 |             |
|                                 | フトレート値             | 1の補索値             | 2の補衣舗          | MD5 Hashour  |                       |                 |             |
| Byte sim (cd)                   | 00000000           | 0000000           | 0000000        |              |                       |                 |             |
| Word sum LE (x16)               | 0000000            | 00000000          | 0000000        | SHA-1 Hasha  | un                    |                 |             |
| NOTE SUM DE (0.16)              | 00000000           | 00000000          | 0000000        |              |                       |                 |             |
| OPO-VM-dam                      | 0000               | 0000              | 0000           | デバイス後存       | チェックサム:               |                 |             |
| CRO-16                          | 0000               | 0000              | 0000           |              |                       |                 | · · · · · · |
| QR0-32:                         | 00000000           | 00000000          | 00000000       |              |                       |                 |             |
|                                 |                    |                   |                |              |                       |                 | *           |
| チェックサム・オブショ                     | ンを除入               |                   |                |              |                       |                 |             |
| チェックサム輸入:                       | Byte sum (         | e) v              | ストレート信 マ       |              |                       |                 |             |
| アドレス挿入                          | 0                  | サイズ:              | DWORD V        |              |                       |                 |             |
| ート I: すべての数は。<br>ート 2: "アドレスから" | へキサ・デシマ<br>と「アドレスへ | い形式です。<br>「は常にバイト | SECLET         |              |                       |                 |             |
| อ                               |                    |                   | 14.07          | 14.00 1      | 4.1                   |                 | 802         |

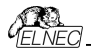

 タブMain checksum options[メイン・チェックサム・オブション] はテーブ ル AddressとPG4UWのLog windowsでPG4UWのメイン・ウィンドウ に表示されるメイン・チェックサム値を持ったAutomatic checksum calculator [自動チェックサムの計算]のためのオブションが含まれています。 (\*2)

|                                              |                      | チェッ             | クサム                                                |          |          |       |
|----------------------------------------------|----------------------|-----------------|----------------------------------------------------|----------|----------|-------|
| チェックサム・カリキュレータ                               | オプション                |                 |                                                    |          |          |       |
| メイン・チェックサムのためのカスタム・アドレス絶国                    |                      |                 | Buffer block(s) excluded from checksum calculation |          |          |       |
| 一有効にする                                       |                      |                 | <b>#</b> %1C                                       | 12       |          |       |
|                                              | 6: <b>0</b>          | h (d))          | ブロック                                               | 開始       | 終了       |       |
| 7FL22                                        | C 4002FF             | h (@)           |                                                    |          |          |       |
|                                              |                      |                 |                                                    |          |          | 20.05 |
|                                              |                      |                 |                                                    | 0        | 8        | 30.10 |
| チェックサム・タイプ                                   |                      |                 | R34 3117                                           | ミブロック・リン | r036-    |       |
| ● Byte sum (x8)                              |                      |                 | チェックサム・カリキュレータから                                   |          |          |       |
| ─ Word sum Little Endien (x16)               |                      |                 |                                                    |          |          |       |
| Word sum Big Endian (x16)                    |                      |                 |                                                    | チェックサ    | いカリキュレータ | ^     |
| O@RO-COITT                                   |                      |                 |                                                    |          |          |       |
| ORO-XModem                                   |                      |                 |                                                    |          |          |       |
| OR0-16                                       |                      |                 |                                                    |          |          |       |
| 0R0-12                                       |                      |                 |                                                    |          |          |       |
| チェックサム形式                                     |                      |                 |                                                    |          |          |       |
| ● ストレート値 ○1の補款能                              | 020                  | 捕滚拍             |                                                    |          |          |       |
| 52                                           |                      |                 |                                                    |          |          |       |
| チェックサム: 3FC2FD00h                            |                      |                 |                                                    |          |          |       |
| 大きなデバイス(Xモリ33MB以上)X<br>-ト: "アドレスから"と "アドレスへ" | )チェックサムも<br>ま常にバイトを過 | 自動的に計算<br>B応します | ∂ħJJ                                               |          |          |       |
| ?                                            |                      |                 |                                                    |          | 通用       | 閉じる   |

Checksum calculator[チェックウム・カリキュレータ] はオン・テマンド・ チェックサム・カリキュレータを含んでいます。(\*1)

- フイールド From address[アドレスから)とTo address[アドレス)がメイ ン チェックサム計算のためのアドレス範囲の入力に使用されます。アドレスは チェック・ボックスEnabled(有効)にチェックが入っている時のみ使用する ことが出来ます。アドレスは常にパイト・アドレスで定義されます。。
- グルーブ Exclude buffer block(s) from checksum calculation(**J**:**D**?**DJ**<sup>\*</sup>**J**?**D**<sup>\*</sup>**J**?**DJ**<sup>\*</sup>**D**<sup>\*</sup>**D**<sup>\*</sup>**J**?**D**<sup>\*</sup>**J**<sup>\*</sup>**D**<sup>\*</sup>**J**<sup>\*</sup>**D**<sup>\*</sup>**D**<sup>\*</sup>**D**<sup></sup>
  - 計算されたチェックサム・タイプの値を表示するフィールド:後述のタイプの 説明をご覧下さい。

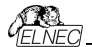

- STRAIGHTは 追加の調整無しのチェックサム計算
- NEGATEDはチェックサムの反転 SUM + NEG. = FFFFH.
- SUPPLEMENTはチェックサムの補数 SUM + SUPPL.=0 (+ carry).
- Insert checksum options[チェックサムの挿入オプション] ボックス このボックスはCalculate & insert[計算と挿入] 操作のための次のオ ブションを含みます:
- Insert checksum[チェックサムの挿入] Calculate & insert[計算と挿入]が実行されたときバッファに書込まれるチェックサムの種類
- Insert at address[アドレスの時入] Calculate & insert[計算と挿入] が実行された時きに選択されたチェックサムの結果を書込むパッファのアドレ ス。アドレスは <From address> から <To address>の範囲内で指定す ることが出来ません。アドレスはバイト・アドレスとして定義されます。
- Size[サイズ) 選択されたチェックサム結果が書込まれるバッファのサイズ。 チェックサムのサイズはByte (8-bit) 又は、Word(16-bit)、 又は、DWORD(32-bit)です。
   もし、選択されたチェックサム、サイズより小さい場合は、チェ ックサム値のロー・バイトのみがパッファに書込まれます。 ノート: もし、ワード・サイズが選びされますと、チェックサム 値のロー・バイトがInsert address[アドレス挿入]ボックスで 指定されたアドレスが書込まれ、そして、バイ・バイトが1つ ずつインクレスンドされたアドレスに書込まれます。 DWORDに対しても同様です。
- Calculate button[計算ボタン] Calculate ボタンをクリックしますと、 バッファ内の選択されたブロックのチェックサムを計算します。バッファへの書込 みは行われません。
- Calculate & insert button[計算と挿入] Calculate & insert ボタ をクリックしますと、パッファ内の選択されたプロックのオエックサムを計算され、 そして、選択されたチェックサムがInsert address[アドレス挿入]で指定された アドレスでパッファに書込まれます。この機能はByte、Word、CRC-CCITT とCRC-WODEMチェックサムご入利用出来ます。

 Close button[**リ**ローズ・ボタン] – ダイアログChecksumを閉じます。 (\*1) これらの値はプロジェクトに保存されません。それぞれの新しいデバイス選択 でデフォルトに初期化されます。

#### タブ Main checksum options[メイン・チェックサム・オブション]は自動チェ ックサム計算のモードをセットすることが出来ます。(\*2)

#### • Custom address range for main checksum[メイン・チェックサムのた ስのメイン・チェクサム]

 Enabled[有効にする] - ユーザー定義アドレスがバッファのデータのチェック サムの計算に使用されます。他方、もし、Disabled[無効]の場合はバッファの データのチェックサムの計算にグローバル・バッファ開始とバッファ終了アドレスが使 用されます。

フィールドFrom address[アドレスから]とTo address[アドレスまで]はメイン・チェックサム計算のアドレス範囲の入力に使用されます。アドレスはチェックボックスEnabled[有効にする]にチェックが入っている時のみ使用されます。

 選択グループ Checksum type[チェックサム・タイプ]はメイン・チェックサムに 使用する希望するタイプの選択使用します。詳しは下記のチェックサム・タイプを ご覧下さい。

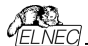

 フィールド Checksum[チェックサム] は最後に計算されたチェックサムの 実際の値を含みます。

グループbuffer block(s) exclude from checksum calculation
 はチェックサム計算のタブと同じです。

 ポタンApply[通用]はMain checksum options[メイン・チェックウム・ オブション]からのチェックウム設定を確認するために使用します。ノート:一度ボ タンが押されますと、前回のチェックウム設定は失われます。

ボタンClose[開じる] はチェックサム・ダイアログを閉じるために使用されます。
 もし、設定で変更を加えた場合、Apply[通用]を押すまで変更は反映されません。

(\*2) それらの値はコフィギュレーション・ファイルとプロジェクト・ファイルにストアされます。プロジェクト・ファイルからの設定が優先されます。

#### チェックサム・タイプ

Byte sum (x8)

バッファのデータは現在のバッファのビュー・モード(x8/x16/x1)構成に関係なくパイ トことに加算されます。32ビットを超えるキャリービットは無視されます。このチェッ クリム・モードでは文字列(x8)をメイン・プログラム・ウィンドウのチェックサム値の後 に表示されます。

# Word sum Little Endian (x16)

バッファのデータは現在のバッファのビューモードの構成に関係なくワード単位で加 算されます。32ビットを超える任意のキャリー・ビットは無視されます。このチェック サム・モードはメイン・プログラム・ウィンドウのチェックサム値の後に表示され文字 列(x16LE)よって示されます。リトル・エンディアンはパッファのチェックサムがリトル・ エンディアン・モードでバッファから読み出されワードから計算されます。

#### Word sum Big Endian (x16)

バッファのデータは現在のパッファのビューモードの構成に関係なくワード単位で加 算されます。32ビットを超える任意のキャリービットは無視されます。このチェックサ ム・モードはメイン・プログラム・ウィンドウのチェックサム値の後に表示され文字列 (x16BE)よって示されます。ビッグエンディアンはパッファのチェックサムがビッグ・エン ディアンモードでパッファから読み出されワードから計算されます。

#### CRC-CCITT

多項式 x^16+x^12+x^5+1 (0x1021)を使ってバッファ・データbyteを Wordで計算,初期値 0, XOR out 0, reflexions in/out はoff

#### CRC-XMODEM

多項式 x<sup>16</sup> + x<sup>15</sup> + x<sup>2</sup> +1 (0x8005)を使ってバッファ・データbyteを Wordで計算, 初期値 0

#### CRC-16

多項式 x^16+x^15+x^2+1 (0x8005)を持った標準CRC-16 アルゴリズムを 使ってバッファ・データbyteをWordで計算, 初期値 0, そして、XOR out 0

#### CRC-32

多項式0x04C11DB7を持った標準CRC-32 アルゴリズムを使ってバッファ・ データbyteをWordで計算,初期値 0xFFFFFFF,そして、XOR out 0xFFFFFFFF

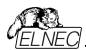

#### MD5

MD5 hash は32桁の16進数のシーケンスで表示されます。(128 bits)

#### SHA-1

"Secure Hash Standard" は40桁の16進数のシーケンスで表示されます。 (160 bits)

#### Checksum forms

Straight - 追加の調整無しのチェックサム Negated - チェックサムを反転 SUM + NEG. = FFFFH. Supplement はチェックサムの補数 SUM + SUPPL. = 0 (+ carry). デバスは本存エッグサム - いくつかのデバイスが適応されます。 例えば、STMicroelectronics's STM8ファミリ-。メイン・チェックサムのた めのチェックサム・モードはメイン・プログラムのラへバレ・チェックサム上でクリック することでポップ・アップ・メニュー(又は、メニュー・ショートカット)でセットするこ とが出来ます。 Shift+Ctrl+1 - Byte sum (x8),

Shift+Ctrl+2 - Word sum Little Endian (x16) Shift+Ctrl+3 -Word sum Big Endian (x16) etc... Word[x16-bit word. DWORD[x32-bit word.

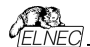

# Device[デパイス]

この機能は選択されたプログラマブル・デバイスの操作に使用します。- デバイス 選択、デバイスからのデータの読み出し、デバイスのブランク・チェック、プログラム、 ペリファイとイレース

Device / Select from default devices[デバイス/デフォルト・デバイスから量択] このウインドウはデフォルト・デバイスのリストからデバイスのタイプを選択することが 出来ます。これはデバイス・オブションで最後に選択されたデバイスにストアされる 周期パッファです。このリストは File / Exit and save[ファイル/装了とセープ]コマ ンドによりディスクに保存されます。.

現在のデバイスの追加情報を表示したい場合は<Ctrl+F1>キーを使います。こ のコマンドはデバイスのサイズ、構成、プログラミング・アルゴリズムとこのデバイスが サポートされてるプログラマー(追加モジュールを含む)のリストを提供します。パッケ ージ情報と他の一般的な情報もご覧頂けます。

デフォルト・デバイスのリストから現在のデバイスを削除するためには **<Del>**キー を使用します。このリストを空白にすることはできません。最後のデバイスはバッファ に残っておりますので、**<Del>**キーは受け付けられません。

Device / Select device ...「デバイン選択されたデバイス....] このウィンドウは現在のプログラマーによりサポートされている全てのデバイスのタイ プを選択することが出来ます。デバイスを名前、タイプ又は、マニア・クチャラーによ り選択することが可能です。

ノート 1: ソフトウェアでプログラマブル・デバイスの名前はチップの上部に表示され ていたり、データシート区間番号に記載されている全てのキャラクターが含まれて いるわけではありません。名前はデバイスの識別に必要な全てキャラクターが含まれ れていますが、プログラミングに影響がない例えば、温度コード、スピードコード、 梱包タイプコードは含まれていません。そのようなコード文字が名前の最後にある 場合は省略され、途中にある場合はXに置き換えられています。

# 例えば:

- デバイス Am27C512-150, Am27C512-200と27C512-250はソフトウエア ではAm27C512と表示されます。
- S29GL064N11TF1010 デバイスはソフトウェアでは
   S29GL064NxxTxx01 と表示されます。

ノート 2: もし、あるデバイスで2つ表示されていて、2番目にサフィックス x16と ある場合、それはプログラミング・アルゴリズムがより早いワード・モードを提供して いることを意味します。

Selected device[選択されたデバイス] は自動的にデフォルト・デバイスのバッフ アにセーブされます。このバッファは Device / Select from default devices[デバイスデフォルト・デバイスからの選択] コマンドからアクセスすることが

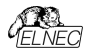

出来ます。検索マスク・フィールドではデバイス名、マニュファウチャラー及び/又は、 プログラミングアダブタ名で全体のデバイス・リストのフィルターリングのためにマスク を入力することができます。スペースはフィルター項目の区切り文字として "OR" 機能を持っています。スペースを含め正確なフィルタ文字列を入力したい場合は クオテーション・マーク \* を使用します。

もし、現在のデバイスについての追加情報を表示したい場合は、<Ctrl+F1>キ ーを使ってください。このコマンドはデバイスのサイズ、構成、プロヴラミング・アルゴ リズムとこのデバイスがサポートされてるプログラマー(追加モジュールを含む)のし トを提供します。パッケーン情報と他の一般的な情報和に覧頂けます。

Save currently displayed list to file ボタンを押すことで現在表示されて いるデバイス・リストをテキスト・ファイルに保存することができます。

Select device ... / All[デバイス選択 .../全部]

このウィンドウは現在のプログラマーでサポートされている全てのデバイスからターゲ ット・デバイスのタイプを選択することが出来ます。サポートされているデバイスはリ スト・ボックスに表示されます。

デバイスはマニファクチャラー名とデバイス番号をリストの行でダブル・クリックするか、 又は、サーチ・ボックス(セパレート・キャラクターとして**<Space>**を使って、そして、 **<Enter>**を押すか、又は、**OK** ボタンをクリックして下さい。)で入力することで選 択することが出来ます。

現在選択されているデバイスを反映せずにデバイス選択をキャンセルするときは、 いつでも、<Esc>キーを押すか、又は、Cancel ポタンをクリックして下さい。

Selected device[選択されたデバイス] は自動的にパッファにデフォルトのデバイ ス(最大10デバイス)がセーブされます。このバッファは Device / Select from default devices[デバイスデフォルト・デバイスからの選択] コマンドからアクセス することが出来ます。

もし、現在のデバイスについての追加情報を表示した場合は、<Ctrl+F1>キー を使ってください。このコマンドはデバイスのサイズ、構成、プログラミング・アルゴリ ズムとこのデバイスがサポートされてるプログラマ(追加モジュールを含む)のリスト を提供します。パッケージ情報と他の一般的な情報もご覧頂けます。

Select device / Only selected type[デバイス選択/選択されたタイプのみ] このウインドウはデバイスのターゲット・タイブを選択することが出来ます。最初に、 デバイス・タイプ(EPROM の様に)を選択しなけれ(はいけません。そして、マウス又 は、カーソル・キーを使いながら、次にデバイスのサブ・タイプ(64Kx8 (27512)の 様に)を選択して下さい。そうしますと、マニファクチャラーのリストとデバイスが表示 されます。

デバイスはマニファクチャラー名とデバイス番号をリストの行でダブル・クリックするか、 又は、サーチ・ボックス(セパレート・キャラクターとして**<Space>**を使って、そして、

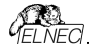

<Enter> を押すか、又は、OK ポタンをクリックして下さい。)で入力することで選 択することが出来ます。

現在選択されているデバイスを反映せずにデバイス選択をキャンセルするときは、 いつでも、<Esc>キーを押すか、又は、Cancel ポタンをクリックして下さい。

Selected device[選択されたデバイス] は自動的にパッファにデフォルトのデバイ ス(最大10デバイス)がセーブされます。このパッファは Device / Select from default devices[デバイスデフォルト・デバイスからの選択] コマンドからアクセス することが出来ます。

もし、現在のデバイスについての追加情報を表示した場合は、<Ctrl+F1> キー を使ってください。このコマンドはデバイスのサイズ、構成、プログラミング・アルゴリ ズムとこのデバイスがサポートされてるプログラマー(追加モジュールを含む)のリスト を提供します。パッケージ情報と他の一般的な情報もご覧頂けます。

# Select device... /Only selected manufacturer[デパイス選択.../選択マ ニュファクチャラのみ]

このウインドウはマニュファクチャラー別によるデバイス・タイブを選択できます。 最初にマウス、又は、カーソル・キーを使用してマニュファクチャラー・ボックスで 希望するマニュファクチャラーを選択します。選択されたマニュファクチャラーの デバイスのリストが表示されます。

デバイスは希望のマニファクチャラー名とデバイス番号をリストの行でダブル・クリック するか、又は、デバイス番号をサーチ・ボックス(セパレート・キャラクターとしてキー <**Space**>を使用)で入力する、そして、<**Enter**>を押すか、又は、OK ボタン をりリックすることで選択することが出来ます。

現在選択されているデバイスを反映せずにデバイス選択をキャンセルするには、い つでも、<Esc> キーを押すか、又は、Cancel ボタンをクリックして下さい。

選択されたデバイスは自動的にデフォルト・デバイスのパッファにセーブされます。 このバッファはDevice/Select from default devices[デバイス/デフォルト・ デバイスからの選択] コマンドからアクセスすることが出来ます。

もし、現在のデバイスについての追加情報を表示した場合は、ボタンDevice info、又は、<Ctrl+F1>キーを使ってください。このコマンドはデバイスのサイズ、 構成、プログラミング・アルゴリズムとこのデバイスがサポートされてるプログラマー (追加モジュールを含む)のリストを提供します。パッケージ情報と他の一般的 な情報もご覧頂けます。

Device /Select EPROM /Flash by ID[デバイス/ID による EPROM 選択] このコマンドはデバイス ID を読むことでアウティブ・デバイスとして EPROM を自動 選択するのに使用します。プログラマーはチップに焼き付けられているマニファクチ ッラーとデバイスの ID を読むことで EPROM を自動的に認識します。これは、こ の機能をサポートしている EPROM のみに適応されます。もし、デバイスがチップ

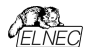

ID とマニファクチャーID をサポートしていないときは UNKOWN 又は、NOT SUPPORTED DEVICE であることを告げるメッセージを表示します。

他に一致したチップ IC とマニュファクチャーID が検知されますと、これらのデバイス のリストが表示されます。リストから、その番号(又は、マニファクチャー名を選ぶこ とで、このリストから対応デバイスを選択することが出来ます。そして、<**Enter**>を 押すか、又は、OK ポタンをグリックして下さい。

現在選択されているデバイスを反映せずにデバイス選択をキャンセルするときは、 いつでも、<Esc>キーを押すか、又は、Cancel ポタンをクリックして下さい。

警告: 制御ブログラムは 28 ピンと 32 ピンの EPROMと Flash のみをサポートします。どのブログラマもピン番号を自動的に決定します。他のブログラマはこの番号を手動で入力する必要があります。

プログラマはソケットの相応のピンに高電圧を印加します。これはシステムがデバイ ス ID を読み取るために必要です。 EPROM、又は、Flash 以外のデバイスをソ ケットに挿入しないでください。プログラマが高電圧を印加すると破損することがあ ります。

このコマンドを次のように適用することはお勧めしません: 1) 2764 と 27128 の EPROM タイブ。そのほとんどは ID がサポートしていない ためです。 2) 非標準のピン配置を有する Flash メモリ (e.g. Firmware Hub Flash) 3) A9 ピンで Vid 電圧を受け付けない Flash メモリ

4) 低電圧 EPROと Flash メモリ

# Device / Device options [デバイス/デバイス オプション]

このメニューのすべての設定はプログラミング・プロセス、シリアライゼーションと関連 ファイルのコントロールに使用されます。

# Device / Device options / Operation options [デバイス/デバイス・オブション] ョン/操作オブション]

このコマンドのすべての設定はプログラミング・プロセスのコントロールに使用されま す。これはターゲット・デバイスとプログラマーのタイプに関連した項目を含むフレキ シブルな環境です。項目はターゲット・デバイスに対しては有効ですが、現在のブ ログラマーではサポートされておりませんので、ディスエーブルになっています。これら の設定はFile / Exit and save[ファイル/終了と保存] コマンドにより関連デバ イスと共にディスクにセーブされます。

#### 通常使われる項目のリスト:

# アドレス・グループ

Device start address デバイス開始アドレス (デフォルト 0) Device end address デバイス終了アドレス (デフォルト・デバイス・サイズ-1) Buffer start address バッファ開始アドレス (デフォルト 0)

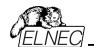

# スプリット

このオプションはプログラシングやデバイスを読み取る際にパッファの特殊なモードを 設定することが出来ます。16-bit、又は、32-bit のアプリケーションを 8bit のデー タ・メモリ・デバイスに書き込みに使用する際に分割オプションを使用すると特に 有用です。

次の表はバッファからデバイスとデバイスからバッファのデータ転送を説明しています。

| Split type | Device Buffer | Address assignment   |
|------------|---------------|----------------------|
| None       | Device [ADDR] | Buffer [ADDR]        |
| Even       | Device [ADDR] | Buffer [2*ADDR]      |
| Odd        | Device [ADDR] | Buffer [1+ (2*ADDR)] |
| 1./4       | Device [ADDR] | Buffer [4*ADDR]      |
| 2./4       | Device [ADDR] | Buffer [1+(4*ADDR)]  |
| 3./4       | Device [ADDR] | Buffer [2+(4*ADDR)]  |
| 4./4       | Device [ADDR] | Buffer [3+(4*ADDR)]  |

実際のアドレスは次のようになります:(全てのアドレスは16進数です)

| Device addresses Buffer addresses   |
|-------------------------------------|
| 00 01 02 03 04 05 00 01 02 03 04 05 |
| 00 01 02 03 04 05 00 02 04 06 08 0A |
| 00 01 02 03 04 05 01 03 05 07 09 0B |
| 00 01 02 03 04 05 00 04 08 0C 10 14 |
| 00 01 02 03 04 05 01 05 09 0D 11 15 |
| 00 01 02 03 04 05 02 06 0A 0E 12 16 |
| 00 01 02 03 04 05 03 07 0B 0F 13 17 |
|                                     |

#### 用語説明:

デバイス・アドレス ADDR へのアクセスは Device(ADDR)と書かれています。 バッファ・アドレス ADDR へのアクセスは Buffer(ADDR)と書かれています。 ADDR 値は 0 からデバイス・サイズ(バイト)にすることが出来ます。 全てのアドレスはバイト指向アドレスです。

# インサーション・テスト・グループ:

# Insertion test 装着テスト (デフォルト ENABLE)

有効の場合、プログラマは ZIF ソケットとの接続が正しいかチップの全てのピンを チェックします。プログラマはチップの誤装着と逆挿しの接触不良を認識します。

# Device ID チェック エラーは操作を終了 (デフォルト ENABLE)

プログラマーは選択された各アウションの前に ID チェックを提供します。 これはデバイスの製造業者によって定義された ID コードをデバイスから読み出し た ID コードを比較します。ID エラーの場合、制御プログラムが次のように動作 します:

- 項目を ENABLE[有効]にセットしている場合、選択された動作は終了します。

項目を DISABLE[無効]にセットしている場合は、選択した動作が続行されます。制御プログラムは単に ID エラーに関する警告メッセージを LOG ウィンドウ に書き込みます。

有効にした場合、プログラマーはプログラムされたチップの電子 ID をチェックします。

ノート 1: ある種の古いチップは電子的な ID 機能を持っていません。 ノート 2: ある特殊な場合、チップ内のコピー防止機能が設定されている場合、 ある種の特殊な場合はマイクロコントローラは制御ブログラムのデバイス ID チェッ ク設定を"Enable(有効)"に設定されていても ID 機能は利用出来ません。

# コマンド実行グループ

プログラング前にブランクチェック(デフォルト DISABLE) プログラング前にイレース(デフォルト DISABLE) 読み込み後のペリファイ(デフォルト ENABLE) プログラング後のペリファイ(ONCE, TWICE) ペリファイ・オブション (nominal VCC 5%, nominal VCC 10%, VCCmin VCCmax)

#### ターゲット・システム電源供給パラメータ

ある種のタイプのデバイスでは ISP モードを利用出来ます。次のセッティングを含んでいます:

Enable target system power supply(ターグアト・システムの電源供給を 輸しする] - ブログラマーからターゲット・システムへの電源供給を可能にします。 プログラムされたデバイスとのアクションの前にターゲット・システムのための供給電 源がスイッチオンされ、そして、アクションが完了した後にスイッチオフされます。もし、 操作が有効にされた後に定義されたレベルでの ISP の信号を保持する場合、プ ル-アップブル・ダウン抵抗が無効にされた後、プログラマーは電源供給のスイッチ をオフにします。

Voltage[電圧] - ターゲット・システムへの供給電源。供給電圧は 2V~6V で す。

ノート:ターゲット・システムに供給する電圧値はターゲット・システムへの電流に依存します。ターゲット・システムへの適切な電源供給に達すためには、適切な電圧と最大電流値が定義される必要があります。最大電流値はターゲット・システムの実際の消費電流と同じで可能な限り正確でなければいけません。

Max. current[最大電流] - 電源供給されたターゲット・システムの最大電流 消費。電流消費範囲は0~300mA

Voltage rise time[電圧立ち上がり時間] - ターゲット・システム電源供給電 圧の立ち上がり時間のスキュー・レートを決定します。(供給電圧をスイッチオン)

Target supply settle time[ター**グット供給セトル時間**] - ターゲットシステム で供給した電圧が設定値で安定し、ターゲット・システムでプログラムされるデバ イスでの動作が準備される時間を決定。

Voltage fall time[電圧立ち下がり時間] - ターゲット・システム電源供給電圧の立ち下がり時間のスキュー・レートを決定します。(供給電圧をスイッチオフ)

Power down time[/**ワー・ダウン時間**] - ターゲット・システム内でターゲット・シ ステムの電源供給がスイッチオフされた後、残留供給電圧を維持する時間(例え

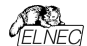

ば充電されたコンデンサから)決定。この時間の経過後ターゲット・システムは供給電源なしでプログラマーから安全に切り離すことが出来ます。

#### ターゲット・システムのパラメータ

これはある種のデバイスのタイプの ISP モードで利用出来ます。次のセッティング を含みます:

Oscillator frequency (in Hz)[オシレータ周波数(in Hz)] - デバイス(ターゲッ ト・システム)のオシレータの周波数。コントロール・プログラムはそれによってプログ ラミング速度をセットしますので、正しい値をセットする必要があります。

Supply voltage (in mV) 供給電圧(in mV) - ターゲット・システム側の供給 電源。制御プログラムは全てのアクションの前にターゲット・システムで入力された 供給電圧をチェック。又は、セット(プログラマの種類によって異なります)します。

Disable test supply voltage[供給電圧のテストを無効にする] - デバイスで の動作の前に Supply voltage edit[供給電圧エディット]ボックスでセットしたプ ログラムされたデバイスの供給電圧の測定とチェックを無効にします。

Delay after reset active[ソセット・アクティブ後の遅延] - このパラメータはデバ イスで動作を開始するためにリセット信号アクティブ後の遅延を決定します。この 遅延はデパイスのリセット回路で使用されるデパイスの値に依存し、そして、 次の値から選択することが出来ます:10ms,50ms,100ms,500ms,又は、1s.

Inactive level of ISP signals ISP[信号の待機レベル] - このパラメータはタ ーゲット・デバイスへのアクセス終了後 ISP 信号のレベルを決定します。ISP コネ クターの信号はブル-アップ(信号が 22k 抵抗を経由して供給電圧に接続されて いる)、又は、ブル-ダウン(信号が 22k 抵抗を経由してグランドに接続されている) にセットすることが出来ます。

Keep ISP signals at defined level after operation[操作後定義された レベルで ISP 信号を保持] - ターゲット・デバイスにアクセス終了後に ISP 信号 のセットレベルを保持します。制御プログラムは警告ウィンドウを表示することでア クティベートされたプル-アップ/ブル-ダウン抵抗を示します。ユーザーがこのウィンド ウ制御プログラムを閉じまずと抵抗を無効化します。

# プログラミング パラメータ

これはある種のデバイス・タイプに利用出来ます。プログラムされるデバイスのブロック、又は、領域、チップのプロテクトのセッティングを含みます。

#### イレース・パラメータ

これはある種のデバイス・タイプに利用出来ます。選択されたデバイスのイレース・ モードのセッティングを含みます。

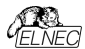

# Device / Device options / Serialization[デパイスデパイス・オブション/シリ アライゼーション]

シリアライゼーションはプログラムの特殊なモードです。シリアライゼーション・モード がアウティブな時、各デバイスにプログラミングする前に指定した値が自動的にパッ ファの前もって定義されたアドレスに挿入されます。そして、欠から次へとデバイス をプログラムする時、自動的にシリアル番号の値が、変更してデバイスのプログラミ ングの前にパッファに挿入されます。従って、各々のデバイスが特有のシリアル番 号を持つことが出来ます。

シリアライゼーションには3つのタイプがあります。:

- ・インクレメンタル[増加]・モード
- ファイルからのモード
- ・カスタム・ジェネレーター・モード

ダイアログ Serialization[シリアライゼーション] はシリアライゼーションがオンにされ た場合にプロジェクト・ファイルで使用される関連したシリアライゼーション位置ファ イルのための設定も含まれています。さらに詳しくは"シリアライゼーションとプロジェ クト"をご覧下さい。

#### シリアライゼーションのペーシック・ルール:

シリアライゼーションは最近選択されたデバイスにのみ関連付けられます。新しいデバイスを選択すると、シリアライゼーション設定がリセットされます(シリアライゼーションは無効に設定されます)。

●最近のデバイスのシリアライゼーション設定はデバイスのプロジェクト・ファイル、又は、アプリケーションが閉じられたときのコンフィギュレーション・ファイルと他の設定と共に保存されます。

シリアライゼーション・エンジンは各デバイス・プログラミングが開始される前に新しい(次の)シリアル番号を要求します(ノート1を参照)。

・使用されたシリアル番号はシリアル番号の値の後に(\*)で示されます。シリアル 番号を使用すると、次のデバイス・プログラミングは次のシリアル番号を使用します(ノート1を参照)。

ノート 1):オブションの Serial number usage if programming action fails[プ ログラミング動作が失敗した場合のシリアル番号の使用]により以前のデバイス・ プログラミングの結果が失敗した場合、プログラミング前に新しいシリアル番号要 求を呼び出すことを抑制できます。:

•Reuse generated serial number for next programmed device[次のプロ グラムされるデバイスのために生成されたシリアル番号を再使用オプションが選択 されている場合、以前のデバイス操作結果が失敗した場合に新しい(次の)シリ アル番号の要求が抑制されます。つまり、使用されたシリアル番号が再び好使用さ れ、正常なデバイス・プログラミングが完了するまで同じシリアル番号が使用され ます。

 Throw away (use the serial number only once, regardless result of the programming) Throw away[捨てる](プログラミングの結果に関係なくシリ アル番号を1 回だけ使用する)が選択された場合、以前のプログラミング操作の

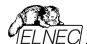

結果に関係なく、各デバイス操作の前に新しいシリアル番号の要求が実行されます。

シリアライゼーションはある種のデバイスのタイプに対しては PG4UW コントロー ル・プログラムのメイン・パッファ、又は、使用可能な拡張パッファを操作することが 出来ます。例えば、データ EEPROM メモリーを搭載したマイクロチップ PIC16FXXX 等、一部のタイブのデバイスで使用可能な拡張パッファで動作し ます。どのパッファをシリアライゼーション・ルーチンにより使用するかはダイアログ Serialization(シリアライゼーション)で選択可能です。Buffer[パッファ]設定ボック スが表示されていない場合、現在選択のデバイスのシリアライゼーション・モードは 拡張パッファをサポートしていません。

# Device / Device options / Serialization / Incremental mode & SQTP[デバイス/デバイス・オプション/シリアライゼーション/インクレメント・モード & SQTP]

Incremental mode & SQTP[インクレメンタル・モードと SQTP]は各 プログラ ム・デバイスに個別のシリアル番号を割り当てることが出来ます。各デバイスのブ ログラム操作に対してユーザーにより入力された開始番号が指定されたステップ で増加され、そして、各デバイスのプログラミングに先立ち、選択されたフォーマット で指定されたバッファ・アドレスにロードされます。

インクレメンタル・モードのためにユーザーが修正することが出来るオプションには以下の項目があります:

#### S / N size[S /N サイス]

S/N サイズ・オプションはバッファに書込まれるシリアル値のバイトの数を定義しま す。S/N サイズでは Bin(バイナリー)シリアライゼーション・モードの値は 1-8 が有 効で、そして、ASCII シリアライゼーション・モードでは 1-16 の値が有効値です。

#### Addres[アドレス]

アドレス・オブションはシリアル値が書込まれるバッファ・アドレスを指定します。アド レス範囲はデバイスの開始と終了のアドレスの範囲内でなければいけません。ア ドレスはシリアル値の最後(最上位、又は、最下位)バイトがデバイスの開始と終 アのアドレス範囲の中に指定されなければいけませんので、正しく指定されなけ ればいけません。

#### Start value[スタート値]

スタート値オブションはシリアライゼーションが開始されるイニシャル値を指定します。 一般的にシリアライゼーションの最大値は 32bit long word で\$1FFFFFFで す。実際のシリアル値が最大値を超えた場合は、シリアル番号の 3 つの最上位 ビットがゼロに セットされます。このアクションの後、数 値は常に 0 … \$ 1FFFFFF の間隔内にあります(これはオーバーフロー処理の基本スタイルで す)。

# Step[777]

ステップ・オプションはシリアル値のインプリメンテーションの増加ステップを指定します。

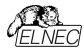

#### S/N mode[S/N E-F]

S/N モード・オプションはバッファに書込まなければいけないシリアル値の形式を定 義します。2つのオプションが利用できます:

ASCII

Bin

ASCII - シリアル番号が ASCII 文字列としてパッファに書込まれることを意味し ます。例えば、番号Sob528CD は ASCII モードで 30h 35h 32h 33h 43h 44h (0' 5' 2' 8' C' D')としてパッファに書込まれます。即ち、6 パトです。 Bin - シリアル番号が直接パッファに書込まれることを意味します。もし、シリアル 番号が1 パイト長以上の場合、2 つの可能なパイト・オーダーの1 つに書くことが できます。パイト・オーダーは Save to buffer[パッファにセープ]項目で変更するこ とが出来ます。

#### Style[791]

スタイル・オプションはシリアル番号ベースを定義します。2 つのオプションがあります:

• Decimal[デシマル - 10 進数]

Hexadecimal[ヘキサデシマル - 16 進数]

Decimal(デシマル)番号は'0'から'9のキャラウターを使って入力と表示がされま す。Hexadecimal(ヘキサ・デジマル)番号はA'からF'のキャラウターを使います。 特別なケースはBinary Dec(バイナリー・デジマル)で、これはBCD番号スタイル を意味します。BCD はデシマル番号がヘキサ・デジマル)番号にストアされることを 意味します。BCD はデシマル番号がヘキサ・デジマル)番号にストアされることを 意味します、即ち、各ニブルが0から9までの値を持たなければいけません。 A からF の値はBCD番号のニブルとしては使用出来ません。シリアル開始値と ステップの数字を入れるまえに"Style"(スタイル)オブションでペースを選択して下さ い。

## Save to buffer[パッファにセーフ]

Save to buffer[バッファにセーブ]オプションはバッファに書込むためのシリアル値の バイト・オーダーを指定します。このオプションは Bin S / N モード(ASCII モードに は役立ちません)に対して使用されます。2つのオプションが利用出来ます。:

LSByte first (インテルのプロセッサーで使用されています。) はシリアル番号のリースト・シグニフィカント・バイトをバッファの最下位アドレスに置きます。

 MSByte first (モトローラのプロセッサーで使用されています。) はモースト・ シグニフィカント・バイトをバッファの最下位アドレスに置きます。

#### Split serial number[スプリット・シリアル番号]

オブションはシリアル番号を値々のバイトにスプリットし、そして、バッアの各N 番目のアドレスにパイトを配置することが出来ます。この機能はデバイスのシリ アル番号をRETLWまたはNOP命令のグリープとしてプログラムメモリの一部 とすることが出来る時、マイクロチップ社のPICデバイスのためのSQTPシリアラ イゼーション・モードのために特に有用です。詳細については以下のサンプルの サンプル2を参照して下さい。

次のスプリット・オプションが利用可能: •チェック・ボックス "Solit serial number" – スプリット機能のターンオン/オフ

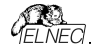

 Split gap – スプリット・シリアル番号のフラグメント間に置くバイト数を指定
 S/N fragment size – シリアル番号はこのオプションにより指定された サイズでフラグメントにスプリットされます。

サンプル1:

アドレス7FFFAHでAT29C040デバイスにシリアル番号を書く、シリアル番号 のサイズは4/1イト。開始値は16000000H。インクリメンタル・ステップは1。シ リアル番号の形式はパイナリーそして、最下位パイトはデバイスのシリアル番号 の下位アドレスに配置されます。

上記に記載のシリアライゼーションを作成するにはシリアライゼーション・ダイアロ グで次の設定をする必要があります:

モード: インクリメンタル・モード S/N size: 4 bytes S/N mode:: Bin Style: Hex Save to buffer: LS Byte first Address: 7FFFCH Start value: 16000000H

サンプル2:

次のサンプルはシリアル番号がマイクロチップPIC16F628デバイスに対して RETLW命令にスプリットされる時のSQTPシリアライゼーション・モードの使用 方法を示します。

ノート:シリアル・ウィック・ターン・プログラミング(SQTP)はマイクロチップ社のPICマイクロコントローラのシリアル・プログラミングのために、マイクロチップ社に指定された標準方式です。マイクロチップPICデバイスを使用すると各マイクロコントローラに固有のシリアル番号をプログラムすることができます。この数はエントリコード、パスワード、又は、ID番号として使用することが出来ます。

シリアライゼーションはリテラル・データとして、シリアル番号のバイトで、RETLW(リ ターンリテラルW)命令を連続使用して行われます。シリアライズするには、インクリ メンタル・モードのシリアライゼーション、又は、From File modeシリアライゼーショ ンを使用することが出来ます。

インクリメンタル・シリアライゼーションはシリアル番号を分割するSplit機能を提供

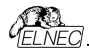

します。シリアル番号分割機能は、偶数又は奇数パイトに分割された増加分の 使用を可能にし、そして、シリアル番号の各パイトの間にはRETLW命令コード が挿入されます。

"From file"シリアライゼーションは独自のシリアル番号ファイルを使用しています。 このファイルは色々なシリアル番号で構成することが出来ます。この番号は SQTPに適した形式を持つことが出来ます。たとえばRETLW b1 RETLW b2 等です。ノート:PG4UWのシリアル・ファイル形式はマイクロチップ社のMPLABに よって生成されるSQTPシリアル・ファイルとは互換性がありません。

サンプル 2a:

Microchip PIC16F628デバイスに対してシリアライゼーションの分割を使用すると、RETLW命令で分割します。

PIC16F628は14ビット幅命令ワードを持っています。RETLW命令は14ビット・ オペコードを持っています:

説明 MSB 14-Bit word LSB RETLW Wリテラルで返す 11 01xx kkkk kkkk xldo0に置き換えることが出来、そして、kltデータ・ビット、即ち、シリアル番号の バイトです。

RETLW命令のオペコードは、KKがデータ・バイト(シリアル番号のバイト)であり、 ヘキサで 34KKH です。

例えば、シリアル番号1234ABCDHをデバイスPICに4つのRETLW命令の1部 として書きたいとします。シリアル番号の最上位バイトがMSB(最上位バイト)です。 デバイスのプログラム・メモリーのアドレス40Hにシリアル番号を書きたいとします。 シリアル番号分割はこのような状況では非常に便利です。シリアル番号の分割 なしでジリアライセーションは次のパッフたデバイスに番号を書きます:

アドレス データ

ノート: アドレス80Hはバッファがバイト構成を持っており、PICはワード構成を有していますので、プログラム・メモリーのアドレス40Hと同等であるためです。バッファがワード構成 x16を持っている場合、アドレス40Hと番号1234ABCDHは次のようにパッファに配置されます:

アドレス データ 0000040 ABCD 1234 xxxx xxxx xxxx xxxx xxxx xxxx xxxx

RETLW命令を使いたいと仮定しますとバッファは: アドレス データ 0000040 34CD 34AB 3434 3412 xxxx xxxx xxxx xxxx

これは次のステップで行うことが出来ます:

A) メイン・バッファのアドレス 40H に 4 つの RETLW 命令を書く(これは手動で バッファを編集するか、又は、適切な内容のファイルをロードすることによって行うこ とができます)。各 RETLW 命令の下位 8 ビットは重要ではありません、それは

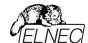

各 RETLW 命令の下位 8 ビットには、シリアライゼーションの正しいシリアル番号 のバイトが書き込まれる為です。

デバイスのプログラムを開始する前のバッファの内容は例えば以下の様に見えま す:

アドレス データ

B) 次のようなシリアライゼーション・オプションをセット: S/N size: 4 Bytes Address: 40H Start value: 1234ABCDH Step: 1 S/N mode: BIN Style: HEX Save to buffer: LS Byte first Split serial number: checked Split gap: 1 byte(s) S/N fragment size: 1 byte(s)

上述のスプリットの設定は、2番目のバイト毎に、バイトによるシリアル番号を分け てバッファします。正しいシリアル番号は、デバイスのプログラミング操作が開始さ れる前に、しっかりと設定されます。

最初のデバイスがプログラミングされる時のシリアル番号のバッファ内容は: アドレス データ 0000040 34CD 34AB 3434 3412 xxxx xxxx xxxx xxxx

2番目のデバイスは: アドレス データ

0000040 34CE 34AB 3434 3412 xxxx xxxx xxxx xxxx

次のデバイスは同じフォーマットのシリアル番号を持ち、各デバイスに対して1でインクリメントされます。

サンブル 2b Microchip PIC24FJ256デバイスのためのNOP 命令を持ったシリアライゼーショ ン・スプリントの使用。

デバイス PIC24FJ256は24ビット幅の命令ワードを持っています。NOP命令は コード00xxxxhを持っています。Microchip MPLAB®で指定されているSQTP シリアライゼーションと同じ方法のシリアライゼーションを使用するとします:

次のステップでこれを行うことが出来ます:

A) PG4UWのメイン・バッファのアドレス800hにNOP命令(00xxxxh)を書き込みます。これは編集バッファを手動、又は、正しい内容を持ったファイルをロードすることによって行うことが出来ます。PG4UWバッファ内のアドレス800hは

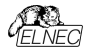

PIC24Fxxxプログラム・メモリーのアドレス200hと同等です。詳細については PG4UWのPIC24FJ256デバイス用のデバイス情報を見て下さい。 例えば、デバイスのプログラム開始前において、アドレス800hのNOPでのパッファ 内容は次の様になります:

xx - はバイト値を意味します。

B) 次のようなシリアライゼーション・オプションをセット: S/N size: 3 bytes Address: 800h Start value: 123456h Step: 1 S/N mode: BIN Style: HEX Save to buffer: LS byte first Split serial number: checked Split gap: 2 byte(s) S/N fragment size: 2 byte(s) 上述のスプリットの設定はフラグメント間の2バイトのギャップで16ビット(2バイト)サ イズのフラグメントにシリアル番号のスプリットをバッファします。正しいシリアル番号 は、デバイスのプログラミング操作が開始される前に、しっかりと設定されます。

最初のデバイスがプログラミングされる時のシリアル番号のバッファ内容は: アドレス データ

0000800 56 34 00 00 12 00 00 00 xx xx xx xx xx xx xx xx xx

2番目のデバイスは: アドレス データ

0000800 57 34 00 00 12 00 00 00 xx xx xx xx xx xx xx xx xx

次のデバイスは同じフォーマットのシリアル番号を持ち、各デバイスに対して1で インクリメントされます。

サンプル 3:

次のサンプルでは代わりにシリアル番号スプリット・ギャップが2と3に設定されてい るサンプル2aと同じシリアライゼーション・オプションを使用しています。.

スプリット・ギャップが3バイトにセットさている時、バッファ内容は次の様に見えます:

バイト・バッファ構成: アドレス データ 0000080 CD xx xx xx AB xx xx xx 34 xx xx xx 12

ワード16 バッファ構成: アドレス データ 0000040 xxCD xxxx xxAB xxxx xx34 xxxx xx12 xxxx

ノート:シリアライゼーション・オプションの効果がわからない時は、バッファに 書き込まれる実際のシリアル番号をテストすることが可能です。テストは次のステップで行うことが出来ます。

1.ダイアログ"シリアライゼーション"で希望するシリアライゼーションを選択し、 OKボタンで確認します。

2.デバイス操作オプションでインサーション・テストとDevice IDチェックを無 効にします。

3.プログラマーのZIFソケットにデバイスが装着されていないことを確認して下 さい。

4.デバイス・プログラム操作を実行(ある種のデバイスではプログラミングの開始前にプログラミング・オプションを選択する必要があります)

5.プログラミング操作が終了後(殆どの場合、デバイスが装着されていませんのでエラーとなります)、どこにシリアル番号が置くかはアドレスのメイン・バッファ(View/Editバッファ)で見て下さい。

ノート: シリアライゼーションのためのアドレスは常に制御ブログラムが現在のデバイスに使用している実際のデバイスとバッファの構成に対して割り当てられます。もし、バッファ構成がバイトorg(x8)であれば、シリアライゼーション・アドレスはバイト・アドレス。もし、バッファ構成がバイトより広い、例えば、16ビット・ワード(x16)より広いならシリアライゼーション・アドレスはワード・アドレスになります。

# Device / Device options / Serialization / Classic From file mode

Classic From-file mode(クラシック・フロム・ファイル・モード)を使用する 場合、シリアライゼーション・ファイルにはシリアル値が直接含まれています。シ リアライゼーション・データはシリアライゼーション・ファイルからファイル・ドカ定 れたアドレスのパッファに直接読み込まれます。クラシック・フロム・ファイル・モ ードはPG4UWコントロール・プログラムのメイン・ウインドウと情報ウインドウ に"From File"シリアライゼーションとしてパネル"Serialization"で表示され ます。

2つのユーザー・オプションがあります:

#### Start label[スタート ラベル]

開始ラベルは入力ファイルの開始ラベルを定義します。ファイルからのシリアル値は定義された開始ラベルから読み取りを開始します。

#### File name[ファイル名]

Classis from file[クラシック・フロム・ファイル]のためのシリアライゼーションの入 カファイルは正しい形式でなければいけません。.

#### File format[771-71-71-71-71-

クラシック From-file シリアライゼーション入力ファイルはテキスト形式です。このファ イルはパッファ・アドレスとパッファに書き込むデータを定義するパイトのアドレスと配 列が含まれます。入力ファイルにはテキスト形式の形式があり、その構造は次の とおりです:

[label 1] addr byte0 byte1 .. byten ... [labeln] addr byte0 byte1 .. bytem , addr byte0 byte1 ... bytek

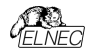

; Comment[コメント]

意味は: ペーシック・パート 基本部分はパッファ・アドレスとパッファに書き込むパイトの配列を定義します。 基本部分は常にラペルの行の後に定義する必要があります。

オブショナル・パート オブショナル部分は2番目のバイトの配列とバッファに書き込むバッファ・アドレスを 定義します。オブショナル部分の一部はデータの基本部分の後に定義することが できます。

#### label1, labeln - ラベル

ラベルは入力ファイルの各行の識別子です。これらはファイルの各行のアドレス指 定に使用されます。ラベルはユニークでなければいけません。ファイルの行をアドレ ス指定するとは、ユーザーが入力する必要な開始ラベルはシリアル値の読み込 みを開始する入力ファイルでの行を定義します。

#### addr -

Addrはアドレスに続くデータを書き込むバッファ・アドレスを定義します。

#### byte0..byten, byte0..bytem, byte0..bytek -

バイト配列byteO.byten、bytenとbyteO.bytemとbyteO.bytekはパッファに書き込む ために割り当てられるデータを定義しています。アドレスに続く1つのデータ・フィー ルドの最大バイト数は64パイトです。データ・バイトはアドレスaddrからaddr+nま でのバッファに書き込まれます。

特定のバイトをバッファに書き込むプロセスは次のとおりです:

byte0 to addr byte1 to addr + 1 byte2 to addr + 2 .... byten to addr + n

Optional part[オブショナル部分]は最初のデータ部分から文字","(カンマ) で区切られ、その構造は最初のデータ部分と同じです。即ち、アドレスとそれ に続くデータバイトの配列です。

#### 特別使用の文字:

[] - ラベルは角括弧の中に定義する必要があります。

',' - データのベーシック・パート[基本部分とオブショナル部分を区切る文字 \*,"・ セミコロン文字はコメントの先頭を意味します。\*,"から行末までの全て の文字は無視されます。コメントは個々の行または定義行の最後に置くこと ができます。

ノート:

 ラベル名は「[と']を除く全ての文字を含めることができます。ラベル名は 大文字と小文字を区別しないように分析されます。即ち、文字 'a'は 'A'と 同じで 'b'は 'B'と同じです。
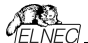

入力ファイルの全てのアドレスとバイト番号の値は16進数です。

許容されるアドレス値のサイズは1~4バイトです。

 1行のデータ配列の許容サイズは1から64バイトの範囲です。1行に2つの データ配列がある場合、それらのサイズの合計は最大80バイト迄です。

 正しいアドレスをセットするように注意してください。アドレスはデバイスの 開始アドレスとデバイス終了アドレスの範囲内で定義する必要があります。 アドレスが範囲外の場合、警告ウィンドウが表示されシリアライゼーションは 無効にたットされます。

 シリアライゼーションのためのアドレスは制御プログラムが現在のデバイスに使用 している実際のデバイス構成とパッファ構成に常に割り当てられます。パッファ構 成がバイト構成の場合(x8)、シリアライゼーション・アドレスはバト・アドレスにな ります。パッファ構成がバイトよりも広い場合、例えば、16ビットワード(x16)の場 合、シリアライゼーション・アドレスはワード・アドレスになります。

# Classic From file[クラシック・フロム・ファイル] シリアライゼーションの典型的 な入力ファイルの例]:

[nav1] A7890 78 9 56 02 AB CD ; comment1

[nav2] A7890 02 02 04 06 08 0A

[nav3] A7890 08 09 0A 0B A0 C0 ; comment2

[nav4] A7890 68 87 50 02 0B 8D

[nav5] A7890 A8 88 59 02 AB 7D

;次の行には2番目の定義も含まれます [nav6] A7890 18 29 36 42 5B 6D, FFFF6 44 11 22 33 99 88 77 66 55 16

;これは最後の行です-ファイルの最後

この例のファイルでは labels \_nav1", \_nav2", ..."nav6"の6つのシリアル値が 定義されています。各値はアドレスSA7890のバッファに書き込まれます。 全ての 値のサイズは6パイトです。\_nav6"ラベルの行はまたアドレス\$FFFF6にバッファリ ングされサイズが10パイトである第2の定義値を持っています。即ち、この値の最 後のパイトはアドレス\$FFFFに書き込まれます。

ノート: シリアライゼーションのアドレスは制御プログラムが現在のデバイスに使用 している実際のデバイス構成とパッフマ構成に常に割り当てられます。パッファ構 成がバイト構成の場合、(x8)、シリアライゼーション・アドレスはバイト・アドレスに なります。バッファ構成がバイトよりも広い場合、例えば、16ビットワード(x16)の 場合、シリアライゼーション・アドレスはフード・アドレスになります。

### Device / Device options / Serialization / Playlist From file mode 「デバイス・デバイス・オプション/ シリアライゼーション/ ファイルからのモード」

Playlist From-file mode[ブレイリスト・ファイルからのモード店使用するとシリ アライゼーション・ファイルは含まれ。シリアル値を直接は持っていません。ファイ ルはシリアライゼーション・データが含まれている外部アフィルの名前のリストが 含まれています。シリアライゼーション・データはこれらの外部データ・ファイルから 読み出され、各ファイルは1つのシリアライゼーション・ステップ(1つのデバイスが ブログラムされる)を意味します。Playlist From-file mode]ブレイリスト・ファイ ルからのモード]はPG4UW制御プログラムのメイン・ウィンドウと情報ウィンドウ に"From-file-pl[プレイリスト・ファイルからのモード]"シリアライゼーションとして "Serialization[シリアライゼーション]"パネルに表示されます。

# ファイル・フォーマット

From-file[ファイルから]シリアライゼーション・ブレイリスト・ファイルはシリアライゼー ション・データを持ったファイル名のリストを含みます。そのファイル・フォーマットはク ラシック・シリアライゼーション・ファイル・フォーマットに似ています。ファイル・フォーマ ットの違いはオレイリスト・ファイルにおいては次の通りです:

 playlistファイルはファイルの最初に空白行でない特別なヘッダを持つ必要が あります。そのヘッダ行のフォーマットはテキスト形式です。 FILETYPE=PG4UW SERIALIZATION PLAYLIST FILE

2. 各シリアル・データ・パッチは別の行で次のフォーマ ットで表わされます。 *[label x]* datafilename

# labelx - ラベルを現わします。

ラベルは入力ファイルの各行が空白でない事を示すための識別子です。これらは ファイルの各行をアドレス指定するために使用されます、ラベルはファイル内でユニ ークである必要があります。ファイルの行のアドレス指定はユーザーにより入力され た必要な開始ラベルがシリアル値の読み込みを開始する入力ファイルの行を定 義することを意味します。

datafilename(データ・ファイル名) - シリアライゼーション・デーダを含むデータ・ ファイルの名前を定義します。シリアライゼーションが新しいシリアル値を必要とす る場合、データ・ファイルは標準のPG4UW "Load file[ロードファイル]"の手順で、 PG4UWのバッファへロードされます。ファイル形式はパイナリー又は、ヘキサ・ファ イル(Intel Hex等)に対応しています。自動認識システムは適切なファイル形式 を認識し、そして、正しいファイル形式のファイルのロードを行います。データ・ファイ ル名はペアレント(plav)ist)のシリアライゼーション・ファイルと関連しています。

# playlist シリアライゼーション・ファイルのサンプル:

;---- 次のファイル・ヘッダーが必要です。------FILETYPE=PG4UW SERIALIZATION PLAYLIST FILE

;----- シリアライゼーション・データ・ファイルの参照 [nav1] file1.dat [nav2] file2.dat [nav3] file3.dat

[label n] filex.dat ;------ end of file

シリアライゼーション・タイプ From-file playlistのより詳細で完全に機能する サンブル例については、次のようにPG4UWインストレーション・ディレクトリの Examples\subdirectoryにあるサンブル・ファイルを参照してください: <PC4UW\_inst\_dir>LExamples\Serialization\fromfile\_playlist\_exa mple\ 一般的なパスは以下の様になります: C\Program Files

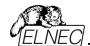

(x86)\Elnec\_sw\Programmer\Examples\Serialization\ fromfile\_playlist\_example\

次のステップでシリアライゼーションをテストすることが出来ます:

1. PG4UWを実行

ELNECプログラマが接続されて正し、PG4UWで認識されている必要があります。

 希望するデバイスを選択、イレース可能なメモリ・デバイスをお薦めします。 (OTPメモリではありません)

 Device | Device Options | Serializationメニューからダイアログを選択
 パネルFrom-file modeオ ブミュンでFrom-file modeをセットしサンブルのシリ アライゼーション・ファイル fromfile\_playlist.serを選択して下さい。
 新しいシリアライゼーションの設定を受け付けるためにOKボタンをクリックします。

7. デバイス操作で "Program[プログラム]"を実行して下さい。

PG4UWのメイン・ウィンドウでシリアライゼーションがラベルを表示し、またデバ イスのプログラミング中とプログラミングのリピートを情報プログレス・ウィンドウで 見ることが出来ます。

### 使用されたファイルで追加の操作

このグループ・ボックスには操作の3つのタイプが含まれています。ユーザーは "Playlist From-file mode"で使用されたシリアライゼーション・データ・ファイルの 操作の1つを選択することが出来ます。次の操作が利用可能:

option Do nothing

ブログラムは使用されたシリアライゼーション・データ・ファイルでいずれの操作も行 いません。

 option Move used file to specified directory プログラムは使用されたシリアライゼーション・データ・ファイルをユーザー指定の使 用されたシリアライゼーション・ファイルのディレクトリーに移動します。

• option Delete used file プログラムは使用されたシリアライゼーション・データ・ファイルを削除します。

### ディレクトリー

このオブションは"playitist From-file"シリアライゼーション・モードでオブション "Move used file to specified directory/指定されたディレクドリーに使用する ファイルを移動」が選択されますと利用出来ます。ユーザーがどのシリアライゼーシ ョン・データ・ファイルに移動するかのターゲット・ティレクトリーを指定することが出 来ます。

次のエラー表示がPlaylist From-fileシリアライゼーションで使用されます:

- s/n error #3 シリアライゼーション・データ・ファイルは存在しません。
- s/n error #34 使用されたシリアライゼーション・データ・ファイルを削除出来ま せん(シリアライゼーション・ファイルは書き込みプロテクト・ディ スクに置かれているかも知れません)
- s/n error #35 使用されたジリアライゼーション・データ・ファイルを使用 されたジリアライゼーション・ファイルのターゲット・ディレクトリーへ移動出来ま せん(シリアライゼーション・ファイルは書き込みプロテクト・ディスクに置かれ いるか、又は、ターゲット・ディレクトリーが存在しないかも知れません)

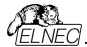

Device / Device options / Serialization / Custom generator mode[デバイス/デバイス・オプション/シリアライゼーション/カスタム・ジェネレーター・

₹-*ド*]

ユーザーが自分でシリアライゼーション・システムを全て持つ場合は、カスタ ム・ジェネレータ・シリアライゼーション・モードが最もフレキシブルなシリアライゼ ーション・モードを提供します。

シリアライゼーションのCustom generator mode[カスタム・ジェネレータ]モード が選択された時、PGAUW、又は、PGAUWMCで各デバイスがプログラムさ れる前にユーザーが作成したプログラムによって"on-the-fly[オンザフライ]"でシ リアル番号が生成されます。カスタム、ジェネレーター・モードのシリアライゼーショ ンはユーザーが望むユニークなシリアル番号のシーケンスを生成することが出 来ます。シリアル番号はリニア・シーケンス、又は、完全な非リニア・シーケンス としてインクリメントすることが出来ます。ユーザー作成シリアル番号ジェネレー ター・プログラムの詳細は以下のCustom generator programセクションで 説明します。。

#### サンプル:

利用出来るサンプル .exe と C/C++ ソース・ファイルが有ります。ファイルは次の 様にPG4UWインストレーション・ディレクトリーExamples\ subdirectoryに有り ます:

<PG4UW\_inst\_dir>\Examples\Serialization\custom

generator\_example\

一般的なパスはこのように見えます:

C:\Program files\Elnec\_sw\Programmer\Examples\Serialization \customgenerator\_example\

PG4UWコントロール・ソフトウエアのCustom generator serialization(力ス 分し、ジェネレーター・ジリアライゼーション)のための次のオブションがあります: ダイア ログ "Serialization"のMode/パネル・オブションでCustom generator mode を選択。次のオブションが表示されます:

# Serialization Data File[シリアライゼーション・データ・ファイル]

現在のシリアル番号が含まれるデータファイルのパスと名前を指定します。デ バイスをプログラムする時、PCG4UWソフトウェアはユーザーが作成したデータ・ ファイルを更新するシリアル番号シェネレーターを呼び出します。データ・ファイ ルの推奨される拡張子は.datです。弊社のカスタマーの多くがBP MicrosystemS社のプログラマーも使用しているため、ユーザーは普通同じシ リアライゼーション・ソフトウェアを使用することを希望するためです。 従って、シリアライゼーション・データ・ファイルはBPマイクロ社のソフトウェアで利 用できる"Complex serialization"の.datファイルと五傑性が有ります。

ノート:データ・ファイルは全て定期的にデバイスのプログラミング中にシリアライ ゼーションで上書きされます。希望する.datファイルの正しい名前を確実に入 力して下さい。例えば:"c:\serial\_files\serial.dat"です。

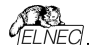

#### Serialization generator[シリアライゼーション ジェネレーター]

シリアライゼーション・データ・ファイルが生成される実行ファイルのためのパスと名 前を指定します。.

### 最初のシリアル番号

このオプションはカスタム・ジェネレーター・シリアライゼーション・プログラムに渡される 最初のシリアル番号を指定する必要があります。番号は入力されますと16進形 式で表示されます。

#### 最後のシリアル番号

このオブションは許可されたシリアル番号の最大値を指定します。値がせロでない 場合に、シリアライゼーション・ジェネレーター・プログラムへ渡されます。ジェネレー ターは最後のジリアル番号の値を、テストし、そして、現在のシリアル番号が最後 のシリアル番号より大きい場合には、そのシリアライゼーション、datファイルに適切 なエラー内容を持ったシリアル、datファイルを生成します。最後のシリアル番号の 値がゼロの場合、その値はジェネレーター・プログラムに渡されません。

### チェック・ボックス Call generator with -RESULT parameter after device operation completed [デバイスの操作が完了した後に RESULTパラメータと共に、ジェネレータをコール]

この新しいオブションは特別な目的を持っています。特殊なパラメータ-RESULT でカスタム・ジェネレータを呼び出す要件がある場合は、チェックボックスにチェック を入れておく必要があります。それ以外の場合は、チェックを外して、オフにしてお く必要があります。(デフォルトの状態はオフです)チェックした場合、各デバイス操 作が完了した後、カスタム・ジェネレーターはデバイス操作の結果がOK、又は、エ ラーに関係なくPG4UW制御プログラムによって呼び出されます。ジェネレーター のパラメータはPG4UWリンアライゼーション・エンジンによって作成されます。 2つのパラメータが使用されます:

-RESULT[n]=TRUE | FALSE

n はマルチプログラミングが使用されている場合のオプショナルなプログラマー・サイトの番号。TRUEはデバイス操作がOKで終了したことを意味します。FALSEはデバイス操作がエラーで終了したことを意味します。

-N<serial number>

シリアライゼーション・ジェネレーターの通常の呼び出しと同様で、現在のシリアル 番号を指定。

### カスタム・ジェネレータ・プログラム

カスタム、ジェネレーター・プログラム、又は、シリアライゼーション・ジェネレータはシリ アル番号のユニークなシーケンスを発生し、そのシリアル・データをシリアライゼーショ コン、datアイルに書き込むプログラムです。このプログラムはユーザー側で作成し ます。シリアライゼーション・プログラムのパスと名前は、カスタム・ジェネレーター・モ ード・オブションのシリアライゼーション・オブションのダイアログで指定する必要があ ります。

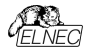

プログラムは新しいシリアル・データが生成される度にPG4UWから呼び出されま す。これは通常をデバイスのプログラミング操作の前に行われます。PG4UWコン トロール・プログラムはシリアライゼーション・プログラムにコマンド・ライン・パラメータ を渡し、そして、シリアライゼーション・プログラムはPG4UWコントロール・プログラ ムによって読み込まれるシリアライゼーション.dat7アイルを生成します。

以下のコマンド ライン・パラメータが使用されます:

-N<serial number> 現在のシリアル番号を指定

-Ecsenial numbers 最終(又は、最後)のシリアル番号を指定。 パラメータは、PG4UWリフトウェアのダイアログ "シリアライゼーション"において、 最後のシリアル番号の値が住口で無い時のみ渡されます。シリアライゼーション・プ ログラムは、もし現在のシリアル番号が最後のシリアル番号よりも大きい場合、シ リアライゼーション.datファイルにコテ・レコードT06を返します。詳細については" シリアライゼーション.datファイル形式"のセクションを見て下さい。

### シリアライゼーション .dat ファイル・フォーマット

シリアライゼーション・ジェネレータによって生成されたシリアライゼーション.datファ イルは、次のテキスト形式でなければいけません。シリアライゼーション.datファ イルはレコードとシリアルデータセクションで構成されています。

レコードは以下に説明する様にTxxプリフィックスの1つで始まる行です。"xx" の値はレコードタイプのコードを表します。レコードはPG4UWソフトウェアにシ リアライゼーションの状態(現在と最後のシリアル番号、シリアライゼーション・デ ータとデータフォーマット、エラー等)を知らせるために使用されます。必要なレ コードはレコードT01, T02, T03とT04です。その他のレコードはオブションです。

| T01: <serial number=""></serial>                                               | コマンド・ライン・パラメーター -N <serial number=""></serial> |
|--------------------------------------------------------------------------------|------------------------------------------------|
|                                                                                | によってジェネレーターに渡す現在のシリアル番号が                       |
|                                                                                | 含まれています。                                       |
| T02: <serial number=""></serial>                                               | PG4UWが次のシリアライゼー ションで使用する                       |
|                                                                                | 次のシリアル番号値を含んでいます。                              |
|                                                                                | この値はシリアライゼーション・ジェネレーターで生成                      |
|                                                                                | し、PG4UWに現在のシリアル番号に続くシリアル                       |
|                                                                                | 番号を知らせます。                                      |
| T03: <data code<="" format="" td=""><td>ョ&gt; シリアライゼーション・データ形式を指定。</td></data> | ョ> シリアライゼーション・データ形式を指定。                        |
|                                                                                | 次のフォーマットがサポートされています:                           |
|                                                                                | T03:50 又は、T03:55 ASCIIスペース・データ形式               |
|                                                                                | T03:99 - Intel Hexデータ形式                        |
| T04:                                                                           | シリアライゼーション・データが次の行からファイルの最                     |
|                                                                                | 後に続くことを示します。シリアライゼーション・データ                     |
|                                                                                | は例えばIntel Hex, ASCII Space等々の標準の               |
|                                                                                | ASCIIデータ・ファイル形式の1つで保存されます。                     |
|                                                                                | データに使用するフォーマットはレコードT03で指定                      |
|                                                                                | する必要があります。                                     |

サンプル: 典型的なシリアライゼーション・データ・ファイル:

T01:000005

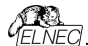

T02:001006 T03:99 T04: :030000000096B89 :0300030000005F5 :02000C005A0197 :01003F004F71 :00000001FF

ファイルは以下の情報で構成されています

line T01 - 現在のシリアル番号 000005h

line T02 - 最終(最後)のシリアル番号 001006h

line T03 - 行 TO4の後のシリアライゼーション・データ・フォーマットはIntel Hexで す。

line T04 -デバイス・プログラミングの前にPG4UWのパッファにロードされるシリ アライゼーション・データ、データはインテルHEXフォーマットで表 現されます。

# オプショナル・レコードは:

T05:<message> - ---ング、又は、エラー・メッセージ。このレコードはシリアラ イゼーションが中止されたために起こり、そして、PG4UW ソフトウエアでワーニング、又は、エラー・メッセージが表示さ れます。

706: 現在のシリアル番号が制限より大きい。このレコードはシリアライゼーションを停止し、PG4UWソフトウェアにより警告、又は、エラー・メッセージが表示される原因となります。シリアライゼーションをオフにする理由は現在のシリアル番号が許可された最大値の最終シリアル番号より大きいためです。このレコードは-Eコマンド・ライン・パラメータが指定されている場合に使用することが出来、それはシリアライゼーション・ダイアログでシリアル値の指定がゼロでないことを意味します。

T11:<message> 余り重要でないワーニング、又は、メッセージ。 シリアライゼ ーションは停止されません。

# カスタム・ジェネレーター・シリアライゼーションを含んだデバイス・プログラミングのプロ ーチャート

カスタム・ジェネレータのシリアライゼーションが使用される場合、各デバイスのプロ グラミングが開始される前に、シリアライゼーション・エンジンがシリアル.datファイル を生成するために実行可能なシリアライゼーションを呼び出します。PG4UWのシ リアライゼーション・エンジンはシリアライゼーション・ジェネレーターを呼び出すために 適切なコマンド・ライン・パラメータを管理します。.datファイルからのデータは直ち に内部プログラマー・パッファに読み出され、そして、プログラミング・デバイス用のデ ータとして使用されます。また、次のシリアル番号情報(レコード TO2)は PG4UW(に記憶されています。

### テバイス・プログラミングの典型的なフローチャートは次の通りです:

- 1. プログラミング・バッチを開始
- 2. デバイス装着テスト

3.シリアライゼーションのシーケンスは4つのステップからなります:

シリアライゼーション.datファイルを発生させるために適切なコマンド・ライン・

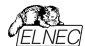

パラメーターでシリアライゼーション・ジェネレーターを呼び出す

•利用可能なシリアライゼーション.datファイルを待つ

・シリアライゼーション.datファイルのデータをプログラマー・バッファへ読み込む

(データはプログラミング・デバイスのために使用)

データを読み込んだ後シリアライゼーション.datファイルを削除

- 4. デバイス・プログラミング
- 5. デバイス・ベリフィケーション

6. 操作結果のチェック.

これは全てPG4UWコントロール・プログラムによって管理されます。シリアライゼー ション・ジェネレーターの操作結果はどの操作とも関係がありません。コントロー ル・プログラムは要求されたコマンド・ライン・パラメータでシリアライゼーション・ジェ ネレーターを呼び出します。

OK - PG4UWは次のシリアル番号の要求をします。次のシリアル番号はステッ プ3で.datファイルから読み込まれています。

シリアライゼーション・ジェネレーターの呼び出しにより、コマンド・ラインで 指定された次のシリアル番号を持ちます。

ERROR - PG4UWは新しいシリアル番号の要求をしません。最新のシリアル 番号は次のデバイスで使用されます。

次のシリアライゼーション・ジェネレーターの呼び出しはコマンド・ラインで 指定された最新のシリアル番号を持ちます。

- 7. 次のデバイスへのプログラミングを繰り返しますか?
  - Yes ステップ2へ行く

No ステップ8を継続 8. プログラミング・バッチの終了

#### ノート:

エラー・ブログラミングの場合、最新のシリアル番号が使用されますが、ジェネレー ターはステップ3で呼び出されます。とにかくもし同じ番号が以前にブログラムされ たデバイス用として用いた場合であっても、呼び出されます。もし、シリアライゼー ション、datファイルのエラーが検出された場合、ブログラムPG4UWはシリアライゼ ーション・エラーを報告し、即プログラミングのバッチ処理を中止します。

## Device / Device options / Statistics[デパイス/デパイス・オブション/スタティ スティクス(統計)]

スタティクスは選択されたタイブのデバイスで処理されるデバイス操作の実際のカ ウントについての情報を提供します。もし、1つのデバイスが1つの操作に対応し ている場合、すなわち、プログラミング、デバイス操作の数がプログラムされるデバ イスと同じ場合です。

スタティクスの次の機能は Count down[カウント・ダウン]です。カウント・ダウンは デバイス操作の数、そして、デバイス操作がおこなうべきデバイスの数をチェックし ます。それぞれの成功したデバイス操作の後にカウント・ダウンのカウンターは反対 に減少します。カウント・ダウンはユーザーが定義したデバイスの開始番号を持っ ています。カウント・ダウン値がゼロに達しますと、指定したデバイスの数が完了し、 そして、カウント・ダウンの完了についてのユーザー・メッセージが表示されます。

Statistics[スタティスティクス] ダイアログは下記のオプションを含んでいます。:

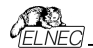

チェック・ボックス - Program[プログラム], Verify[ペリファイ], Blank[プランク], Erase[イレース] と Read[リード] はスタティクス値がインクレメントされた後でオプ ションを定義します。

如何なる選択され実行されたデバイス操作もTotal カウンターをインクリメントし、 そして、デバイス操作の結果(成功または失敗)に応じてSuccess[成功]又は、 Failure(失敗)になります。

部分操作の組み合わせも1つの操作としてカウントされます。例えば、Readの後 のVerifyを含むRead操作は1つの操作です。Eraseと/又は、Verify操作を含 むプログラム操作も1つの操作としてカウントされます。

チェック・ボックス- Count down[カウント・ダウン] はカウント・ダウンの有効、又は、 無効を設定します。カウント・ダウンに続くエディット・ボックスはカウント・ダウンが開 始されるカウンターの最初の番号を定義します。

Statistics[スタティクス] ダイアログは Statistics パネルで右マウス・ボタンを押し て、そして、表示されている項目 Statics はクリックすることで開くことができます。 実際のスタティクス値は Statistics[スタティクス]パネルのコントロール・プログラムの メイン・ウィンドウに表示されます。

スタティクス・ダイアログは 7 つの値が含まれます — Success[成功], Operational Failure[操作失敗], Adapter test failure[アダプター・テスト 失敗], ID check failure[ID チェック失敗] と他の Failure[失敗](prog. SW, HW)と Total[合計]

値の意味は:

 Success
 成功して完了した操作の数

 Operational failure
 デバイン・ゴラーで失敗した操作の数

 Adapter test failure
 アダブターによる失敗した操作の数

 Insertion test failure
 アダブターの誤った位置により失敗した操作の数

 ID check failure
 デバイスからの IDコードの読み出しで失敗した操作の数

 Other failure(prog. SW, HW)
 ハードウエア・エラー、又は、制御ソフトの

 アの下ラーにより失敗した操作の数
 アの下ラーにより失敗した操作の数

Total 全操作数 実際の Statistics[統計]値はメイン・ウィンドウの Statistics[統計]パネルに表 示されます。

Statistics[スタティクス] パネルは4つの統計値を含みます - Success[成功], Operational Failure[操作失敗], Other Failure[他の失敗]Total[合計]

値の意味は Success 成功して完了した操作の数 Operational failure デバイス・エラーで失敗した操作の数 Other failure デバイス・エラーで失敗した操作の数 Total 全操作数 Count down カウント・ダウン(有効、又は、無効)の情報 Remains デパイス操作の残り数の情報

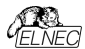

ノート:新しいデバイス・タイブが選択されたとき、すべてのスタティクス値はゼロにセ ットされ、そして、Count down[カウント・ダウン] は Disabled[プィスエーブル F] にセットされています。Statistics パネルの Reset[リセット] ボタンはスタティクス 値をリセットします。Statistics パネルの Reload Count down[カウント・ダウ ンの再ローF] ボタンはカウント・ダウンに初期値を再ロードします。

PG4UW ソフトウェアを使用する場合は、PG4UW を閉じるときに統計情報が ログ・ウィンドウに保存されます。

PG4UWMC ソフトウェアのマルチ・プログラミングの場合、統計情報はジョブ・サマリ・レポートに保存されます。

# Device / Device options / Associated file[デパイス/デパイス・オプション/ アソシェーティド・ファイル(関連ファイル)]

このコマンドはターゲット・デバイスの関連ファイルを設定するために使用されます。 これはデフォルト・デバイス選択リスト又は、コントロール・プログラムをスタートした 後にパッファに自動的にロードすることが出来るファイルです。

ユーザーはファイル名ボックスで関連ファイル名を編集することが出来ます。パス名 をフルに付けて下さい。コントロール・プログラムはディスクのこのファイルの存在をチ ェックします。また、このファイルの自動ロードをイネーブル又は、ディスエーブルも変 更出来ます。

File / Exit and save[ファイル/終了と保存] コマンドで両方、すなわち、関連ファ イルと自動ロードのイネーブルをディスクにセーブ出来ます。

# Device/Device options/Special options[デバイス/デバイス・オプション/ス ペシャル・オプション]

使用する全ての用語の説明についてはプログラムしたいチップのドキュメントをお 読みださい。このメニュー項目の名前が"View/Edit …"で始まる場合、デバイス の読み込みコマンドはチップ構成の内容を読み込みこのメニュー・コマンドで表示 および編集できます。

# Device / Blank check[FI17/77779 5197]

このコマンドは、もし、可能な場合は、全てのデバイス又は、そのパーツのブラン ク・チェックを行ないます。コントロール・プログラムは INFO[情報]ウィンドウと LOG に警告のメッセージを書くことにより、このアクションの結果を報告します。

メニュー・コマンド Device / Device options / Operation options [デバイス/ デバイス・オプション/操作オプション] で利用できる操作オプションをカスタマイズす ることが出来ます。

# Device / Read[デパイス/リード]

このコマンドはバッファに全てのデバイス又は、その一部分を読み込むことが出来 ます。リードはチップのコンフィギュレーション(もし、有って、読み取り可能な場合) の内容も読み取ります。スペシャル・デバイス・コンフィギュレーション領域はメニュ

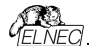

- View/Edit bufferとメニューDevice / Device options / Special options[デ バイス/デバイス・オプション/特別オプション](Alt+S)で利用できるダイアログで見た り編集することが出来ます。

コントロール・プログラムは INFO[情報]ウィンドウと LOG にメッセージを書くことに よりこのアクションの終了を報告します。

読み込み処理が完了したらバッファ同期処理が開始されます。読み取ったデータ はプログラマの内蔵 SSD ディスクから PC に転送されます。データ転送の進捗 状況は別のウィンドウに表示されます。<Esc>キーを押すか、又は、ウィンドウの 終了ボタンを押すと転送をキャンセルできます。

メニュー・コマンド Device / Device options / Operation options [デパイス/ デパイス・オブション/操作オブション] で標準としてその他のワーキング・エリアを設 定することが出来ます。このメニュー・コマンドで、オブション Verify data after reading[読み出し後にデータをベリファイ] を設定することは、デパイスの読み出 しにより高い信頼性を持たせることを意味します。

#### Device / Verify[FM13/ベリファイ]

このコマンドはバッファにあるデータと全てのデバイス又は、その一部分のプログラム されたデータを比較照合します。コントロール・プログラムはINFO(情報)ウィンドウ と Log ウィンドウにエラー・メッセージを書くことにより、このアウションの結果を報告 します。

メニュー・コマンド Device / Device options / Operation options [デパイス/ デパイス・オプション/操作オプション] で利用できる操作オプションをカスタマイズす ることが出来ます。

タブ Error は PG4UW メニュー・コマンド Device / Device options / Operation options [デバイス/デバイス・オブション/操作オプション] で標準として その他のワーキング・エリアを設定することが出来ます。

### ノート:

 ヘリファイ操作はソフトウェアでデータを持ってチップ全体の内容を比較しますの で、従って、不完全にプログラムされたチップの場合・プログラミングの後のヘリフィ ケーションではエラーは無くても、ソロ(単体)ヘリファイ操作はパスしないかも知れま せん。

 ・ バリファイ操作はデータのアウティブなリード・プロテクションを持ったプロテクトされ
 たデバイスの場合もエラーを報告することがあります。

 一般に、"デバイス全体"はデバイス/デバイス・オブション/操作オブションのダイア ログで設定されたデバイス開始アドレスとデバイス終了アドレスの間のデバイス範 囲を意味します。全てのデバイスがStart-Endデバイス・アドレスをカスタマイズで きるわけではありません。一部のデバイス(例えば、NAND FLASH)はカスタマイ ズ可能なセクタまたはページ数/範囲があり、"デバイス全体"はこれらのオブション で指定されたデバイスの範囲を意味します。

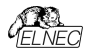

# Device / Program[デパイス/プログラム]

このコマンドはバッファにあるデータを全てのデバイス又は、その一部分にプログラム することが出来ます。コントロール・プログラムは INFO[情報]ウィンドウと LOG に エラー・メッセージを書くことにより、このアり ションの結果を報告します。

メニュー・コマンド Device / Device options / Operation options[デバイス/デ バイス・オプション/操作オプション] でプログラムされる領域をカスタマイズすることが でき、そして、その他の操作オプションを設定することが出来ます。

# Device / Erase[デパイス/イレース]

このコマンドはすべてのプログラマブル・デバイスを消去することが出来ます。プログ うムはエラーなしで終了、又は、エラーで終了したかを INFO(情報)ウィンドウと Log ウィンドウにエラー・メッセージを書くことによりこのアクションの結果を報告しま す。

メニュー・コマンド Device / Device options / Operation options [デバイス/ デバイス・オブション/操作オブション] で利用できる操作オプションをカスタマイズす ることが出来ます。

イレース後、もし、デバイス(チップ)がイレース・ベリファイ・コマンドをサポートしてい ない場合、ブランク・チェック操作がイレース操作のベリファイ成功を代行します。

# Device / Test[デパイス/テスト]

このコマンドはサポート・デバイスのリストから選択されたプログラマー(このテストを サポートしている)上のデバイス(すなわち、スタティクス RAM)のテストを実行しま す。

sRAM は3つのベーシック・ステップでおこなわれます:

• データドライバ[デバイス出力ピン]機能のテスト

ドライバ・テスト … D0..D7 のテストは CE\, OE\と WE\の信号反応を示します: - 最初のサイクルでアドレス 0x0(CE/=L WE/=L OE/=H) にデータ 0x55 を 書き込み、同じアドレス(CE/=L WE/=H OE/=L)から読みだされたデータと比 乾します、データは有効でなければいけません。

- そして他の組み合わせ制御ピン(CE/=L WE/=H OE/=H),(CE/=H WE/=H OE/=L), ..., がセットされ、データが無効であることもチェックします -データバスドライバは非アりティブです。

sRAM テスト、ベーシック・パーツ

プログラマはランダムなデータを sRAM デバイスに書き込んだ後、その内容を確認します。

RAM テスト、アドパンスト(オブショナル)
 "Walking one"(1を書き込む)と"Walking zero"(0を書き込む) テストを行うことが出来ます。
 か出来ます。
 http://www.google.com/search?g=memory+test+walking+one

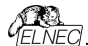

http://www.google.com/search?q=memory+test+walking+zero

ノート:

 ビットのリークを検出する目的で書き込み動作とプログラムされたデータのベリフ アイ後との間の遅延を(デバイスが供給されている状態で)選択することが可能で す。

- プログラマは信号ピン上の電流が大きすぎるか、又は、アナログ・エラーを検出 することはできません。

- 全てのテストは低周波数(テストされるデバイスの最高速度と比較される)で行われるため、このようなテストの使用は制限されています。

#### 結論:

- デバイス・プログラマはsRAMの健全性に関する基本的な回答のみを提供できます。

- sRAMをより深くテストする必要がある場合は、特化された sRAM テスタを使用してください。

### Device / IC Test[FN17/Fスト]

このコマンドはIC に対するテスト・セクションをアクティベートします。主に標準のロ ジック IC。IC はグループ/ライブラリーへのテクノロジーのタイプによってソーティング されています。

最初に適切なライブラリ、希望のデバイス、テスト・ベクトルの実行モード(LOOP、 SINGLE STEP)を選択します。制御シーケンフとテスト結果はプログラマのアウテ イビティ・ログに表示されます。必要な場合には、テスト・ペクトルをユーザーが直接 定義することが可能です。テスト・ペクトルの作成の構文と方法の詳細な説明は プログラム・インストール・フォルダにある example\_e.lib ファイルに記述されていま す。

ノート:

IC のテストはある程度(かなり低い)達度でテスト・ベクトルを使用して行われます。 テスト・ベクトルによるテストではチップの全ての欠陥を検出することはできません。 言い後えれば、IC テストが "FAIL"と報告した場合、デバイスに欠陥があります。 しかし、『PASS"が報告された場合は、チップがテストに合格したことを意味します が、テストされた IC の他の主にダイテックな/「ラメータをチェックするテストに合格 しない可能性があります。

プログラマの立ち上がり/立ち下がリェッジはチップのプログラミングに合わせて調整さ れるためチップに欠陥がない(例えばカウンダなど)にもかかわらず一部のチップのテ ストが失敗することがあります。

Device / Jam/VML/SVF/STAPL/mDOC … Player Jam STAPL はAlteraR 社により開発され、そして、プログラマブル・ロジック・デ /パス(PLD)製造業社、プログラミング装置メーカーとテスト装置製造業者のコン ソーシアムによりサポートされています。

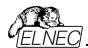

Jam 「標準テストとプログラミング言語(STAPL)、JEDEC standard JESD-71 はISP(イン-システム・プログラミング)の目的のための標準アンイル・フォーメット です。Jam STAPL はフリー・ライセンスのオープン・スタンダードです。それは IEEE 1149.1 Joint Test Action Group (JTAG/インターフェースを使用した プログラミング・デバイスと電気回路システムのテストのプログラミング、又は、コンフイ ギュレーションをサポートしています。デバイスはプログラム、又は、ペリファイ出来ま すが、Jam STAPL はデバイスのリードのような他の機能は一般的には許可され ていません。

Jam STAPL プログラミング・ソリューションは2 つのコンポーネントから構成され ています: Jam Composerと Jam Player.

Jam Composer はプログラムは、一般的にデバイスにデザインをプログラムする のに必要なユーザー・データとプログラミング・アルゴリズムを含む Jam file (.jam) を生成し、プログラマブル・ロジック・ペンダーにより書かれています。

Jam Playerは Jam ファイルを読み取り、プログラミングや JTAG チェーンでデバ イスのテストのためのベクターを適用するプログラムです。 さらに詳しい情報はウェ ブサイト・http://www.altera.com でアプリケーション・ノートを見て下さい:

"AN 425: Altera デバイスをプログラムするために Jam Plaverを使用".

"AN 100: イン-システム・プログラマビリティ・ガイドライン"、

"AN 122: 組み込みプロセッサー経由でISP & ICRのためにJam STAPLを使用"と詳細のための関連アプリケーション・ノート:.

#### ソフトウェア・ツール:

Altera: MAX+plus II, Quartus II, SVF2Jam utility (シリアル・ペウター・ファ イルをJam fileに変換), LAT2Jam utility (ispLSI3256A JEDECファイルを Jam アテイルに変換):

Xilinx: Xilinx ISE Webpack又は、Foundation software(ユティリティ SVF2Jamで使用するためにSTAPLファイル、又は、SVFファイルを生成);; Actel: Actel Libero® Integrated Design Environment (IDE) (STAPLE ファイルと/又は、PDBファイルを生成), Actel FlashPro (PDBファイルを STAPLEファイルに変換).

JAM player dialog[ JAM player ダイアログ]

| Vanables         |          |             | 100 |
|------------------|----------|-------------|-----|
| Identifier       | Uptional | Hecommended | 1   |
| DO_ERASE         |          |             |     |
| DO_BLANKCHECK    |          |             |     |
| DO_PROGRAM       |          |             |     |
| D0_VERIFY        |          |             |     |
| DO_READ_UES      |          |             |     |
| DO READ USERCODE |          |             |     |
| DO SECURE        | ж.       |             |     |
| DO SECURE ALL    | × .      |             | Y   |

Jam Player version 1 (Action とVariables controlsをご覧ください)

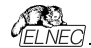

| Jam Player<br>Action [PROGRAM                           |            | 2<br>~         |
|---------------------------------------------------------|------------|----------------|
| Procedures                                              |            |                |
| Identifier                                              | Optional   | Recommended    |
| DO_BLANK_CHECK                                          | *          |                |
| DO VERIFY                                               |            | к              |
| DO_SECURE                                               |            |                |
| D0_LOW_TEMP_PROGRAMMING                                 | *          |                |
| DO_DISABLE_ISP_CLAMP                                    | ×          |                |
| DO_READ_USERCODE                                        |            |                |
| DK Cancel<br>Device according to Jam file<br>EPM 70644E | Informatio | n <u>H</u> elp |

Jam Player version 2 (Action と Procedures controls をご覧ください)

### Action[動作]

実行したい動作を選択して下さい。

version 2 の Jam file は動作で構成されています。動作は実行させる手順の 呼び出しを含んでいます。

version 1 の Jam file はステートメンド'actionと'procedure'を知りません。従っ て、Action の選択はアクセス可能ではありません。プログラム・フローはプリフィック ス DO\_something を持ったプーリアン変数に応じた命令を実行するために開始 します。もし、プリフィックス DO\_something を持った新しいプーリアン変数が必 要な場合はご連絡下さい。

### Procedures[手順]

プログラム、フローは各手順からのステートメントを実行します。手順はオブショ ンと推奨をご使用下さい、推奨手順は暗黙的にマークされています。ニーズに 応じて有効、又は、無効手続きにすることができます。Jam Playerはマークさ れた手順のみを実行します。その他の手順は無視されます。手順の数は Jamファイルに依存して異なります。

#### Variables[変数]

version 1のJam fileはステートント'actionと'procedureを知りません。プ ログラム・フローはプリフィックス DO\_somethingを持ったプーリアン変数に応じ た命令を実行するために開始します。Jam Playerはアルゴリズム内の全ての マークされたDO\_somethingを実行します。変数(手順)は一定であり、それ はJamファイルに依存しません。もし、プリフィックス DO\_somethingを持った 新しいブーリアン変数が必要な場合はご連絡下さい。

#### οк

マークされた適切な手順で選択されたアクションを受付けます。

#### Information

Jamファイルについての情報を表示。ダイアログでノートとソース・ファイルをプレビュ ーすることが出来ます。

### Device according to Jam file

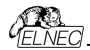

Fァイルは特定のデバイスのために作られています。デバイス名はJam ファイルの NOTE identifier DEVICE に含まれています。デバイス名はダイアログ Select device[デバイス選択]で選択したデバイスの名前と同じでなければいけません。 デバイスが異なる場合、ソフトウェアがJam Playerの開始中の警告メッセージに よってこの状況を示します。

| so j source nie    |                                            |  |
|--------------------|--------------------------------------------|--|
| Identifier         | Text                                       |  |
| CREATOR            | QUARTUS II JAM COMPOSER 4.0                |  |
| DATE               | 2004/03/22                                 |  |
| DEVICE             | EPM7064AE                                  |  |
| FILE               | c4_epm7064AELC44_10.pof                    |  |
| ARGET              | 1                                          |  |
| DCODE              | 170640DD                                   |  |
| ISERCODE           | FFFFFFF                                    |  |
| HECKSUM            | 000EBCEC                                   |  |
| AVE_DATA           | DEVICE_DATA                                |  |
| AVE DATA VARIABLES | V0, A12, A13, A25, A43, A92, A94, A95, A50 |  |
| TAPL VERSION       | JESD71                                     |  |
| AM_VERSION         | 2.0                                        |  |
| LG VERSION         | 35                                         |  |

JAM file information dialog[JAM file備報ダイアログ]

ノート:ステートメントはJamファイルに付いての情報をストアするために使用されます。NOTEフィールドにストアされたこの情報は関連した如何なるタイプのドキュメントと特定のJamプログラムに関連した属性を含んでいます。

ソース・アイルは Jam 言語でのプログラムを含んでいます。Jam プログラムはス、テートメントのシーケンスで構成されています。Jam のステートメントはオブション、命令と引数であるラベルを含みセミコロゾ(ごを客 します。引数(ば)テル定数、変数、又は、目的のデータタイプ(即ち、ブーリアン、又は、整数)での結果となる式になります。各ステートメントは通常 Jam プログラムが1 行を占有しますが、これは必須ではありません。改行は終 アコメントを除いて Jam 言語の構文に重要ではありません。アポストロフィ分()はインタブリタで無視されることを除いてはコメントを表わすために使用することが出来ます。言語は行の長さ、ステートメントの長さ、又は、プログラム・サイズのための制限を指定していません。より詳しいけ報はウェブサイト上で見つけることが出来ます。http://www.altera.com

拡張子 .jbcの付いたJamファイルはエディターで表示出来ないJam STAPLE Byteコード形式です。

# XILINX デバイスのためのJED ファイルからJam STAPLE ファイルへの変換:

フリー ダウンロード Xilinx Integrated Software Environment(ISE) 6.3i ソ フトウエアのインストール: WebPACK\_63\_fcfull\_i.exe + 6\_3\_02i\_pc.exe (315MB 又は、概ね)

Xilinx ISE 6/Accessories/iMPACTを起動

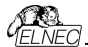

ダイアログ "Operation Mod Selection: What do you want to do first?" 選択: "Prepare Configuration Files,

ダイアログ"Prepare Configuration Files: I want create a:"選択: "Boundary-Scan File",

・ダイアログ"Prepare Boundary-Scan File: I want create a:"選択: "STAPL File",

·ダイアログ "Create a New STAPL File"拡張子 .stapl にした Jam ファイル 名を入力,

ダイアログ "Add Device" 拡張子.jed の JED ファイルを選択,

· JTAG チェーンで作成されたデバイスを選択 例えば: XC2C32A そして、シーケ ンス操作(即ち: Erase, Blank, Program, Verify; right mouse button),

・メニューの選択項目で"Output/Stapl file/Stop writing to Stapl file"を選択 ・PG4UW を実行,デバイスを選択、即ち: Xilinx XC2x32A [QFG32](Jam), Jam ファイルをロード(Files of type: select STAPL File)

"Device operation options Alt+O"を選択、"Jam configuration"ボタン を押します。警告 メニューからのデバイス・選択 'Select Devices"とJam ファイル は恐らく違います! 続けますか?" はいを選択 (Xilinxソフトウェアは行: NOTE "DEVICE" "XC2x32A",をJamファイルに含んでいません). ダイアログ"Jam player"でアクションと手順を選択、ダイアログと終了、ツール・バーから"Play Jam"をクリック、そして、Logウィンドウを読みます。

### STAPLEファイルを使用したACTELデバイスのプログラングについての情報

PG4UW プログラムでの Actel 社製 flash FPGA のプログラムは Actel Jam playerを使用して実行されます。全ての一般的な操作アイコン(program, erase, verify...)ボタンは STAPL に置き換えられます。

Actel デバイスの操作(program, erase, verify...)は以下のいくつかのステップを 含んでいます。

# \*.stp (STAPLE 771) 80-F

メイン・ツールパー上の"Load"アイコンをクリックして適切なSTAPLEファイル (Actel design software LIBRO IDE)をロード。このSTAPLEファイルにはユー ザー・データとデバイスに設計をプログラムするために必要なプログラミング・アルゴ リズムを含んでいます。

# 動作を選択

STAPLE ファイルのロード完了後、デバイス操作オプション(Alt+O ショートキ ー)/STAPL configuration... (STAPL configuration ...)で意図する動作の 操作を選択して下さい。デバイスをブログラムするにはアクション・リスト内の PROGRAM を選択して下さい。プログラミング・ファイルに関する全ての動作のリ ストに関する説明は~http://www.actel.com>の ACTEL FlashPro User's Guideを参照して下さい。

#### アクションを実行

選択したアクションを実行させるためにSTAPLボタンをクリックして下さい。操作 (即ち、プログラミング)が完了しますとLogウィンドウに"Exit Code = 0... Success"と表示されます。

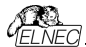

# ACTELデバイスのためにPDBファイルをJAM STAPLEに変換

Actel PDB ファイルは Actel ブログラマー、即ち、FlashPro ブログラマーのみでサ ボートされている専用ファイル・フォーマットです。PG4UW コントロール・ブログラム は Actel デバイスを Jam STAPL ファイルでのみプログラムすることが出来ます。 従って、PDBと STAPL 間のファイル変換が必要です。

ACTELデバイスのためにPDBファイルをJam STAPLファイルに変換:

· ソフトウエア・ツール FlashProをインストール(Actel Libero tool suite のコンポ ーネント、又は、スタンド・アローン

バージョンとして<http://www.actel.com>からダウンロード)

FlashProを起動

New Project[新規プロジェクト]ボタンをクルック、又は、ファイル・メニューから New Project[新規プロジェクト]を選択、そして、Project nameフィールドにプ ロジェクト名を入力して下さい。希望するプログラミング・モードを選択 single device[シング・デバイス]、又は、chain[チェーンを選択しOKをクリック して下さいK

·コンフィギュレーション・メニューからLoad Programming File(プログラミング・ ファイルのロー 门を選択し、そして、変換するための一致する\*.pdbファイルを 選択して下さい。

ファイル・メニューから、Export/Export Single Device STAPL File... を選択し、ファイル名を入力し、そして、指定したディレクトリーに STAPL ファイルをエクスポートするために Save(セーブ)ボタンをクリック

PDBファイルからSTAPLへの変換が完了し、作成した\*.stpファイルはActelデ バイスのプログラミングために使用することが出来ます。

### Actelについてよくある質問

Q: 既にプログラムされた Actel デバイスをどのように ID チェック/ベリファイを行うの ですか?

A: これを行うための幾つかのオブションがあります。各オブション(action)は 既にプログラムされた Actel デバイスをロードされた STAPL ファイル で互いに比 較しペリファイする方法です。次に STP ファイル での適切な アクションを記載しま す:

DEVICE\_INFO:デバイスをリードし、ログ・ウィンドウに表示されているデバイスに プログラムされるプログラング環境のチェックサムをご覧下さい。この値は手動で STAPLファイル(情報ウィンドウでも見ることが出来ます)のヘッダーの値と比較す ることが出来ます。注意:プログラムされたデバイスのチェックサムの値は実際の (壊れているかも知れません)デバイス・データの内容からカウントされませんが、こ の値はプログラミング中にスペシャル・メモリ・ローカライゼーションに保存され、そし て、それだけ読み取っています!VERIFY\_DEVICE\_INFO:前のオブションと類 似していますが、違いはプログラムされたデバイスのチェックサムと STAPLE ファイ ルのチェックサムを自動で比較します。比較の結果はメッセージ・ウィンドウに success 又は、errorの何れかで表示されます。VERIFY: STAPLE ファイルの 内容とプログラムされたデバイス内容変領に依存しますが数 10秒はプションです。選択されたファミリー機能の比較(FPGA Array,

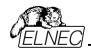

targeted FlashROM pages, security setting...)は bit ごとに実行されます。 そして、もし、データのミスマッチが起こりエラー・メッセージがログ・ウィンドウに書か れますとベリフィケーション・プロセスは早期に終了することが出来ます。

Q: PG4UW で2つの異なった STAPLE ファイルを1度のプログラム操作で Actel デバイスにプログラムは可能ですか?

A: はい。可能です。PG4UW コントロール・プログラムは上記の様な状況に対し て内蔵のマルチ・プロジェクト機能を持っています。例としてデータ・コンテンツ(最初 の STAPLE ファイル)と一緒にセキュリティ暗号/ヒキー(2 番目の STAPL ファイ ルをプログラムすることが出来ます。

# IspVM Virtual Machine

IspVM Virtual Machineはパウンダリー・スキャン・テストのためのIEEE 1149.1 Standardと 互換性のあるプログラミング・デルイスのための仮想マシーン です。IspVM EMBEDDEDツールはパウンダリー・スキャン・プログラミングとテスト のための工業標準シリアル・ベクター・フォーマット(SVF)言語と Lattice's IspVM Virtual Machine<sup>™</sup>のパワーが兼ね 備わっています。

ispVM システム・ソフトウェアは IEEE 1149.1 standard 規格と SVF 又は、 IEEE 1532 フォーマットをサポートした ispJTAG と非ラティス JTAG ファイルの 両方をサポートしている VME ファイルを生成します。VME ファイルは IspVM シ ステム・ウィンドウからチェーン情報を得ることが出来る hex コード・ファイルです。

さらに詳しい情報はウェブサイト: <u>http://www.latticesemi.com</u>をご覧下さい。 ソフトウエア・ツール:

Lattice: ispLEVER, IspVM System ISP Programming Software, PAC-Designer Software, svf2vme utility (シリアル・ベクター・ファイルをVME fileに変換)をご覧ください。

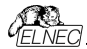

# Device / Device info[デパイス/デパイス情報]

このコマンドは現在選択されているデバイス、デバイスのサイズ、構成繊、プログ ラミング・アルゴリズムとデバイスをサポートするプログラマ(ソケット・モジュールを含 む)の追加情報を提供します。ここでは現在のデバイスに関するパッケージ情報 やその他の一般的な情報も確認できます。

| デバイス情報: Microchip 25AA512 (ISP) - 「                                                                                                    | × |
|----------------------------------------------------------------------------------------------------|---|
| <ul> <li>(1) 共通の策略</li> <li>(1) 日本(1) 日本(1) 1) 1)</li> </ul>                                                                                                    |   |
| プログラマのISPコネクタ(コネクタを正動から見た回                                                                                                    |   |
| 2 = 4 = 4 = 0 = 0 = 12 = 4 = 16 = 10 = 20     1 = 12 = 5 = 7 = 0 = 11 = 31 = 5 = 77 = 0      8 = 5 = 72 = 0 = 11 = 31 = 5 = 77 = 0      8 = 5 = 5 = 5 = 5 = 5 = 5 = 5 = 5 =                                                                                                    |   |
| >二工//00日2011123011230112301                                                                                                    |   |
| EXERCISE TO A DESCRIPTION OF THE PARTY OF THE PARTY O                                                                                                    |   |
| Berherz 2023 570°0 - 179. 799588 (2024) 212.432<br>mail 1.212<br>mail 1.2122<br>mail 1.2122<br>mail 1.21222<br>mail |   |

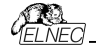

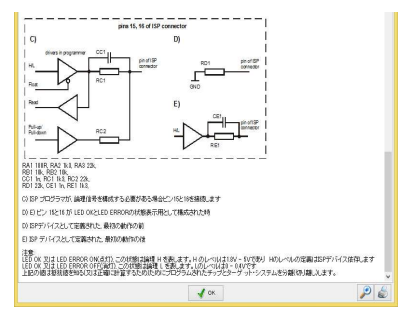

<**Ctrl+F1>** キーでいつでも、どのメニューにいても、このメニューを呼び出すことが 出来ます。

### Programmer[プログラマ-]

# Programmer / Find programmer[プログラマ/プログラマ検出]

この項目は新しいタイプのプログラマと通信パラメータを選択します。このコマン ドには次の項目が含まれています。:

Programmer[プログラマ]-検出のための新しいタイプのプログラマを設定 します。Search all[すべて検索]を選択すると制御プログラムはサポート されているすべてのプログラマを検出します。

Establish communication[*遷信を行う* - 新しいプログラマのために手動、 又は、自動により通信を確立することができます。

Speed - 手動通信が選択された場合、どのPCがプログラマにデータを送 信するか速度をセット。速度は最大速度からのパーセントで表されます。

# Port - 要求されたプログラマのためにスキャンされるポートを選択。All port が 選択されている場合、制御プログラムは標準のアドレスで使用可能な全てのポー トをスキャンします。

キー<Enter>、又は、OKボタンを押すとセットされたパラメータでプログラマのスキ ャンが開始されます。制御プログラムの開始時と同じアウィビティがあります。こ のコマンドは新しく選択されたプログラマがこのデバイスをサポートしている場合、 現在のデバイスのないデフォルト・デバイスのリストをプリアします。

このセッティングはコマンド Options / Save options[オプション/セーブ・オプション] によりディスクにセーブされます。

# Programmer / Refind programmer[プログラマ/プログラマ再検出]

このメニュー・コマンドは現在選択されているプログラマを再検出(通信を再確立 する)ために使用されます。 他のタイプのプログラマを選択するには、プログラマの通信パラメータと新たに 選択されたプログラマとの通信を確立するためにメニューProgrammer/ Find programmer[プログラマ/プログラマ]を使用します。

# Programmer / Handler[プログラマ/ハンドラ-]

ダイアログ Handler[ハンドラー]でハンドラーのタイプとハンドラーの通信パラメータ を設定できます。ハンドラーは制御プログラム内のデバイス操作を特別に制御す るための外部デバイスです。None Handlerが選択されている場合、これは制御 プログラムのデフォルト状態を意味します、即ち、ハンドラーとの協調によりデバイ ス動作が自動的に制御される場合、デバイス動作はユーザーによって直接制御 されます。

ダイアログ Handler[ハンドラー] は次の項目を含みます: Selected Handler - 希望するハンドラー・タイフを選択 Search at port - 要求されるハンドラーをスキャンするCOMポートを選択

キー<Enter>、又は、OKボタンを押すと設定されたパラメータによってハンドラー のスキャンが開始されます。選択されたHandler typeがMoneの場合、Handler スキャンは処理されません。現在のハンドラの設定は、コマンドこ Options/Save options/オブション/セーブ・オブション]、又は、制御ブログラムが閉じられたときにコ ンフィギュレーション・ファイルに保存されます。ハンドラーは販売しておりません。

# Programmer/Credit box info[プログラマ/クレジット・ポックス情報]

メニュー項目'Credit box info(クレジットボックス情報)はPC に添付されている クレジットボックスに関する全ての必要な情報(タイプ、ジリアル番号、有効化に 関する情報、利用可能なクレジットに関する情報)を提供します。複数の'クレジ ットボックス'がPC に接続されている場合、ソフトウェアは利用可能な全てのクレ ジットに関する情報も表示します。

クレジット・ボックスの利用可能性と添付されているクレジット・ボックス内のクレジットの量に関する情報もメイン・ウィンドウに表示され、「統計情報」、及び、「カウン トダウン」セクションの下にある「クレジットボックス」ボタンに表示されます。

このボタンはPaid ISP support[有料 ISP サポート]に属するデバイスが選択さ れ、少なくとも1つのクレジット・ボックスが存在する場合に動的に表示されます。

'Credit box'[クレジットボックス]ボタンの下部にある棒 グラフは添付されたクレジッ ト・ボックスのクレジットのステータスを示します: 緑色パーグラフ - 85%のクレジットが利用可能 黄色パーグラフ - 50%のクレジットが利用可能 赤色パーグラフ - 10%のクレジットが利用可能 パーグラフムレ - 0%は利用可能なクレジットがゼロ

利用可能なクレジットに関する情報は定期的に更新されます(開かれたクレジッ トポックス情報ウィンドウ中も)。

# デバイスでの作業はPaid ISP support'[有償 ISP サポート]カテゴリに属します。

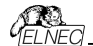

お客様の要望やニーズに応じて、プログラマブル・デバイスはますます複雑になりま す。また、プログラマブル・デバイスの範囲はますます広くなっています。 結果として、 私たちはデバイス・プログラマの製造元として、より多くの開発リソースを費やさな ければなりません。新しい複雑なプログラマブル・デバイスのサポートの実装は過 去と比較して難しく、実装する必要のあるデバイスの数も非常に多いためです。

オフライン・プログラミング(ZIF ソケット、プログラミング・アダプタを使用)の場合、新 しいデパイス・サポートの実装に費やされる開発コストは、プログラミングアダプタの 販売によってもカバーされます。しかし、ISP モードでプログラミングする場合、顧 客はプログラマーのみを購入し、新しいバージョンのソフトウェア/ご含まれるアフタ ー・プログラマー・サポート費用は何の影響も受けません。 従って、「Paid ISP support"有償 ISP サポートが必要となって来ております。

上記の様にISPモードでブログラムされたデバイスについても、ソフトウェア・アップ デートのダウンロードを無料に保つため、複雑なデバイスのISPによるプログラミン グには非常に僅かな料金が掛かるシステムを取っております。ISPサポートの実 装には非常に時間が掛かります。

このPaid ISP supportシステムは簡単です。このようなデバイスを使用するに はデバイス・プログラマが接続されている PC にクレジット・ボックスを接続する必 要があります。クレジット・ボックスは、技術的には USB ボートの小さな ドングルで、 モデルに応じて 25 から 500,000 のクレジットが含まれています。このような各デ バイス・プログラミングのマイクロペイメントはクレジット・ボックス内のクレジット 額の 減少によって行われます。

クレジットの実際の手数料は非常に低く、クレジット・ボックスのCB-25k バージョ ン(=25,000 クレジット)に対して約 0.01 US ドルで開始し、クレジット・ボックスの CB-500k バージョンのフレジットでは約 0.003 US ドルまで急激に下がります (=500,000 クレジット)。クレジット・ボックスの有効性は regular パージョンのソフ トウェアの 10 パージョンに限られます。つまり、クレジット・ボックスが最初の使用 時にアクティブ化されると、それはその時のパージョンと次の 9 つの regular パージ コンで使用することができます。

例:3.01,3.01 バージョンのソフトウェアで起動する場合、3.01,3.02 ... 3.10 バ ージョンまでのソフトウェア(全ての OnDemand バージョンを含む)で使用できます。

クレジット・ボックスの状態は、PG4UW、及び、PG4UWMC ソフトウェアのメイン・ウィンドウに表示されます。

詳細については、当社 Web サイトのアプリケーションノート - 'Paid ISP support'カテゴリにあるデバイスのクレジット・ボックスの使用方法 - をご覧ください。

Programmer / Automatic YES! [**プログラマ** Automatic YES!] このコマンドはAutomatic YES! モードの設定に使われます。このモードではプ ログラムされたデバイスを取り除いて新しいデバイスをZIF ソケットに装着しますと 最後の操作が自動的にリピートされます。プログラムが自動的に新しいデバイス の装着を検知し、最後に行った操作をキー又は、ボタンを押すことなく実行しま す。ZIFへのデバイスの装着は画面に表示されます。」ピート操作の実行はZIF からへの装着/取り外しを待っている間に<Esc> キーを押すことでキャンセルされます。

デバイスで操作が実行された後、プログラマ上のK又はERRORのステータス LEDが操作結果により点灯します。そして、BUSY LEDが点滅します。 プログラムがデバイスが取り除かれたことを検知しますと、ステータスLEDはオフに なり、新しいデバイスが最後の操作を繰り返すためにプログラムが用意できている ことを示すためにBUSY LEDが点滅します。プログラムがプログラのZIPソケット にある新しいデバイスの1つ又は、それ以上のピンを示した後、BUSY LEDは連 機して点灯します。ここでプログラムは新しいデバイスの残りのピンが挿入されるた かの要求された時間を待ちます。もし、要求された時間(デバイス挿入完了時 間)が過ぎたり、デバイイが正く挿入されたい場合、プログラムはこのステータス BUSY以外のステータスLEDをオフにします。そして、新しいデバイスで操作を開 始します。このモードはAutomatic YESI モードにより有効、又は、無効にす**3** ことが出来ます。もし、新しいブログラマがOptions/Find programmer[**オフ 3**)・**プログラで検出**[で課代名れますと、このモードはあります。

Response time(応答時間]はZIFソケットへのチップ装着と選択されたデバイス 操作の開始の間隔となります。もし、ZIFソケットでのチップの長いポジショニング が必要な場合はelongated response time[延長した応答時間を選択して 下さい。

Programming adapter used[使用されるプログラミング・アダプタ]は現在選択されたデバイスで使用されるアダプタ名を示します。

Pins of ZIF excluded from sensing[感知から除外されたプログラマのピン] はAutomatic YES!によるテストで無視されたピンのリストです。ピンの無視の殆 どの理由はそれらのピンへのコンデンサの接続になります。

ボタンSetting Automatic YES! parameters[Automatic YES!/ウメータ のセライン切 は完全に接続されたビン(コンデンサーがあるビン)を検出できるウィ ザードを実行し、これらのピンをセンシングから除かされたビンのリストに設定しま す。デバイスの選択の後、除かされたビンのリストには選択されたデバイス・アダブ タに対してデフォルトの除かされたビンを含んでいます。もし、ユーザーによりユニバ ーサル・プログラマーと/又は、デバイス・アダブタに他のバイパス・コンデンサが追加 する場合は、デフォルト・パラメータを無視し優先するためとコンデンサーのあるそ の他のピンを検出するためにAutomatic YES! parameters wizard[パラメー タ・ウィザードを実行する必要があります。

Device removal hold off time[デバイス・リムーバル保持時間] はZIFリケッ トからデバイスを取り除いた時とソフトウエアが新しいデバイスの装着をソケットで チェックを開始する時の間の時間間隔です。この時間は秒間隔で1~120 (デフ ォルト値は2 秒)でなければいけません。

Device insertion complete time[デバイス装着完了時間] はプログラムが 不正に挿入されたデバイスを検出しない様実するために最初のピン(複数)が検 知された後に全てのピンが適切に挿入されなければならない時間をセットするこ とが可能です。この時間は秒間隔で1~120 (デフォルト値は2秒)でなければい

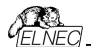

けません。

Suspend on error[エラーで停止]はAutomatic YESI機能でエラーが起こっ た時に一時停止して操作の結果を見るか、又は、停止せずに続けるかを定義し ます。

このオプションはDevice/Select device[デバイス/デバイス選択]で新しいデバイ スが選択された後はデフォルトにセットされます。

このセッティングはコマンド**Options/Save options[オブション/オブション保存]**に よりディスクに保存し、選択したデバイスをFile/Save project[ファイル/プロジェク トをセーブ]...でプロジェクト・ファイルにセーブすることが出来ます。

ノート:供給電源をパパパスするためにコンデンサ等、一部のpassive部品、又は、active部品を備えたソカット・アダプターを使用している時、Automatic YESI機能はそれらのピンをコンデンサ・リストのピンにセットする必要があります。 それはSetting Automatic YESI parameters[Automatic YESI(汚メータの セッティング)ウィザードで行われます。これはAutomatic YESI 機能が正しく動 作するために必要です。さもないとAutomatic YESI 機能はピンが未だ接続さ れていると考え、ユーザーが新しいデバイスを挿入して新しいプログラミングを開始 できません。

### Programmer / Selftest[ JDJ >

コマンドはプログラマの標準的な付属品に含まれる 48pin Diagnostic POD[診 断 POD]を使用して、現在のプログラマのセルフテストを実行します。 セルフテスト を実行する頻度はメンテナンスのセクションをご覧下さい。

# Programmer / Selftest ISP connector[プログラマー/ ISPセルフテスト・ コネクター]

コマンドはISPコネクター用のDiagnostic POD[診断POD]を使用して現在のプログラマーのISPコネクターのセルフテストを実行します。

ISPコネクタの診断ポッドはプログラマの6と10ピンISPコネクタのテストに使用する 必要があります。SmartProg2のみISPコネクタの診断ポッド(注文番号:70-0208)はオプションです。

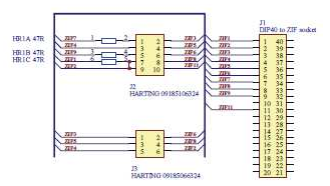

ISPコネクターのためのDiagnostic PODの回路図 (お急ぎの場合):

6ピンISPコネクターのテストのシーケンス:

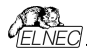

1. ISPコネクタの診断ポッドをプログラマのZIFソケットに挿入します。ISPコネクタの診断ポッドは40ビン・デバイスとして挿入する必要があります。 2. ISPケーブルでプログラマのISPコネクタにISPコネクタのための診断ポッドの6ピン・コネクタを相互接続します。ビンが正しく相互接続(即ち1-1, 2-2, 6-6)され

ていることを確認してください。

3. PG4UW(Programmer/Selftest ISP connector …[プログラマ/ISPコネク タ・セルフテスト])でISPコネクタのセルフテストを実行して下さい。

10ピンISPコネクターのテストのシーケンス:

1. ISPコネクタの診断ポッドをプログラマのZIFソケットに挿入します。ISPコネクタの診断ポッドは40ピン・デバイスとして挿入する必要があります。

ISPケーブルでプログラマのISPコネクタにISPコネクタのための診断ポッドの6ピン・コネクタを相互接続します。ピンが正しく相互接続(即ち 1-1, 2-2, 10-10)されていることを確認してください。

3. PG4UW(Programmer/Selftest ISP connector…[プログラマ/ISPコネク タ・セルフテスト])でISPコネクタのセルフテストを実行して下さい。

ISPコネクター#2用のDiagnostic POD[参助POD]はプログラマーの20ピン ISPコネクターをテストするために必要です。BeeHive2085, BeeHive204, BeeProg2, BeeProg2CにはDiagnostic POD[参助POD]は標準で付属し ています。

ISPコネクター#2のためのDiagnostic PODの回路図 (お急ぎの場合):

20ピンISPコネクターのテストのシーケンス:

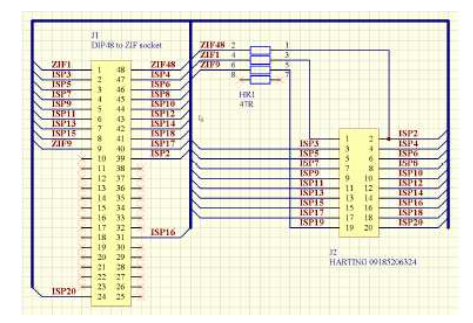

 ISPコネクタ#20診断ボッドをプログラマのZIFソケットに挿入します。ISPコ ネクタ#20診断ボッドはA8どンプバイスとして挿入する必要があります。
 プログラマーに標準件「属の20ピンISPケーブルをプログラマーのISPコネクター に接続し、フラット・ケーブルの他方を48ピンZIFソケット上のISPコネクター#20た

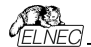

めのDiagnostic PODの20ピンの角形コネクターに接続します。ピンが相互に正 しく接続されていることを確認して下さい(即ち,11,2-2,...,20-20). 3. PG4UW (Programmer/Selftest ISP connector[プログラマー/セルフテス トISPコネクター...)でISPコネクターのセフルテストを実行して下さい。 このテストを6か月毎に実行されることをお薦めします。

# Programmer/Calibration test[プログラマ/カリブレーション・テスト]

コマンドはBeeHive204、BeeProg2、及び、BeeProg2Cのオブションのアクセ サリである48ピン・キャリブレーション・テスト・ポッド(Type I)を使用してプログラマ の校正値のテストを実行します。 注文番号: 70-0438.

ZIFソケットの各ピンのTTLドライバ、VCCP、VPP1とVPP2電圧のテストされた 電圧レベルがあります。キャリブレーションテストの結果はファイルに保存したり、 印刷したりすることができます(次の使用のために)。

・プログラマのキャリブレーション・テストポッドとDIL48 ZIFソケット間の適切で安 定した接触を保証するためにZIFソケットのポッドとピンのリードをクリーニングする ことを強く推奨します。

・aキャリブレーション・テストボッドをZIFソケットに挿入した後、プログラマのZIFソケット内のポッドをわずかに動かし、左右に移動してZIFソケットからポッドのリードを抜かないようにします。

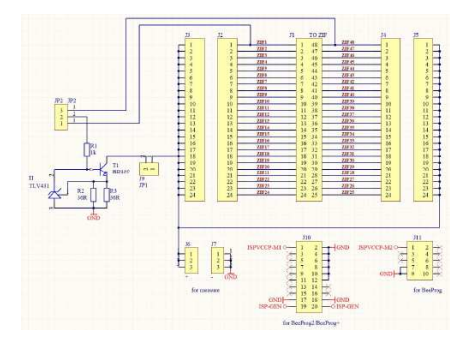

48 Pins Calibration test pod, Type Iの回路図

48 Pins Calibration test pod, Type Iテスト用シーケンス

- 1. J9にAメーターを接続
- 2. J7にGNDを接続
- 3. J6に+5Vを接続
- 4. JP2-2に+5Vを接続した後、70mAの電流を流すAメーターを起動します。

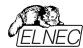

 測定電流が56mAから84mAの場合、48 Pins Calibration test pod, Type IはOKです。
 その他の接続は校正試験手順中に試験されます。

## Options[オプション]

このオプション・メニューはユーザーが各種デフォルト設定を見て、そして、変更す るためのコマンドを含んでいます。

### Options / General options[オプション/一般オプション]

一般オブション・ダイアログはユーザーがプログラムの下記のオブションをコントロールし各種オブションを PG4UW コンフィギュレーション・ファイルをコマンド Options/Save options[オプション/オプション保存]によりセーブすることが出来ます。

# File options [7711-77932]

ファイル・オプション・ページは現在のファイルとローディング、自動再ロードの前にイ レース・バッファとロードされたファイルのファイル・フォーマットの認識方法のためのオ プションをセットすることが出来ます。

Erase buffer before loading options [ローディング・オブション前にパッファをイ レース]はデータ・ファイルのローディングの前にイレース・パッファ(希望する値で)自 動的にセットします。

グループ内の現在のファイルが別のプロセスによって変更された場合は、実際にロ ード(現在の)ファイルの再ロードのモードを設定することができます。3つの選択 があります:

・再ローディング・ファイル 前のプロンプト

自動的に再ロード

現在ファイルの変更スキャンニングを無視

ファイルの修正がテストされた時の3つのシチュエーションが有ります:

他のアプリケーションからコントロール・プログラムへの切り替え

デバイス操作 Vefiry、又は、Program の選択

最後のデバイス操作のリピートがダイアログ"Repeat?"で選択された時

Load file format ロード・ファイル・フォーマット]はファイルのロードのためのファイ ル・フォーマット認識のモードをセッティング。自動ファイル形式が選択された時、ブ ログラムで利用可能なサポートされたフォーマットの各々に対してローディング・ファ イルとテスト・ファイルのプログラム・フォーマットを解析します。

ファイル・フォーマットがサポートされている形式のいずれかと一致する場合はファイ ルが検出された形式でバッファリングするために読み込まれます。

マニュアル・ファイル形式はユーザーがサポートされているファイル形式のリストから 明示的に望んだファイル形式を選択することができます。

ファイル形式がユーザが選択した形式と一致しない場合、ファイルは不完全、又は不正にロードされます。

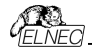

チェックボックス Show "Load recent project"ダイアログはプログラムの開始でア プリケーション PG4UW 起動時に表示されるダイアログを設定します。ダイアログ Load recent project は最近のプロジェクト(プロジェクト履歴)のリスト含んでい ます。ユーザーは直ちにリストから選択し、そして、プロジェクト・ファイルをロード、 又は、プロジェクト・ファイルをロードせずにダイアログを閉じることが出来ます。

### File extensions[ ファイル拡張子]

ファイル拡張子ページはファイル・マスクをセットすることが出来ます。 ロードするファイル形式の拡張子とプロジェクト・ファイルの拡張子を指定します。

File format mask[ファイル・フォーマットのマスク]は全てのファイル・フォーマットに 対する File/Save[ファイル/保存]と File/Load[ファイル/ロード] ファイル・ウィンドウ でのファイル・リストのためのフィルターとしてファイル名のマスクを設定するのに使 用 します。マスクは少なくともワイルドカード(\*, ?)を1つを含んで、そして、構 文に正 しく適応していなければいけません。

ノート:各ファイル・フォーマットに対して複数のマスクを指定することが出来ます。 セミコレは拡張子のための区切り文字として使用されます。 例: Motorola: \*\*MOT た\*、S19 2 ののファイル・マスクを定義 \*MOT と\*、S19を定義 - Motorola ファイル形式。

プロジェクト・ファイルのデフォルトの拡張子は File/Load project[ファイル/プロジェ クトのロードJと File/Save project[ファイル/プロジェクトのセーブ]ダイアログのデフ ォルトの拡張子として使用されるプロジェクト・ファイル拡張を設定するために使 用されます。

### Buffer[パッファ]

このオプション設定により、デバイスを選択した時にバッファメモリ内容を自動で指 定 データにクリアすることが出来ます。 消去時データ

- 自動設定を選択した時は使用するデバイスの BLANK 状態にクリアします。

 ユーザーが指定するを選択した時はその後ろにある - 消去データを指定する 部分に入力したデータでクリアします。

# 指定したバッファファイルのパスを有効にする

このオプションは特定のバッファエリアをファイルデータでクリアする時に指定します。 この機能は動作が遅いためあまりお勧めはしません。

# Erase buffer before selecting of new device[新しいデバイスの選択前 にパップアをイレース]動作を選択することが出来ます。

これは特定のアドレスのデータの正確な型を必要とする特別なデバイスのいくつか の種類に便利に使用することができ、そして、データはこのデバイスのためにバッフ アにロードされたデータのファイルの一部ではありません。

バッファは選択したデバイス、又は、カスタム定義の値を持つ"blank"値はデフォルトで消去(フィル)することが出来ます。これはグループボックス Erase value and

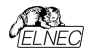

Custom erase value edit field[イレース値とカスタム・イレース値編集フィールド]で制御することができます。

ノート:バッファの消去を行うために多くの時間を消費しますで大規模なデバイス (8MB 以上メガバイト)の場合この機能を使用することはお薦めしません。 設定は PG4UW コンフィギュレーション・ファイルにセーブされます。プロジェクト・フ アイルにはセーブされません。

### Language[言語]

メニュー、ボタン、ダイアログ、情報とメッセージの様なユーザー・インターフェースの ために他の言語を選択することが出来ます。

### Sound[サウンド]

パネル Sound settings[サウンド設定]パージではプログラムのサウンド・モードを 選択できます。プログラムはいくつかのアウティビティの後にサウンドを生成します。 デバイス上の活動(プログラミング、ベリファイ、リード等)。

警告、又は、エラー・メッセージが表示されたときにも、サウンドが生成されます。 ユーザーは Windows システムサウンド(必要なサウンドカードがインストールされ ている)、PC スピーカー、又は、サウンドなしのサウンドを選択できるようになりまし た。パネルズのアクションのサウンドを許可するには、以下のオブションがあります:

チェックボックス Successful operation[操作成功]

オンにすると、デバイスの操作が正常に完了した後にサウンドが生成されます。 チェックを外すと、正常にデバイスを操作した後でサウンドは生成されません。

チェックボックス In case of error[エラーの場合]

オンにすると、デバイス操作がエラー終了した後にサウンドが生成されます。

チェックを外すと、デバイスの操作がエラーで終了した後でサウンドが生成されません。

パネル Programmer internal speaker sound settings[プログラマの内部スピ ーカーのサウンド設定]では、内蔵スピーカーを内蔵しているプログラマーのために サウンドオブションを設定することができます。

デバイスの動作結果を示すために各デバイスの動作後に内蔵のプログラマスのピーカからビープ音が鳴ります:

良い結果と悪い結果。

### Errors[I7-]

このオブションはデバイス・ベリファイ・エラーをファイルにセーブする設定を行います。 ベリファイ・エラーした時、45 個まで Log ウインドウに書かれます。もし、ユーザー がベリファイ・エラー(データの差異とファイルにセーブしたい場合、セウション Save device verify errors to file[デバイス・ベリファイ・エラーをファイルにセーブ]のオブ ションで2 つの方法の何れかでセットすることが出来ます:同じファイルに対する 全てのベリファイ動作からの累積エラー、又は、最後のベリファイ動作からのみファ イルにエラーをセーブ。

ベリファイ・エラーは指定された名前で Error file name edit box[エラー・ファイル 名編集ボックス]によりファイルにセーブされます。

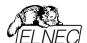

次のエラー・レポート・ファイル・オプションが利用出来ます

- ・オプション No[いいえ](デフォルト)はベリファイ・エラーをファイルにセーブするのを 無効にします。
- ・オプション New save[新規セーブ]はベリファイ・エラーLog ウィンドウに表示され ると同時に最後のベリファイ動作からのみファイルに書かれます。 新しいベリファイ動作書き込み前にファイルが削除されて新しいものが作成され

新しいヘリノアイ動作書さ込み前にノアイルが削除されて新しいものが作成され ます。

・オブション Append[追加]は全てのベリファイ動作からのベリファイ・エラーが同じ ファイルに累積されます。もし、ファイルが存在しない場合は、新しいファイルが作 成されます。ボックス Error report file size limit[エラー・レボート・ファイル・サ イズ制限]はファイルにセーブされるベリファイ・エラーの最大数をセッティング出来 ます。

次のオプションが含まれています:

- ・チェックボックス Stop verification after max. number of errors reached[最 大エラー数に達した後、ベリファイを停止]
- チェックにされていますと、ベリファイ動作はファイルにエラーの最大数に達した場合停止します。チェックにされていないと、全てのベリファイ・エラーがファイルにセ ーブされます。
- 編集ボックス Max. number of errors specifies number of verify errors[ベ リファイ・エラーの数を最大エラー数で指定]はエラー・ファイルに 1 つのベリファイ 操作を書くことが出来ます。

### Log file[ログファイル]

このオプションは Log window[ログ・ウィンドウ]の使用と関連しています。このウィ ンドウに関するすべてのリポートは Log file[ログ・ファイル]にも書込まれます。ロ グ・ファイル名はデフォルトで"Report.rep"です。

コントロール・プログラムが Log file name edit box[Log ファイル名編集ボックス] で指定された名前で指定されたディレクトリーにこのファイルを作成します。 次のログ・ファイル操作が利用出来ます:

- No デフォルトは Log ウィンドウの内容を Log ファイルにコピーしません。即ち、 全レポートは Log ウィンドウのみに表示されます。
- Rewrite 古いログ・ファイルがある場合は削除され、コンントロール・プログラム 開始毎に 新しいファイルが作成されます。
- Append 既存のログ・ファイルに全リポートを追加します。
   ファイルがない場合は新しいファイルを作成します。

チェックボックス Add date information to Log file name[日付の情報をログフ アイル名に追加は上のg file name edit box[Log フィ/ル名編集ボックス]でユー ザーが指定した日付情報をセットすることが出来ます。チェックボックスにチェックが 入れられている時、プログラムは自動的に次のルールでユーザー指定の Log ファ イル名に現在の日付を追加します。

ユーザーが指定したログ・ファイル名がフォーマット持っている場合: <user\_log\_file\_name>.<log\_file\_extension>

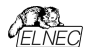

日付が追加された名前は

<user\_log\_file\_name><-yyyy-mmm-dd>.<log\_file\_extension>

日付を表す新しい部分は yyyy - year, mmm - month and dd - day で構成 されます。

サンブル:ユーザーが指定した Log ファイル名:c:\logs\myfile.log 追加された日付の最後のログ・ファイル名はこのようになります(2006 年 11 月 7 日の場合): c:\logs\myfile-2006-nov-07.log

日付情報の前にプリフィックス無しでログ・ファイル名を付けたい場合、次の様にロ グ・ファイル名をとして指定することができます。 .<log\_file\_extension> - .(dot)はファイル名の最初

サンブル: ユーザー指定ログ・ファイル名: c:\logs\log 追加された日付の最後のログ・ファイル名はこのようになります(2006 年 11 月 7 日の場合): c:\logs\2006-nov-07.log

アドバンスド・オプション Log ファイル・サイズ制限の利用について:

オプション Use Log file text truncating when file size limit is reached[7 アイルサイズの上限に達したときにログ・テキスト切り捨てのファイルを使用]-チェックが入っている時、ログ・ファイルのサイズ制限がオン。これはログ・ファイル のサイズが指定された値に達した時にログファイルに含まれているテキストの一 部が切り捨てられることを意味します。オプションにチェックが入っていない時、ロ グ・ファイルのサイズは無制限で、PC のフリー・ディスク容量のみにより制限され ます。

- オプション Maximum Log file size[最大ログ・ファイル・サイス]は kB 単位でロ グ・ファイルの最大サイズを指定します。
- オブション Amount of truncated text[切り捨てられたテキストの量]は最大ロ グ・ファイル・サイズに達した後に切り捨てられるログ・ファイル・テキストの%を指 定することが出来ます。大きい値はより多くのテキストがログ・ファイルから切り捨 てられる(削除)されることを意味します。ログ・ファイル設定は Options/Save options[オブション/オブションをセーブ]によってディスクにセーブすることが出来ま す。

### Job Report[ジョブ・レポート]

ジョブ・レポートは最近のデバイスで行った操作の概要説明を表します。Job はプ ロジェクト・ファイルに関連付けられロード・プロジェクトで開始された操作からる新 しいプロジェクトのローディング、又は、プログラム PG4UW のクローズ迄の情報で す。ジョブ・レポートは次の情報を含みます:

- プロジェクト名
- プロジェクト日付
- プロテクト・モード・ステータス
- PG4UW ソフトウエア・バージョン

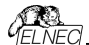

- プログラマー・タイプと シリアル 番号
- ジョブの実行の開始時間(ロード・プロジェクト操作がおこなれた時間)
- ・ジョブが実行された終了時間(ジョブ・レポートの作成の時間)
- デバイス名
- デバイス タイプ
- ・チェックサム
- デバイス操作オプション
- シリアライゼーション情報
- 統計情報

ジョブ・レポートは次の場合に作成されます: ユーザー・コマンドのロード・プロジェジェクトが選択された時 閉じる、又は、切断されるプログラマーのサイトが選択された時 PG4UWを終了した時 デバイス・カウント・ダウンが0になった時(スタータス完了) ユーザーによって、メニュー"File Lob Report"が使用された時

ジョブレポートは最近ロードされたプロジェクト・ファイルのために、合計の統計値が 0 より大きい時のみ生成されます。これは少なくとも 1 つのデバイス操作 (program, verify....)が行われなければならないことを意味します。

次のオプションがジョブ・レポートのために利用できます:

チェックボックス Enable Job Report function[ジョブ・レポート機能を有効にす る] - チェックされた時、ジョブ・レポート機能がアクティブ(有効)にされます。そうで ない場合はジョブレポート機能は無効にされています。

チェックボックス Automatically save Job Report file[ジョブ・レポート・ファイル を自動的にセーブする] - チェックされた時、ジョブレボートは編集フィールド・ジョ ブレボート・ディレクトリーで指定したディレクトリーに自動的に保存され、そして、 次のファイル名で作成されます:

job\_report\_<ordnum>\_<priname>.jrp

<ordnum>はファイルの 10 進数の順序です。もし、同じ名前の既存のレポー ト・ファイルが存在する場合、新しいレポート・ファイルの順序は既存のファイルに インクリメントされます。

<priname> は最近使用したプロジェクトのプロジェクト・ファイル名で、プロジェク ト・ファイル名の拡張子はありません。

Example 1:

プロジェクト・ファイル c:\myproject.eprjを使用し、ジョブ・レポートのためのディレ クトリーが d:\job\_reports\ にセットされている場合。

ジョブ・レポート・ディレクトリーにレポート・ファイルが無い場合、最後のジョブ・レポ ートのファイル名は: d:\job\_reports\job\_report\_000\_myproject.jrp

Example 2:

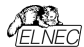

Example 1 からの条件を使用し、しかし、1 つのレポート・ファイルが既にあると 仮定します。

このファイルの名前は d:\job\_reports\job\_report\_000\_myproject.jrp

最終的に新しいレポートのジョブ・レポート・ファイル名は: d:\job\_reports\job\_report\_001\_myproject.jrp ノート:ファイル名に含まれている番号の順番が1つインクリメントされています。

自動的にジョブ・レポート・ファイルをセーブするセッティングに設定されている時、 ジョブ・レポートを生成する時に Job Report ダイアログは表示されません。 新しく生成されたジョブ・レポートはダイアログやメッセージ無しでセーブされます(フ ァイルのセーブ中にエラーが起こらない場合)。

もし、チェックボックスが Automatically save Job Report file[自動的にジョブ レポート・ファイルをセーブ]のチェックが外されていますと、PG4UW は Job Report ダイアログは必要なら毎回表示されます。

Job Report ダイアログでユーザーはジョブ・レポートで行う操作を選択することが できます。もし、何も選択しない場合(ボタンを閉じる)、ジョブ・レポートは PG4UW ログ・ウインドウにのみ書かれます。

### Automatic YES![オートマチック YES!]

ユーザーはプログラマーとソフトウェアがアウティブ Automatic YES!モードでプログ うムされたデバイスの取り除きと新しいデバイスの装着を待つ時の状態の表示の デフォルト・セッティング(PG4UW ソフトウェアのプリセットとして)を無視することが 出来ます。

デフォルト・セッティング(PG4UW ソフトウェアのプリセットとして) - プログラマーはデ バイスがプログラムされた時とプログラマーが新しいデバイスに交換されるのを待っ ている時にその状態を表示します。を点滅させます。

マルチ・ソケット・プログラマーではこの表示はされません(quiet mode)。シングル-ソケット・プログラマーは LED ビジー点滅によりこの状態を表示します。 By LED Busy blinking セッティングをご覧下さい。

LED 表示無し(Quite mode) - プログラマーはZIF ソケットの数に関係なく(マル チ・プログラマー、シングル・ソケット・プログラマー) 共にデバイスがプログラムされて 新しいデバイスの装着を待つ時に状態を表示しません。デバイス操作の後、その 操作の結果によりステータス LED error 又は、OK の何れか1 つのみが点灯しま す。この LED は ZIF ソケットからデバイスが取り除かれるのを検知しますと直ちに オフになります。

By LED Busy blinking[LED ビジー点滅] - プログラマーはZIF ソケットの数に 関係なく(マルチ・プログラマー、シングル・ソケット・プログラマー)共にデバイスがプロ グラムされて新しいデバイスの装着を待っ時に LED ビジーで点滅することで状態 を表示します。

デバイス操作の後、その操作の結果によりステータス LED error 又は、OK の何 れか1つのみが点灯し、そして、LED ビジーが点滅します。もし、プログラムが

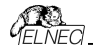

ZIF ソケットからデバイスが取り除かれるのを検知しますと LED はオフになります が、新しいデバイスで操作が繰り返すためにプログラムが用意していることを示す ために LED ビジーは点滅します。プログラムが ZIF ソケットで(新しい)デバイスの 1 つ以上のピンを検知しますと、LED ビジーは連続して点灯します。この時点か らプログラムは新しいデバイスの残りのピンが装着されるために要求された時間待 ちます。

もし、要求された時間(デ)バス装着完了時間)がオーバーフローしたり、デバイス が正しく装着されなかった場合、フログラムはこの状態を示すために LED Error を点灯します。デバイスが正しく装着された時、ステータス LED はオフになり、デ バイスでの新しい操作が開始されます。

### Remote control[JE-havha-l]

PG4UW コントロール・プログラムのリモート・コントロールは他のアブリケーションに よる PG4UW アブリケーションのいくつかの機能を制御することが出来ます。 これはマス-プロダウション・ハンドラー、又は、他のアプリケーションにデバイス・プロ グラマーを統合するために大変適した機能です。

PG4UW を制御するリモート・アプリケーションはサーバーとして動作します。プロ グラム PG4UW はクライアントとして動作します。PG4UW とリモート・コントロー ル・プログラムは TCP プロトコル経由で通信されます。

これは PG4UW が 1 つの PC にインストールされ、そして、リモート・コントロール・アプリケーションが他の PC にインストールされ、そして、これらの PC がネットワーク経由で接続します。

リモート・コントロールのためのデフォルト TCP 通信設定は

Port: telnet Address: 127.0.0.1 又は、ローカル・ホスト

アドレス設定は PG4UW(クライアント)のみに適用されます。ポート設定は PG4UW(クライアント)とサーバー・アプリケーションにも適用されます。

デフォルト設定は1台の PC(アドレス・ローカルホスト)上のリモートコントロールを 使用を許可します。

PG4UW(クライアント)とリモート・コントロール・サーバーを同じ PC にインストール する必要があります。

ノート: もし、ファイアウォールがシステムにインストールされている場合、ファイアウォ ールはリモート・コントロール・サーバー、又は、クライアントがスタートする時に警 告メッセージを表示することが出来ます。

ファイアウォールがリモート・サーバー、又は、クライアントのネットワーク・アクセスの 強化、又は、拒否を尋ねる質問を警告表示された時、Allowオブションを選択 して下さい、そうでないとリモート・コントロールが動作しません。勿論、指定された アドレスとポートのみでリモート・サーバー/クライアント・アクセスを許可するためによ り厳格な権限をファイアウォール・オブションで指定することが出来ます。

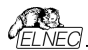

PG4UW のリモート・コントロールとデモ用リモート・コントロール・アブリケーションの 詳細については PG4UW がインストールされているディレクトリ内のRemoteCtrl サブ・ディレクトリにあるアブリケーション・ノート remotemanual.pdf を参照してく ださい。

リモート・コントロールのマニュアルは PG4UW のインストール中に作成された Windows スタート/プログラム・メニューリンりからリモート・マニュアルにもあります。 \*Remote control of PG4UW, user's manual

5. Using remote control with multiply programmers (multiprogramming) Restrictions:を特に注意してご覧下さい。弊社でのサポートは出来ません。

# Save options[オプションの保存]

プログラム終了時のオプション設定のセーブの選択が出来ます。3 つのオプション が利用出来ます。

Don't save プログラム終了中にオプションをセーブしません、そして、保存オ プションも聞いてきません。

Auto save 保存オプションを聞くことなくプログラム終了中にオプションをセ ーブ

Prompt for save プログラム終了前に保存オブションを聞いてきます。ユーザー はオブションをセーブするか、又は、しないかを選択すること が出来ます。

# Other[その他]

プログラムの処理優先レベルをセットするために使用します。システム内のより要 求の厳しいアプリケーションの実行がある場合は優先レベルの設定はプログラマー のパフォーマンス(デバイス・プログラミング時間)に影響を与えます。 アプリケーション優先レベルを Low にセッティングした場合書き込み時間が非常 に遅くなりますので注意して下さい。

Tool buttons[ツール・ボタン]、メイン・プログラム・ウィンドウでのツール・ボタン hint display[ヒントの表示けプションを変更することが出来ます。

パネル Start-up directory[起動ディレクトリ]はプログラムの起動時にディレクトリ を選択するモードを選択することが出来ます。

デフォルトの起動ディレクトリはプログラムが呼び出されるディレクトリを意味します。 プログラムは最後に終了されたディレクトリはプログラムの最後に終了した最後の カレント・ディレクトリを意味します。

このディレクトリはディレクトリ履歴リストから最初のディレクトリを前提としています。

### Colors and LEDs[カラーとLED]

このオプションはプログラマのLEDの動作を異ならせることができます。ステータ スLEDのカラースキーム、全LEDの輝度と制御プログラムの視覚的オプション を選択することができます。

### プログラマの動作結果LEDのカラー:

- ・標準カラー・スキーム (ERROR=red, BUSY=yellow)
- 前のカラー・スキーム (ERROR=yellow, BUSY=red)
- J-ト:新しいタイプのプログラのみでこれらの設定を利用出来ます。もし、メニュ
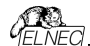

ーにセッティングが無い場合、又は、メニューで編集を有効にならない場合、ご使 用のプログラマーではLEDカラー・スキームのカスタマイズはサポートされていません。 ソフトウェアでの動作結果表示のカラー:

・標準カラー・スキーム (ERROR=red, BUSY=yellow)

プログラマのLEDに従う(ERROR=yellow, BUSY=red)

ノート: これらのセッティングは古いタイブのプログラマでのみ利用出来ます。 LEDの明るさはLEDの光強度のカスタマイズを可能にします。 ノート: これらのセッティングは新し、タイブのプログラマでのみ利用出来ます。

ラベル・スタイルではアプリケーションのメイン・ウィンドウで重要なラベル(プログラ マ・タイプ、デバイス?タイプ、統計、チェックサム等)を強調表示できます。

#### Options /View[オプション/ビュー]

ツール・バーのようなプログラム環境で違った要素を表示又は、非表示にするため にはビュー・メニュー・コマンドを使います。

Options /View/Main Toolbar[オプション/ビュー/メイン・ツールパー] メイン・ツール・バーの表示又は、非表示はこのコマンドを選びます。

パンプルバ の扱い入は、デ扱いはこのコマノーと送します。

Options /View/Additional Toolbar[オプション/ピュー/アディショナル・ツール パー]

アッディショナル・ツール・バーの表示又は、非表示はこのコマンドを選びます。

Options / View / Device options before device operation[オプション/ ビュー/デバイス操作前のデバイス・オプション]

デバイス操作が確認される前にデバイス・オプションの表示を有効/無効にす るにはこのコマンドを選択します。

# Options / Protected mode[オプション/プロテクト・モード]

Protected mode[プロテクト・モード] はブログラムの特別なモードです。プログラ ムがProtectedモードの時は特定のプログラム操作とコマンドのバッファ、又は、デ バイス設定の変更が無効にされます。Protectedモードは不用意にパッファ、又 は、デバイス設定を変更することを防ぐために使用されます。Protectedモードは 同じ種類のデバイスの大量のプログラシッグに適しています。

Protectedモード機能はシングル・プログラミング制御ソフトウェアPG4UWとマル チ・プログラミング制御ソフトウェアPG4UWMCで独立して使用可能です。

# PG4UW COProtected E-F

プログラムをProtectedモードに切り替える2つの方法があります: 1.メニュー・コマンド Options/Protected mode(オジション/ブロテクト・モード)を 使用。このコマンドはパスワード・ダイアログを表示します。ユーザーはパスワードが 正しいかを確認するために22度入力しなければいけません。パスワード確認後に プログラムはProtectedモードに切り替えられます。パスワードの入力は Protectedモードをスイッデ・オフするためにも使用されます。

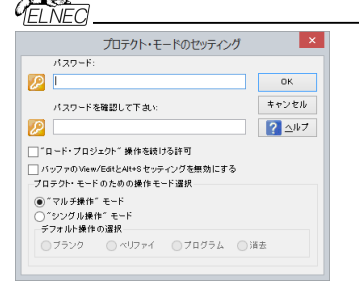

2. Protectedモードで以前にセーブされたプロジェクトを読み込む。詳しくは File/Save project[ファイル・セーブ・プロジェクト]をご覧ください。

チェックボックス Keep "Load project" operation allowed はデフォルトでは インアクティブにセットされています。- それはLoad project operation[ロード・ブ ロジェクト操作]ボタンとメニューはProtectedモードがアクティブな時は無効にされ ます。もし、オプションが有効(チェックされている)になっている場合、Load project operation[ロード・プロジェクト操作]ボタンとメニューはProtectedモード で許可されます。

チェックボックス Disable view/edit bufferはデフォルトではインアクティブにセッ トされています。- それは View/Edit buffer[ビューバッフア編集] ボタンとメニュ - はProtectedモードがアクティブな時有効にされます。これはバッファの内容を見 ることが出来ますが、編集は出来ません(Protectedモードがアクティブなため)。

Protectedモードでパッファの内容を見れないようにしたい場合はこのオプションを アクティベートして下さい。この場合、オプション Encrypt project file (with password)[暗号アルゴリズムを使った特殊なフォーマットでプロジェクトをセープ] もアクティベートされることをお薦めします。 詳しはFile/Save project(ファイル/プロジェクトをセーブをご覧下さい。

## プロテクト・モードのための操作モード選択

オブション "Multi operation[マルチ操作]"モード・リード以外のデバイス操作 (blank, verify, program, erase)の全てが利用できるプロテクト・モードの基本 を現わしています。これは偶発的、又は、意図的なリード操作によってバッファ・デ ーダを変更してしまうことを防ぐ確実性を提供します、1つのプロシェクト(マルチ・プ ロジェクト)で全てのサポートされているデバイス操作を行いたいときに便利です。

オブション "One operation[シングル操作]" モード - 全ての使用可能な1つの 操作のみが有効されているプロテクト・モードの拡張フォームを現わします。デバイ ス操作の間違ったタイプを実行することを防ぐより良い確実性を提供します。

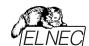

マルチ・プロジェクト・ウィザードを使って"One operation[シングル操作]"モードで セーブされた複数のプロジェクトをビルドすることで制御SWのデバイス操作の標 準でないフロー(例えば、Program + Verify + Verify + Verify)も一緒にするこ とが出来ます。

プログラムをProtectedモードからNormalモードに切り替えるためにはメニュー・コ マンドOptions/Normal mode(オブション/通常モードを使って下さ い。"Password required"ダイアログが現れます。Protectedモードに切り替 えるために使ったのと同じパスワードを入力しなければいけません。

| パスワードが必要です ×                       |
|------------------------------------|
| パスワードを<br>ノーマルモードに切り換えるために入力して下さい: |
|                                    |
| OK キャンセル                           |
|                                    |

Protectedモードをキャンセルする他の方法はプログラムを閉じて下さい。次にプ ログラムを起動すればNormal通常]モードで開始します(唯一の例外は Protectedモードでセーブされたプロジェクトの名前でコマンド・ライン・パラメータに よりプロジェクトがロードされている場合)。

Protectedモードがアウティブな時、ソフトウェアはプログラマー・アウティビティ・ログ の右上にラベル Protected[プロテクト]モードが表示されます。 2m4 LBの デイス プロディビン ポプタン(2) AM7

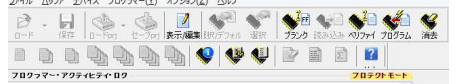

他のオブション Require project file unique ID before first programming[最初のプロゲラム開始前にプロジロケト・ファイルのユニークなID が必要]に付いての情報はコントロール・プロゲラムの下のボタシ・ステータス行にプ ロジェクト・ファイル名の隣にラベル(ID)により表示されています。 File/Save project[ファイル/プロジェクトのセーブ]をご覧ください。

# Protected mode in PG4UWMC COProtected E-F

PG4UWMC@Administrator Mode & Operator Mode

プログラムPG4UWMCはデフォルトでAdministrator Modeにセットされています。 これはユーザーのためにプロックしている操作が適用されないことを意味します。し かし生産で、いくつかのメニュー・コマンドをプロックするのに適しており、確実にする ために、ユーザーは重要なプログラムの設定や構成を変更しません。オペレータ ー・モードはこの目的のために使用されます。

OperatorとAdministrator ModeはHelpのOptions/Switch to Operator Mode (PG4UWMC)を参照して下さい。

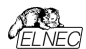

プログラムPG4UWMCはプログラムPG4UWに非常によく似たProtectedモード を持っています。違いはProtectedモードはメニュー・コマンドによりアクティベートす ることが出来きますがプロジェクト・ファイルによりアクティベートすることが出来ませ ん。

もう1つの違いは、PG4UWMCのProtectedモード設定はPG4UWMCが閉じら れている間にPG4UWMCのコフィギュレーション.iniファイルにセーブされます。次 のPG4UWMC開始の間.iniファイルから取得した最新のProtectedモードの設 定が使用されます。

PG4UWMCで使用できる1つのメニュー・コマンドがあります -Options/Protected mode[オブション/Protectedモード] メニューOptions/Protected mode[オブション/Protectedモード] 選択後、パスワ ード・ダイアログが現れます。ユーザーはパスワードが正しいかを確認するために2 度入力したければ、いけません。パスワード確認後にプログラムはProtectedモード に切り替えられます。

Protectedモード設定はPG4UWMCが閉じられている間にPG4UWMCのコフィギュレーション.iniファイルにセーブされます。次のPG4UWMC開始の間.iniファ イルから取得した最新のProtectedモードの設定が使用されます。

チェックボックス Keep "Load project" operation allowed はデフォルトでは インアクティブにセットされています。- それはLoad project operation[ $\Pi$ -ドブロ ジェクト操作]ボタンとンニューはProtectedモードがアクティブな時は無効にされま す。もし、オブションが有効(チェックされている)になっている場合、Load project operation[ $\Pi$ -ド・ブロジェクト操作]ボタンとメニューはProtectedモードで許可さ れます。

ブログラムをProtectedモードからNormalモードに切り替えるためにはメニュー・コ マンド**Options/Normal mode**/オジョン/通常モードを使って下さい。 "**Password required**" ダイアログが現れます。Protectedモードに切り替える ために使ったのと同じパスワードを入力しなければいけません。

Protectedモードがアクティブな時、ラベル "Protected mode"がPG4UWMCメ イン・ウィンドウのLog windowsのトップの近くに見えます。

ノート:時にProtectedモードがアクティブ状態からインアクティブ状態(Normal mode)に切り替えられる時、ある種のコマンド(例えば、"Load project")は無効 のまま保持されます。これはボタン Stop ALL をクリックすることで解決することが 出来ます。

# Multi-projects[マルチ・プロジェクト]

Multi-projectはsub-projectsとmulti-projectの作成中にセーブされた情報をベースにした如何なるデバイスでの操作のシーケンスを実行するための特別な機能です。 実際にマルチ・プロジェクトを使用する: • マルチ・チップ・デバイスのプログラム

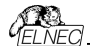

デバイス操作のシーケンスの実行(即ち、Program + Verify + Verify)

更に詳しくは操作モードをご覧下さい。

マルチ・プロジェクトに関する基本事項:

 Multi-project file(マルチ・プロジェクト・ファイル)は全てのMulti-project[マル チプロジェクト]情報を含む特別なファイルです。マルチ・プロジェクト・ファイルには 1個以上のプロジェクト・ファイルを含むことが出来ます。マルチ・プロジェクト(ファイ ル)に含まれるプロジェクト(dsub-projectsと呼ばれます。

 Sub-project[サブ-ブロジェクト]はマルチ・プロジェクト・ファイルのビルド中にマル チ・プロジェクト・ファイルに入れられたクラシック[従来の]・プロジェクト・ファイルです。
 Project file[ブロジェクト・ファイル] – バッファ・データ、デバイス操作オプション、

スペシャル・オブションといくつかの安全機能が組み合わさった特別なタイプのファイ ルです。デバイスをどのように扱うかを完全に定義します。1度セーブされると、い つでも再ロード出来、そして、操作を繰り返し確実に行えます。

 Multi-chip device[マルチ・チップ・デバイス] は2つ以上の独立したチップ(同じ、 又は、各種タイプ)を持ったシングル・パッケージのデバイス

 Sub-device[サナデバイス] - マルチチップ・デバイスの独立したパート。SubdeviceはPG4UWデバイス・リストから選択することが出来ます。1度選択されま すと、デバイス毎のアルゴリズムでアウセスします。パーシャル・チップ単独で定義、 テストとブロジェクト・ファイルにセーブすることが出来ます。

• Master device[マスター・デバイス] - マルチチップ・デバイス・ユニット lasubdevicesの構成です。マスター・デバイスもPC4UWのデバイス・リストから選択可 能です。1度選択しますと、マルチ・フロジェクト・ウィザードを使用して個々のプロ ジェクト・ファイルからマルチ・プロジェクト・ファイルをビルドし、そして、セーブ/ロード/ それを実行。シングル・チップ・デバイスからビルトされたマルチ・プロジェクトの場合 はマスター・デバイスは定義出来ません。

Device operation[デバイス操作] - 各操作はメニューから選択して直接実行することが出来、ツール・バー・ボタンでクリックするか、又は、リモート・コマンド(Blank, Read, Verify, Program, Erase)で呼び出すことも出来ます。これらの操作の幾つか(特に ProgramとErase)は組み込まれたsub-operationを含み、メニュー/デバイス/デバイス・オブションで編集出来ます。

・Multi-project Wizard[マルチ・プロジェクト・クォザード] - マルチ・ブロジェクト・ ファイルをビルドするためのアシスタンド機能です。ウィザードはユーザーがマルチ・ブ ロジェクトに含むペきコロジェクトを選択し、そして、1つのマルチ・ブロジェクト・ファイ ルにそれらをセーブします。選択されたプロジェクト・ファイルを1つのマルチ・プロジェ クト・ファイルにセーブするプロセスはマルチ・プロジェクト・ファイル・ビルディングと呼 ばれます。ウィザードはマルチ・プロジェクト・Cラィイルを10・ビルディングと呼 に従ってデバイス操作を開始することも出来ます。更に詳しくは後述のマルチ・ブ ロジュクト・ウィザードをご覧下さい。

#### Multi-project Wizard[マルチ・プロジェクト・ウィザード]

マルチ・プロジェクト・デバイス操作にはマスター・デバイスのsub-devices(chips) に関連した部分的なsub-projectsが含まれているマルチ・プロジェクト・ファイルが 必要です。マルチ・プロジェクト・ファイルはマルチ・プロジェクト・ウィザードで作成す ることが出来ます。ウィザードは次の主機能を持っています:

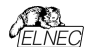

- sub-projectsを選択、そして、最終的なマルチ・プロジェクトをビルドします。
- 既存のマルチ-プロジェクト・ファイルをロード\*1
- 最新のマルチ・プロジェクトのデバイス操作を開始

J−ト\*1: 既存のマルチ・プロジェクト・ファイルはメニューFile/Load projectを使っ てPG4UWのメイン・メニューから、又は、multi-prjコマンドをロードすることでマル チ・プロジェクト・ウィザードからロードすることが出来ます。

Multi-project Wizard[マルチ・プロジェクト・ウィザード]は次の制御を含んでいます:

- ボタンLoad multi-prj は既存のマルチ-プロジェクト・ファイルをロードするために 使用されます。
- ボタンBuild Multi-project はテーブル Sub-projectsにリストされたプロジェクトを使って新しいマルチープロジェクトのビルドのために使用されます。
- Table 1: Sub-projects は最新のマルチープロジェクトに含まれるプロジェクトのリストを含んでいます。
- ボタンAdd project はTable 1にあるプロジェクト・ファイルのリストに新しいプロジェクト・ファイルを追加するのに使用されます。
- ボタンRemove project はTable 1にあるプロジェクト・ファイルのリストから選択されたプロジェクト・ファイルを削除するために使用されます。
- ボタンMove up a Move downはTable 1にある選択されたプロジェクトを1つ 上、又は、下に移動するために使用されます。プロジェクトは最も上の行(#1) を最初としてこで指定されたシーケンス順に処理されます。
- ボタンHelpはこのhelpです。
- デバイス操作Blank, Verify, Program, Erase, 又は、Runのボタンはテー ブルSub-projectsにリストされている全てのチップ(sub-devices)の選択された 操作を実行するために使用されます。
  - "Multi operation" modeで、全ての利用出来る操作を1度に実行(各 sub-device上で同じ操作)することが出来ます。
  - "One operation" modeで、マルチ・プロジェクトが構成されているプロジェ クトによっては1つの操作だけを実行(各sub-device上で同じ操作)が実行 出来ます。また、各sub-projectがその1つの操作を実行することが出来ま す。

ノート:

 マルチ・プログラミング・モードではシリアライゼーションはサポートされていません。 (シングル・プログラミングのみシリアライゼーションをサポート)
 カウント-ダウン機能もサポートされていません。

# マルチ・チップ・デバイス(シングル・チップ・デバイスも同様)をプログラムするためにマルチ・プロジェクトを使用する時は次の2つの基本動作を行う必要があります。:

- •マルチ-プロジェクト(又は、マルチ-プロジェクト・ファイル)の作成(ビルド)
- デバイス操作の実行のためにマルチ-プロジェクトを使用

## マルチ・プロジェクト(又は、マルチ・プロジェクト・ファイル)の作成(ビルド)

マルチ・プロジェクト・ファイルの作成時は以下のステップを推奨します:

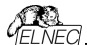

 "classic"プロジェクトを作成、マルチチップ・デバイスの各sub-deviceのための1 つのプロジェクト。ジェネリック・デバイスのためのプロジェクトと同じ方法でプロジェクトを作成:

- マルチチップ・デバイスに搭載されている希望するチップに従いsub-deviceを選択\*1
- デバイスのパラメータをセット、設定し、そして、希望のデバイスのデータを PG4UWのLoad Fileコマンドでバッファにロード
- 確認のためにデバイス上でデバイス操作を実行することでデバイスのテストを行って下さい。
- 全てOKの場合、Save projectコマンドでプロジェクト・ファイルを作成することが 出来ます。
- そのマルチ・プロシェクトを使用すべきマスター・マルチチップ・デバイスを選択します。マルチチップ・デバイスを選択後、マルチ・プロシェクト・ウィザードは自動的に開かれます。
- マルチ・プロジェクト・ウィザードのAdd projectボタンにより必要なプロジェクトを 追加します。各プロジェクトはマルチチップ・デバイスの対応した1つのsubdeviceを表します。
- sub-project選択の完了後、最終的なマルチーブロジェクト・ファイル作成のために称りンBuild Multi-projectを使用します。プログラムは新しいマルチ・プロジェクト・ファイルの名前を聞いて来ますので名前を付けて下さい。最終的なマルチーブロジェクト・ファイルはTable 1: Sub-projectsにリストされている全てのsub-projectsを含んています。

Jート・全ての従来(classic)使用していたプロジェクト・ファイルからもマルチ・プロジ ェクトの作成が可能です。マスター・デバイスとの関連付付は必須ではありません。 ユーザーへの配慮のため1つのマルチ・プロジェクト内に正しいサブ・デバイス(subproject)を結合する方法をサポートしているだけです。この機能はJTAGチェーン でISP プログラミングを使用して異って定義されたプロジェクトを使用する時には 特に便利です。

マルチ-プロジェクト・ウィザードは次の動作の1つにより開くことが出来ます:

- PG4UWのSelect Deviceダイアログからマスター・マルチチップ・デバイスを選択
- ・作成したマルチ-プロジェクト・ファイルをローディング
- PG4UWのメニューOptions | Multi-project Wizardから直接マルチ・プロジェクト・ウィザード・ダイアログを開く

\*1 PG4UWデバイス・リストでのマスター・デバイスとサブ・デバイス・パーツの名前 Master-device:マルチデップのオリジナル部品名[パッケージ・タイプ] Sub-devices:マルチデップのオリジナル部品名[パッケージ・タイプ] (part1) マルチテップのオリジナル部品名[パッケージ・タイプ] (part2).

マルチチップのオリジナル部品名[パッケージ・タイプ] (part n)

サンプル:

Master-device: TV0057A002CAGD [FBGA107] Sub-devices #1 TV0057A002CAGD [FBGA107] (NAND) #2 TV0057A002CAGD [FBGA107] (NOR)

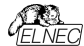

## デバイス操作実行のためのマルチ・プロジェクトの使用

既存マルチ-プロジェクト・ファイルの典型的な使用方法は次の順序です。.

## PG4UWでのシングル・プログラミング:

- PG4UWメイン・ウィンドウのメニュー・コマンドFile/Load project[ファイル/ロード・ブロジェクト]によって作成したマルチープロジェクトをロードするか、又は、マルチ・プロジェクト・ウィザードでLoad nutti-prjポタンを使用。マルチ・プロジェクト・ウィザードは自動的に開きます。
- ・ウバードで利用出来るデバイス操作ボタン(Blank、Verity, Program, Erase)の1つを使って希望するデバイス操作を実行、最も使用されるのはプロ グラム・デノバス操作です。選択されたデノバイス操作はマルチブロジュクトで定 義された各sub-deviceのためのsub-projectのロードとその結果としてのsubdeviceのプログラミングのシーケンスとして実行されます。そして、これはマルチ・ブ ロジェクトの主目的です。マルチチップ・デバイスの各チップのためのデバイス操 作のシーケンスを自動で実行。このコンセプトのサイド・イフェクトは、そのデバイ スの進歩インジケーターは各sub-device操作の開始時にOICJ/セットされますの で、マルチチップ操作の実行中にプログレス・バーがの数回に"ジャンプ"されている ように見える動作になります。
- 全てのsub-devicesのプログラミングが完了(又は、エラー)後、標準の "Repeat"ダイアログが表示されます。プログラマーのソケットからプログラムされた デバイスを取り除き、そして、新しいデバイスを挿着することが出来ます。 "Repeat"ダイアログ上でYesボタンを押すか、又は、プログラマーのYESIボタン を押しますとマルチチップ・デバイスのプログラング・シーケンスが再開されます。。
- Automatic YES!機能がオンされている場合、デバイス操作終了後にRepeat ダイアログは表示されずAutomatic YES!ウィンドが表示されます。このウィン ドウにはプログラマー・ソケット状態とプログラムされたデバイスの取り除きと新しい デバイスの装着が表示されます。新しいデバイスの装着後、マルチチップ・デバ イス操作シーケンスが自動的に開始します。Automatic YES!の詳細は Programmer / Automatic YES!を参照して下さい。

ノート:

マルチ・プログラミング・モードではシリアライゼーションはサポートされていません。
 (シングル・プログラミングのみシリアライゼーションをサポート)
 カウントダウン機能もサポートされていません。

PG4UWMCによるマルチ・プログラミング、又は、スタンドアローン・プログラマ

- Load projectメニューでマルチ・プロジェクトをロード
- 利用出来るデバイス操作を決く(Blank, Verify, Program, Erase)の1つを使って希望するデバイス操作を決行、最も使用されるのはプログラム・デバイス操作です。選択された方パイス操作はマルチブロジュクトで定義された各sub-deviceのためのsub-projectのロードとその結果としてのsub-deviceのプログラミングのシーケンスとして実行されます。そして、これはマルチ・プロジェクトのと目的です。マルチチップ・デバイスの各チップのためのデバイス操作のシーケンスを自動で実行。このコンセプトのサイド・イフェクトは、そのデバイスの進歩インジケークーは各sub-

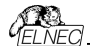

device操作の開始時にOにリセットされますので、マルチチップ操作の実行中にブ ログレス・バーがの数回に"シャンプされているように見える動作になります。 を全てのSub-devicesのプログラミングが完了(又は、エラー)後、PG4UWMCに デバイス操作の結果情報が表示されます。プログラマーのソケットからプログラムさ れたデバイスを取り除き、そして、新しいデバイスを挿着することが出来ます。サイ トに対する操作作がっと押すか、又は、プログラマー・サイトのYESIボタンを押し オとマルチチップ・デバイスのプログラミング・シーケンスが再開されます。 ・Automatic YESI機能がすンされている場合、プログラマー・ソケット状態とプロ グラムされたデバイスの取り除きと新しいデバイスを装着後デバイス操作シーケン スが自動的に開始します。Automatic YESIの詳細はProgrammer / Automatic YESIを参照して下さい。

#### ノート:

 マルチ・プログラミング・モードではシリアライゼーションはサポートされていません。 (シングル・プログラミングのみシリアライゼーションをサポート)
 カウント-ダウン機能もサポートされていません。

#### Options /Save options [オプション/セーブ オプション]

このコマンドは、オート・セーブがターン・オフになっていても、保存に対する現在サ ポートされている全ての設定をセーブします。

## Help[ヘルプ内は英文]

メニュー・ヘルプにはサポートされているデバイスやプログラマ、プログラム・バージョンに関する情報を表示するためのコマンドが含まれています。

<F1>キーを押すとヘルプにアクセスします。メニュー項目を選択して<F1>を押す と、状況依存ヘルプにアクセスします。PG4UWがプログラマで操作を実行してい る間は<F1>は応答しません。

次のヘルプ項目が強調表示されます。

- 現在のヘルプで参照されるキーを表す単語[英文]
- 他のすべての重要な単語[英文]

現在の相互参照。この相互参照をクリックすると詳細情報が表示されます。

個々のメニュー・コマンドの詳細については統合オンラインヘルプを参照してください。

J−ト: このマニュアルに記載されている情報はリリース時点での正確さを期していますが全ての製品を継続的に改善しています。

https://www.elnec.com/en/download/#manuals のマニュアルを参照して下 さい。

ヘルプシステムは制御プログラムと共に継続的に更新されるため、このマニュアル に記載されていない情報が含まれている可能性があります。

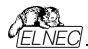

# Help / Supported devices[ヘルプサポートされているデバイス]

このコマンドはサポートされている全てのプログラマの少なくとも1つのタイプによって サポートされている全てのデバイスのリストを表示します。これは特に、少なくとも1 つのタイプのプログラマによってサポートされているデバイスを探したい場合に便利 です。デバイスの名前の前に"g\_"というプリフィックス(Prefix "g\_")が付いていれば デバイスはフルチ・ソクッド・プログラマでサポートされています。

## Help / Supported programmers[ヘルプ/サポートされたプログラマ]

このコマンドはこのプログラムがサポートされているプログラマに関する情報を表示します。

# Help / Device list (current programmer)[ヘルプデバイス・リスト (現在使 用のプログラマ]

このコマンドは現在使用中のプログラマの全てのデバイス・リストを作成し、それ を???? **DEV.xt**(テキスト・ファイルと???? **DEV.htm** HTMLファイルとして制 御プログラムが実行されているディレクトリに保存します。マーク?????は現在の ブログラマの略称に置き換えてデバイス・リストが生成されます。

## Help / Device list[ヘルプ/デバイス・リスト(すべてのプログラマ] ※非常に時間が掛かりますのでお蓋め致しません。

| デバイス・リストの作成 2/17                      |       | × |
|---------------------------------------|-------|---|
| ブログラマ BeeHive204<br>製造メーカー: Microchip |       |   |
|                                       |       |   |
|                                       |       |   |
|                                       | キャンセル |   |

# 注意:不用意にクリックしますと非常に時間が掛かります。

このコマンドは全てのプログラマのデバイス・リストを作成し、それを????? **DEV.TXT**テキスト・ファイルと????? **DEV.HTM** HTMLファイルが制御プログラ ムが実行されているディレクトリに保存します。 例:Creating device list ... 2 の 17 操作 ... BeeHive204プログラマのためのデバイス・リストを作成中: "C、ユーザー人種意の管理者 名 ]AppDatatRoaming/Elnec\Pg4uw\beeh204dev.txt" "C、ユーザー人任意の管理者 名 ]AppDatatRoaming/Elnec\Pg4uw\beeh204dev.txt" "C、ユーザー人任意の管理者 名 ]AppDatatRoaming/Elnec\Pg4uw\beeh204dev.txt" "C、ユーザー人任意の管理者 名 ]AppDatatRoaming/Elnec\Pg4uw\beeh204dev.txt" "C、Lo=r5(Normer\AppDatatRoaming\Elnec\Pg4uw\beeh204dev.txt" "C、Losers\Owner\AppDatatRoaming\Elnec\Pg4uw\beeh204dev.txt" "C、Losers\Owner\AppDatatRoaming\Elnec\Pg4uw\beeh204dev.txt" "C、Losers\Owner\AppDatatRoaming\Elnec\Pg4uw\beeh204dev.txt" "C、Losers\Owner\AppDatatRoaming\Elnec\Pg4uw\beeh204dev.txt" "C、Losers\Owner\AppDatatRoaming\Elnec\Pg4uw\beeh204dev.txt" "Buplicate devices found!: デパイスメーカー名 デパイス名 [パッケージ]完了 経過時間: 0.05:23

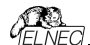

キャラクター????はプログラマの略称に置き換えればデバイス・リストが生成されます。

ノート: このコマンドの実行後、制御プログラムは現在のデバイスに関するすべての情報を失います。

DEVICE[デバイス]・メニューのいずれかの選択方法で希望のデバイスを再選択 し直して下さい。

#### Help / Device list[ヘルプ/デバイス・リスト (クロス・リファレンス)]

| デバイス・リスト(クロス・リファレンス) ×                                                                                                    |
|----------------------------------------------------------------------------------------------------|
| プログラマはすべてのサポートしているデバイスについてしポートファイルを作成します。すべ<br>てのデバイスのクロスリファレンスリストはコントロールプログラム PG4UW ver.337s/012018<br>のEmecプログラマにおいてHTMLファイルとして生成します。この内容についておらに詳しくは<br>Help (F1)応見て下さい |
| デバイスリストを生成しますか?                                                                                                    |
| はい はい&表示 しいえ                                                                                                    |

このコマンドは市販されておりこの制御プログラムでサポートされている全てのプロ グラマがサポートする全てのデバイスの相互参照(クロス・リファレンス)リストを作成 します。結果のリストはHTML形式であり以下のファイルで構成されています:

1つのメインHTMLファイルTOP\_DEV.htmにサポートされているデバイス・メーカーがリストアップされます

部分的なHTMLファイルには各デバイス・メーカーのサポートされているデバイス のリストが含まれています。

メインHTMLファイルはこのプログラマ向けの制御プログラムが置かれているディレ クトリーに置かれます。部分HTMLファイルはプログラマのための制御プログラムが 置かれているディレクトリに置かれたサブディレクトリDEV\_HTMLに置かれます。 \*OSLより場所は異なります。.

# Help /Create problem report[ヘルプフロブレム・レポート作成]

| 10704         | ·レポートの生成                                                                                                    | ×                                   |
|---------------|----------------------------------------------------------------------------------------------------|-------------------------------------|
| $\mathcal{Q}$ | そしてチスクトップにファイル名「PS4Umalog-indianas-content-Dubuc 2p<br>そしてチスクトップにファイル名置きます。同語が有った場合はこのファイ<br>コンビュータ上で起こったソフトウエアと/又はハードウエアの問題がエラ | とうロラレム・ウホートの作品されます。<br>(1) が<br>ラーか |
|               | か手に取るように分かります。問題の解析を大変助けてくれます<br>プロプレイ・リポート・ファイルの体感をしますか?                                                                       |                                     |
|               | 5 1 5 DZ- 58-1- 5 94 M 0.0FM 202 9 D7                                                                                           |                                     |
|               | <u>ほい い</u> いえ <u>へ</u> ルフ                                                                                                    | 7                                   |
| ועדםל         | ム・レポートの生成                                                                                                    | ×                                   |
| (1)           | プロブレム・レポート・ファィルは生成に成功しデスクトップ上                                                                                                   | に置かれました                             |
| Y             | ファイル名: "PG4UWLOG_windows_content_00000 zip"                                                                                     |                                     |
|               | OK I                                                                                                    |                                     |

プロプレム・レポート作成コマンドは特定の診断情報をログ・ウインドウに書き込む ために使用され、結果としてログウィンドウの内容を 含む全ての情報を1つの "PG4UW LOG windows content xxxxx.zip"[LOGファイルと呼びま

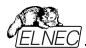

す]ファイルにし、デスクトップ上に置かれます。ログ・ウィンドウの内容はPG4UWの 画面をコピーすることでクリップボートから任意のテキスト・エディタに配置できます。 プロプレム・レボートは制御プログラムやプログラマにエラーが発生し、エラーの種 類が自分で解決できず、プログラマーの製造元に連絡しなければならない場合 に便利です。この場合、ユーザーは必ず問題について製造元にメッセージを送る ときにはLOGを送り下さい。

LOGはElnecがエラーの理由をローカライズして早期に解決するのに役立ちます。

## About[70/74/COUT]

メニューからInfoコマンドを選択すると著作権とバージョン情報を示すウインドウが 表示されます。

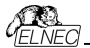

PG4UWMC マルチ制御プログラム

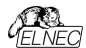

プログラムPG4UWMCは複数のプログラマ、又は、USBボートに接続されたプロ グラマが同じコンピュータにマルチ・プログラム可能なプログラマで完全に独立した 同時デバイス・マルチ・プログラミングに使用されます。\*1つのPC(及び、 PG4UWMC)に標準モードで最大82のプログラミング・サイトを接続するか、ネッ トワークモードで最大32のプログラミング・サイトを接続するます。

PG4UWMCは大量生産オペレーションの容易な監視を簡単に行うことに焦点 を当てています。PG4UWMCのオペレーター・フレンドリーなユーザー・インターフェ イスは多くの強力な機能と使い易さを組み合わせて重要でない詳細にオペレー ターに負担をかけることなく全ての重要な動作と操作結果の概要を提供します。 PG4UWMCはマルチ・プログラミング・システムを制御するためにプロジェクト・ファ イルを使用します。プロジェクト・ファイルはユーザー・データ、チップのプログラミング 設定情報、チップ構成データ、オート?プログラミング?コマンド?シーケンス等を含 んでいます。プロジェクト・ファイルが正常に作成され、そして、技術者により確認 された上で全ての必要な情報が簡単な操作で行えますので、従って、オペレータ ーのエラーが最小化されます。オプショナルのプロテクト・モードプロジェクト・ファ ルの不要な変更を回避するためにプロジェクト・ファイルを設定することが出来ま す。各チップは刘アル番号、設定たカリプレーション情報などの別のデータを用い でプログラムすることが出来ます。

プログラム PG4UWMCは次のメイン・ウィンドウで構成されています:

- メイン・ウィンドウ
- 設定ダイアログウィンドウ
- "Search for Programmers"ダイアログ ウィンドウ

# PG4UWMCのメイン・パートの基本説明

PG4UWMC メイン・ウィンドウ

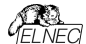

PG4UWMCのメイン・ウィンドウは次のパーツで構成されます:

# メニューとツール・ポタン

# ツール・ポタン・セッティング

ボタンはPG4UWMCセッティング・ダイアログを開くために使用されます。セッティン グ・ダイアログは以下の通りです。

#### パネル Site #1, Site #2,... パネルは以下について表示します:

•選択されたプログラマーのサイト

•プログラマー・サイトの動作状況

•現在のデバイス操作状態と/又は、結果

各パネルはデバイス操作を開始するために使用されるボタンRun 又は、ボタン YES!を含んでいます。

#### ボックス Statistics

Statistics[統計]はプログラムされたデバイスと成功と失敗したデバイスの数について通知します。

J-ト: 'Reset statistics' ボタンはサイト上で操作が実行されるまで無効にさ れます。操作を中止したい場合はボタン'Stop All'を押して下さい。

#### Checksum

チェックサムは現在のプロジェクト・ファイルからロードされたデータのチェックサムを 表示

#### パネル Status window

パネル Status windowは各サイトの現在の状態を知ら せます。状態は:

 
 Blank
 サイトは非アクティブ

 Ready
 サイトはアクティブで動作用意が出来ています。プログラマは 接続されていますがデバイス操作は実行されていません。

その他の情報 デバイス操作が実行されている、結果、プログラマー接続状態等々

Log window ステータス・ウィンドウの右側

Log windowはProgrammers activity logと表示され、プログラマーの接続/非 接続、デバイス操作結果やその他の情報が含まれています。

#### ボタン Connect programmers

このボタンは選択されたプログラマー/プログラマーのサイトの全てを接続するた めに使用されます。通常はPG4UWMC開始後の最初のステップとして使用 されます。

#### **ボタン** Disconnect programmers

このボタンは接続されている全てのプログラマー・サイトを切断し、プログラマー のサイトの制御プログラムは閉じられます。ボタンは接続されているプログラマー で実行されているデバイス操作が行われていない場合にのみ適用されます。

#### ボタン Run <operation>

ボタンは全ての接続されているプログラマーで同時にデバイス操作を開始する ために使用されます。<operation>の値は次のタイプの1つです: Program, Verify, Blank check, Erase.

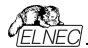

#### ボタン Stop ALL

ボタンは全ての接続されているプログラマー・サイトで現在行われているデバイス 操作を中止するために使用されます。

#### ボタン Help

ヘルプを表示するために使用します。

## #92 Start remote control of BeeHive204AP/BeeProg2AP

このボタンは自動化プログラマーBeeHive204AP/BeeProg2APでのみ利用可 能で、PO4UWMCO設定ダイアログマルチプログラミングプロジェクトのオブショ ンでUse Site #1 project for all Sites [全てのサイトのためにサイト #1のプロ ジェクトを使用をチェックにされている場合。これはPG4UWMCインターフェース のリモート・コントロールを開始するために使用されます。

ボタンのキャプションでプログラマーは最近接続に使用したプログラマーの名前に 置き換えられます。オプションはサイト上でロードされたプロジェクトに応じてモジュ ールの検出をアクティベートします。

# PG4UWMC Settings 91707

| tultplog    | samming Log    | ille   Job Report   S | iounds   Automatic YESI   Other                                                           |                           |
|-------------|----------------|-----------------------|-------------------------------------------------------------------------------------------|---------------------------|
| Elnec       | multiprog      | ramming syste         | im                                                                                        |                           |
| Site        | S/N            | Site name             | Project file                                                                              | Device in project file    |
| BeeHi       | ve204 (S/N:    | 1177-00457)           |                                                                                           |                           |
| 7 #1        | 1188-02637     | BeeHive284 Site       | D/\24LC512_S0IC8.eptj                                                                     | Microchip 24LC512 (SOIC8) |
| V #2        | 1180-02638     | BeeHive204 Site       |                                                                                           |                           |
| 7 #3        | 1180-02639     | BeeHive204 Site       |                                                                                           |                           |
| 7 114       | 1180-02640     | BeeHive284 Site       |                                                                                           |                           |
| Statu<br>A. | to connect Sit | es                    | Yoject options V Use one common project for all Sites Project file: D:\24LC512_SOIC8.eptj | Browse                    |
| Addition    | al command lin | e parameters for site | *                                                                                         |                           |

PG4UWMC Settings ダイアログは次のオプションをセット、又は、表示するため に使用されます:

プログラマー・サイトのためのセッティング情報を含んでいます:サイト番号,サイトのシリアル番号,サイトに関連したプロジェクト・ファイル

•チェック・ボックス Use one common project for all Sites[全てのサイトで1つの共通プロジェクトを使用]

・チェック・ボックス Auto-connect sites settings[自動接続サイト・セッティング]

•チェック・ボックス Force gang multiprogramming mode[強制ギャング・マル チプログラミング・モード]

パネル Log file settings[Logファイル・セッティング]

- •パネル Job Report settings[Jobレポート・セッティング]
- •パネル Automatic YES! Settings[Automatic YES!セッティング]
- •パネル Other[その他]

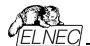

#### パネル Multiprogramming

PG4UWMCの最初のコントロール・パネルは次を含んでいます: ・指定されたサイト番号で個々のフログラマー・サイトを使ってサイト番号 #1,#2,#3,#4を有効/無効にするチェック・ボックスを含みます。 ・プログラマー・サイトのシリフル番号に付いての情報

•Project fileは各PG4UWの実行にロードする個々のプロジェクトのセッティングのための編集行Project:#1, Project:#2,...Project:#4を含みます。プロジェクト・ファイル名は手動で入力出来ますが、又は、ダイアログSelect project file によって各プロジェクト編集行の右側におかれたボタン"..."上でクリックすることで各サイトのために開くことが出来ます。もし、プロジェクト名編集行がブランクの場合、自動プロジェクト・ロードは行われません。

**チェックボックス** Use one common project for all Sites [全てのサイトで1 つの共通プロジェクトを使用]がサイト番号とプロジェクト・テーブルに置かれます。

同じデータで同じデバイス・タイプをプログラムする必要がある時、チェックボックス はチェックにされていなければいけません。

- ・もし、チェック・ボックスがチェックにされている場合、サイト#1のためのプロジェクト・ ファイルが全ての他のプログラマー・サイトのために使用されます。このモードでは 全てのサイトはプロジェクト・データの同じシェアされたパッファを使用し同じデバイ ス・タイプをプログラムします。
- ・もし、チェック・ボックスがチェックにされていない場合、各サイトはコラム・ブロジェクト・ファイルのサイトのテーブル内の名前によって定義されたそのプロジェクト・ファイルを使用します。このモードでは各サイトは各サイトで同時に異なるタイブのデノバスに異なるデータをプログラムすることができ、プロジェクト・データの独自のバッファを使用します。

Auto-connect sitesはPG4UWMC開始後に覚えているサイトがある場合は 接続され用意された状態になります。

# Force YES for gang multiprogramming mode[ギャング・マルチブログラ ミング・モードのための強制YES]

各プログラミング・サイトが独立して動作し、他のプログラミング・サイトが実行され ている間にオペレーターがプログラムされたデバイスを再ロードできる時、マルチプロ グラマーでのマルチプログラミング操作の標準モードはconcurrent multiprogramming mode(日時マルチプログラミング・モード)です。gang multiprogramming mode(キャング・マルチプログラミング・モード)です。gang multiprogramming mode(キャング・マルチプログラミング・モード)ではあらかじ め定義された操作を任意のYESIボタンを押すことで同時に全てのプログラミング・ サイト上で操作を開始します。

- ノート:
  - ・全てのアウティブ(現存し有効な)サイトで動作
  - 何れかのサイトがビジーな間は開始はブロックされます。
  - このモードではAutomatic YES!は無効にされます。

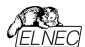

/休ル Log file セッティングはLogファイル・レポートのモードを設定するために使用します。

| Multiprogramming Log file       | Job Report Sounds Automatic YES1 Other                                                                                                    |
|---------------------------------|----------------------------------------------------------------------------------------------------|
| 0011010                         | Log file antifoge<br>Previet Log file   Append Log file  Log file antifold add/locating/Enercy/SpLas/Vepodtoc.log  Bitmese                                                                        |
| 001101<br>01101010<br>100011100 | Logille site ink     Logille site ink     Work Logille site funccing when it is be finit is reached     Maximum Logilite set. 2000 18 (20018: 2000016)     Answard of tunciandrate: <u>000: =</u> |
| 10010111                        | ✓ 0C ¥ Cancel 12 Heb                                                                                                    |

Log file は PG4UWMC 制御プログラムの操作フローに関する情報を含むテキ スト・ファイルです。これはロードされるプロジェクト・ファイル、デバイス操作的タイプ とデバイス操作結果についての情報を意味します。マルチ・ブログラミング・システ ムは幾つかのログ・ファイルを生成しまず。プログラム PG4UWMC の 1 つのメイ ン・ログ・ファイルと実行中の各プログラマ・サイトのログ・ファイルです。各サイトは 独自のログ・ファイルを1つ持っています。サイトのログ・ファイルの名前は編集ボッ クスのログ・ファイルで指定したログ・ファイルの名前に同じプリフィックスを持っていま す。ファイル名のプリフィックスは、#<Snum-形式のサイト番号が続きます。

#### 例えば:

Logファイル名はユーザーにより指定されます: "report.log". するとLogファイルの 名前は: - PG4UWMCメイン・IJア・ファイル名 - "report.log" - Site's #1 Log file name - "report\_#1.log" - Site's #2 Log file name - "report\_#2.log" - Site's #3 Log file name - "report\_#3.log" 等え...

次のオプションをLogファイル作成のために設定することが出来ます。

- ・オブションAppend Log fileはLogファイルの使用法をセットにします。Logファ イルはPG4UWMCの最初のリスタート後に作成されます。PG4UWMCの全て の他の開始では、既存のLogファイルはプリザーブされ、そして、新しいデータは 既存Logファイルに追加されます。
- オブションRewrite Log fileはLogファイルの使用法をセットにします。Logファイ ルはPG4UVMCの最初のリスタート後に作成されます。PG4UVMCの全て の他の開始では、既存のLogファイルは書き換えら、そして、新しいLogファイル が作成されます。以前のLogファイルのデータは削除されます。

チェックボックス Add date information to Log file name[日付の情報をロ グファイル名に追加]は Log file name [Log ファイル名] 編集ボックスでユーザー が指定した日付情報をセットすることが出来ます。チェックボックスにチェックが入 れられている時、プログラムは自動的に次のルールでユーザー指定の Log ファイ ル名に現在の日付を追加します:

ユーザーが指定したログ・ファイル名がフォーマット持っている場合:

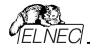

<user\_log\_file\_name>.<log\_file\_extension>

#### 日付が追加された名前は:

<user\_log\_file\_name><-yyyy-mmm-dd>.<log\_file\_extension>

日付を表す新しい部分は yyyy - year, mmm - month and dd - day で構成 されます。

例えば: ユーザー指定ログ・ファイル名: c:Vogs\myfile.log

追加された日付の最後のログ・ファイル名はこのようになります(2006年11月7日 の場合):

c:\logs\myfile-2006-nov-07.log

日付情報の前にプリフィックス無しでログ・ファイル名を付けたい場合、次の様 にログ・ファイル名をとして指定することができます:

.<log\_file\_extension> - dotはファイル名の最初

#### 例えば: ユーザー指定ログ・ファイル名: c: Vogs\.log

追加された日付の最後のログ・ファイル名はこのようになります(2006年11月7日 の場合):

c:\logs\2006-nov-07.log

#### アドバンスド・オブション Logファイル・サイズ制限の利用について:

・オブション Use Log file text truncating when file size limit is reached -チェックが入っている時、ログ・ファイルのサイズ制限がオン。これはログ・ファイル のサイズが指定された値に達した時にログファイルに含まれているテキストの一 部が切り捨てられることを意味します。オブションにチェックが入っていない時、ロ グ・ファイルのサイズは無制限で、PCのフリー・ディスク容量のみにより制限され ます。

•オプション Maximum Log file size(最大ログ・ファイル・サイズ)は kB 単位でロ グ・ファイルの最大サイズを指定します。

・オブション Amount of truncated text[切り捨てられたテキストの量]は最大ロ グ・ファイル・サイズに達した後に切り捨てられるログ・ファイル・テキストの%を指定 することが出来ます。大きい値はより多くのテキストがログ・ファイルから切り捨てら れる(削除)されることを意味します。

J−ト: '+'で開始される行はログファイルに表示されますが、画面のログには表示 されません。

# 共通情報:

Index of Programmer Site[プログラマー・サイトのインデックス]は明確に実行 中の各プログラマー・サイトを定義する1から8の整数番号です。

Serial number of Programmer Site[プログラマー・サイトのシリアル番号]は 明確に使用されているプログラマー、又は、プログラマー・サイトを定義しています。 シリアル番号とプログラマー(サイト)を見つけるまでUSBパス上に接続された全て のプログラマーを検索します。PG4UWMCはプログラマー(サイト)が見つからない 場合は"Not found"の表示と共にDEMのモードに設定されます。

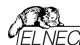

1つのコンピューターで8つの同じタイプのプログラマーをサイトとして同時に実行す ることが出来ます。

Job Report設定はJobレポート使用のモードをセットするために使用されます。 ジョブ・レポートは最近のデバイスで行った操作の概要説明を表します。Job はブ ロジェクト・ファイルに関連付けられロード・プロジェクトで開始された操作からる新 しいプロジェクトのローディング、又は、プログラム PG4UW のクローズ迄の情報で す。

Job Report は次の情報を含んでいます:

- ・プロジェクト名
- ・プロジェクト日付
- ・プロテクト・モードの状態
- PG4UWMCソフトウエア・バージョン
- ・ プログラマーのタイプとシリアル 番号
- Job実行の開始時間(ロード・プロジェクト操作が行われた時間)
- Jobの実行終了時間(Jobレポートが作成された時間)
- デバイス名
- ・デバイス・タイプ
- チェックサム
- デバイス操作オプション
- シリアライゼーション情報
- •統計情報

Job Reportは次の場合に生成されます:

- コマンドLoad project[プロジェクトのロード]が選択された場合
- プログラマー・サイトの閉じる、又は、切断が選択された場合
- PG4UWMCを閉じた場合
- デバイス・カウント・ダウン・カウンターが0に達した場合(ステータスの完了)

● ユーザーにより手動でメニュー"File | Job Report[ファイル|ショフ・レポート]"が 使用された場合

ジョブ・レポートは最近ロードされたプロジェクト・ファイルのために、合計の統計値 が 0 より大きい時のみ生成されます。これは少なくとも 1 つのデバイス操作 (program, verify....)が行われなければならないことを意味します。

Job Reportダイアログの設定はタブJob ReportのダイアログPG4UWMC Settings (メニューOptions / Settings)です。 次のオプションがJob Reportで利用出来ます:

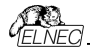

|                         | The Part of the second second second second second |
|-------------------------|----------------------------------------------------|
| onsteogramming   rogine | add Heport Sounds Automatic YESI. Uther            |
| Job Report              |                                                    |
| Automatically save -    | lob Report Ne                                      |
| Job Danast danabase     | Cillinged annual MonDatal Research Engel Roder     |
| Sto Report directory.   | C International Advancement of the Constant        |
|                         |                                                    |
|                         |                                                    |
|                         | See Job Report                                     |
|                         |                                                    |
|                         |                                                    |
|                         |                                                    |
|                         |                                                    |
|                         |                                                    |
|                         |                                                    |
|                         |                                                    |
|                         |                                                    |

チェックボックス Automatically save Job Report file[ジョブ・レポート・ファイル を自動的にセーブする]- チェックされた時、ジョブレポートは編集フィールド・ジョ ブレポート・ディレクトリーで指定したディレクトリーに自動的に保存され、そして、 次のファイル名で作成されます:

job\_report\_<ordnum>\_<priname>.jrp

<ordnum>はファイルの 10 進数の順序です。もし、同じ名前の既存のレポー ト・ファイルが存在する場合、新しいレポート・ファイルの順序は既存のファイルに インクリメントされます。

classing> は最近使用したプロジェクトのプロジェクト・ファイル名で、プロジェクト・ファイル名の拡張子はありません。

● 1: プロジェクト・ファイル c:\myproject.eprjを使用し、ジョブ・レポートのため のディレクトリーが d:\job\_reports\ にセットされている場合。 ジョブ・レポート・ディレクトリーにレポート・ファイルが無い場合、最後のジョブ・レポ ートのファイル名は: d:\job\_reports\job\_report\_000\_myproject.jrp

伊 2: Example 1からの条件を使用し、しかし、1つのレポート・ファイルが既に あると仮定します。 このファイルの名前は d:\job\_reports\job\_report\_000\_myproject.jp 最終的に新しいレポートのジョブ・レポート・ファイル名は: d\job\_reports\job\_report\_001\_myproject.jrp

ノート:ファイル名に含まれている番号の順番が1つインクリメントされています。

Automatically save Job Report file[自動的にジョブ・レポート・ファイルをセー 기セッティングに設定されている時、ジョブ・レポートを生成する時に Job Report ダイアログは表示されません。新しく生成されたジョブ・レポートはダイアログやメッ セージ無しでセーブされます(ファイルのセーブ中にエラーが起こらない場合)。 もし、チェックボックスが Automatically save Job Report file[自動的にジョブ・ レポート・ファイルをセーブ]のチェックが外されていますと、PG4UW は Job Report ダイアログは必要なら毎回表示されます。

Job Reportダイアログでユーザーはジョブ・レポートで行う操作を選択することが できます。もし、何も選択しない場合(ボタンを閉じる)、ジョブ・レポートは PG4UWログ・ウィンドウにのみ書かれます。:

| BeeHwe204 (S/N: 1177-004: | 7), Site #1 Overall statistics              |
|---------------------------|---------------------------------------------|
| Elnec Job Rep             | ort, created at 2013-02-01 (year-month-day) |
| Project Name:             | 24LC512_SOIC8.eprj                          |
| Project Path:             | D:\                                         |
| Project Checskum:         | B5C1h (CRC-16)                              |
| Project Date:             | 2011-09-22 11:47:54                         |
| Project Size:             | 1,97kB                                      |
| Project Created In:       | Pg4uw 2.82/09.2011                          |
| Project Author:           | nkarniz                                     |
| Protected Mode:           | Enabled                                     |
| Software Revision:        | Pg4uw ver. 2.95T/01.2013                    |
| Programmer:               | BeeHive204 (S/N: 1177-00457), Site #1       |
| Programming Adapter:      | DIL8W/SOIC8 ZIF 150mil                      |
| Job Start Time:           | 2013-02-01 12:58:35                         |
| Job End Time:             | 2013-02-01 12:59:29                         |
| Job Elapsed Time:         | 0 Hours 0 Minutes 54 Seconds                |
| Device Name:              | Microchin 241C512 (SOIC8)                   |
| 4                         | m +                                         |

Automatic YES! セッティング

| Autonico YESI refrogi<br>) le entrye accordo lo fe las todado prejer tile<br>i o chaled<br>) backed<br>Davice removal hold all frenjn accordo (2<br>Device removal hold all frenjn accordo) (2<br>Device removal hold all frenjn accordo) (3<br>Superiol onnero: Dualited | Idealized of attent dens endbranerable for a new divice<br>© PLIED lower before<br>With indicated (part mode)<br>Ø Enable sound when seady for a new divice |
|----------------------------------------------------------------------------------------------------|----------------------------------------------------------------------------------------------------|
|----------------------------------------------------------------------------------------------------|----------------------------------------------------------------------------------------------------|

このモードではプログラムされたデバイスを取り除いて新しいデバイスをZIFソケット に装着しますと最後の操作が自動的にリピートされます。プログラムが自動的に 新しいデバイスの装着を検知し、最後に行った操作をキー又は、ボタンを押すこ となく実行します。ZIFへのデバイスの装着は画面に表示されます。リピート操作 の実行はZIFから/への装着/取り外しを待っている間に<Esc>キーを押すことで キャンセルされます。

この機能はある種のタイプのプログラマーでは利用できません。

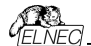

Use settings according to the last loaded project file 最後にロードを れたプロジェクトによるセッティングを使用 - Automatic YESIオブションはプロジェ クト・ファイルのセッティングによって設定されます。Automatic YESIの設定の項 目の1つは使用されるプロブラミング・アダプターに依存する iPins of programmers 2IF excluded from sensing です。これは別のプログラマーが 同じデバイスで異なるプログラミング・アダプターを使用することが可能であるため、 この設定はこの場合無視されログ・ウィンドウには次のメッセーンを見つけることが 出来ます:

"None connected pins setting was not accepted due to different programming adapter. Please use automatic YES wizard again."[プロ グラミング・アダプターが異なるため接続されていないとンク認定が受付されませ ん。Automatic YESウィザードを再度使用して下さい]。もし、これがマスター・ブ ログラミング・サイト(オブション'Use Site #1 project for all Sites'で PGAUWMCを実行している場合)、又は、前述のメッセーンがログに書かれたブ ログラミング・サイトで起こった場合はProgrammer/Automatic YES![プログラマ -/Automatic YES]はプランマポタン'Setting Automatic YES! parametersをグリックして下さい。'Indication of state when software waits for a new deviceと'Enable sound when ready for a new device'のセッテ イングはプログラトファイルにストアぞれません。

Enabled - Automatic YES! 機能はPG4UWMCによりパラメータ・セットで全 ての接続されているプログラミング・サイトを有効にされます。

Disabled - Automatic YESI 機能は全ての接続されているプログラミング・サイ トが無効にされます。もし、デバイスのプログラムで次の操作を開始するためにボ タンYESIを使用する必要がある場合はこのセッティングを使用して下さい。

Response time - ZIFソケットへのチップ装着と選択されたデバイス操作の開始の間隔となります。もし、ZIFソケットでのチップの長いポジショニングが必要な 場合はelongated response time/延長した応答時間を選択して下さい。

Device removal hold off time - ZIFソケットからデバイスを取り除いた時 とソフトウエアが新しいデバイスの装着をソケットでチェックを開始する時の間の 時間間隔です。この時間は秒間隔で1~120(デフォルト値は2秒)でなけれ ばいけません。

Device insertion complete time - ブログラムが不正に挿入されたデバ イスを検出しない様にするために最初のピン(複数)が検知された後に全ての ピンが適切に挿入されなければならない時間をセットすることが可能です。こ の時間は秒間隔で1~120 (デフォルト値は2 秒)でなければいけません。

Suspend on error - Automatic YESI機能でエラーが起こった時に一時 停止して操作の結果を見るか、又は、停止せずに続けるかを定義します。

ソフトウェアが新しいデバイスを待つ時の状態表示:

Not indicated (quiet mode) - プログラマーはZIFソケットの数に開係なく (マルチ・プログラマー、シングル・ソケット・プログラマー)共にデバイスがプログラム されて新しいデバイスの装着を待つ時に状態を表示しません。デバイス操作 の後、その操作の結果によりステータス LED error又は、OKの何れか1つの みが点灯します。このLEDはZIFソケットからデバイスが取り除かれるのを検知 しますと直ちにオフになります。

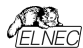

By LED Busy blinking(LEDE)ジー点滅」- フログラマーはZIPソケットの数に 関係なく(マルチ・ブログラマー、シングル・ソケット・ブログラマー)共にデバイスがブロ グラムされて新しいデバイスの装着を待つ時にLEDE'ジーで点滅することで状態 を表示します。デバイス操作の後、その操作の結果によりステータス LED error 又は、OKの何れか1つのみが点灯し、そして、LEDE'ジーが点滅します。もし、ブ ログラムがZIFソケットからデバイスが取り除かれるのを検知しますとLEDはオフに なりますが、新しいデバイスで操作が繰り返すためにプログラムが用意していること を示すためにLEDE'ジーは点滅します。プログラムがJED とつが用意していること を示すためにLEDE'ジーは点滅します。プログラムがJES していること を示すためにLEDE'ジーは点滅します。プログラムがJES していること を示すためにLEDE'ジーは点滅します。この時点 からプログラムは新しいデバイスの発見のどンが装着されるために要求された時間 待ちます。もし、要求された時間(デバイス装着や)に時、ステータスLEDはオフになり、 デバイスが正しく装着やいた時、ステータスLEDはオフになり、 デバイスでの新しい操作が開始されます。

## Enable sound when ready for a new device[新しいデパイスの用意がさ れた時にサウンドを有効にする] -

チェックされている時、もし、SWが完全な空のZIFソケットを検出し、そして、ZIF ソケットに新しいデバイスを受け入れる準備ができている場合には音が発せられ ます。

前のいずれかのオブションを選択してOKボタンで確認された場合、PG4UWMC は接続されている全てのプログラング・サイトに選択した設定を送信します。また、 もし、マスター・プログラミング・サイトでAutomatic YESIパラメータをセットしてい ますと、それらのセッティングが全ての接続されたスレーブ・プログラミング・サイトと PG4UWMCに送信されます。

Automatic YES! 機能についての詳しくはProgrammer / Automatic YES![プログラマー/オートマチックYES!].をご覧ください。

#### Other

プログラマーの動作結果のLEDの色: •標準カラー・スキーム (ERROR=red, BUSY=yellow) •旧タイプ・カラー・スキーム (ERROR=yellow, BUSY=red)

Jート: これらのセッティングはある種のプログラマーのためのみにこれらの設定を利用出来ますもし、メニューにセッティングが無い場合、又は、メニューで編集を有効にならない場合、ご使用のプログラマーでは LED カラー・スキームのカスタマイズはサポートされていません。

Timer refresh rate[タイマー・リフレウシュ・レート] PC4UUWMCプログラムが実 行しているプログラマー・サイトからステータス情報を要求する頻度を定義します。 ステータス情報には現在のデバイス操作タイプ、進行、結果等を意味します。現 在のステータス情報には現在のデバイス操作タイプ、進行、結果等を意味します。現 トのタイマーのリフレッシュとレート値は200mSです。もし、PC4UUWMCの操作パ ネルに表示されるステータス情報の表示をより早くリフレッシュしたい場合、短いリ フレッシュ間隔を選択して下さい。より速いリフレッシュを使用している時に、もし システムのパクォーマンスのスローダウンに気付けた場合、リフレッシュ環度が少な くするためにより高いリフレッシュ値を選択します。Pentium 4コンピューターではタ イマーのリフレッシュ・レートに依存するパフォーマンスの低下は殆どありませんが、 遅いコンピューターでは時々長い(より少ない)タイマー間隔を選択することは有 用です。

#### PG4UWMC "Search for Programmers[プログラマーのサーチ]"

#### ローカル・コンピューター上をサーチ

プログラマー検索のこのモードはデフォルトでPG4UWMCのインストール後にアク ティブです。もし、ネットワーク経由で別のコンピュータに接続されたプログラマーで 操作したい場合はネットワーク・モードを試してみて下さい。

下のスクリーン・ショットで赤色のプログラマーは存在することが期待されているいく つかのサイトがあることを示していますが見つけることが出来ない状態を示してい ます。これらのサイトは"Not found"列にリストされています。そうでない場合は列 が非表示になります。

| Please sele<br>and click o<br>Multiprogra | et multiprogramming system from list bellow<br>n button Search to start search for Programm<br>mming system: | iers.       |            |
|-------------------------------------------|----------------------------------------------------------------------------------------------------|-------------|------------|
| All Prog                                  | rammers/BeeHive204AP-AU/BeeH                                                                                 | live204 🔻 🃡 | Search     |
| Search res                                | ults: 2 Programmers found (max. 8 sites allow                                                                | ved)        |            |
| Programm                                  | ei.                                                                                                    | Sites       | Not found  |
|                                           |                                                                                                    | #1#4        |            |
| #2                                        | BeeHive204 S/N: 1177-00457                                                                                   | #5#8        | #5         |
|                                           |                                                                                                    |             | <b>V</b> X |

# **ネットワーク上の定義されたプログラマー・グループでサーチ**[Search in defined Programmers group on network.]

PG4UWMC はネットワークモードに切り替えるとネットワークコンピュータ上の PG4UW を検索、開始、制御、及び、監視することができます。PG4UWMC と PG4UW 間の通信は各コンピュータ上で動作する PG4UWMC Network Agent を介して実現されます。ネットワーク上のすべての PG4UW PG4UWMC ネットワークエージェントと PG4UWMC の制御は同じバージョンで なければなりません。この機能は自動プログラマにのみ使用でき、主にハンドラ・マ シンで使用することを意図しています。

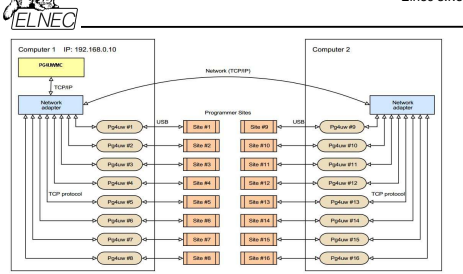

2 台のコンピュータ上で実行される遠隔制御されたマルチプログラミングシステム の典型的な構成

# インストレーション

インストール中、ネットワークモード機能はデフォルトではインストールされません。 コマンドライン・パラスータ/networkmode を使用してインストール手順を実行す ることでアウティベートする必要があります(例: Start/Run/C:\pg4uwarc.exe/networkmode)。

いくつかの初期画面の後、PG4UWMC Network Agent のインストールと Programmer Group の選択を含めるオブションが表示されます。このインストー ルされたコンピュータが属する Programmers グループの名前を定義してください。 PG4UWMC Network Agent は Windows で始まるように設定されます。

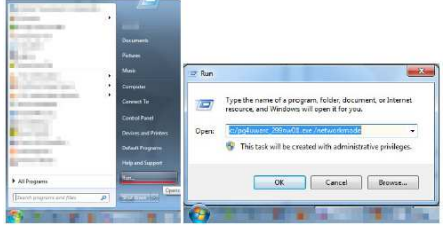

コマンド-ライン・パラメータ /networkmode によるインストール手順

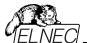

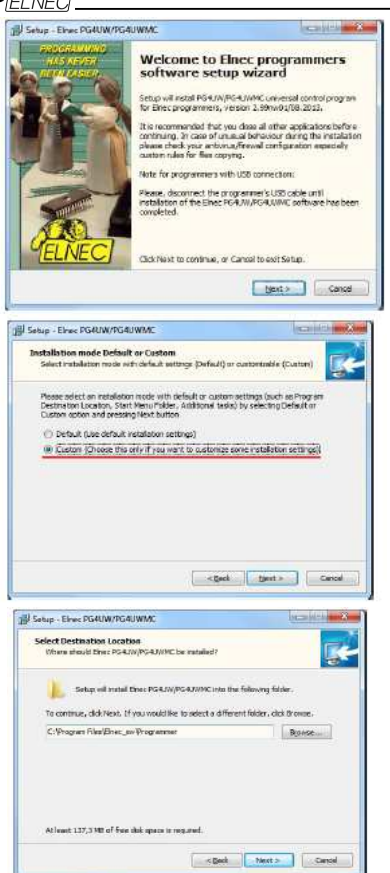

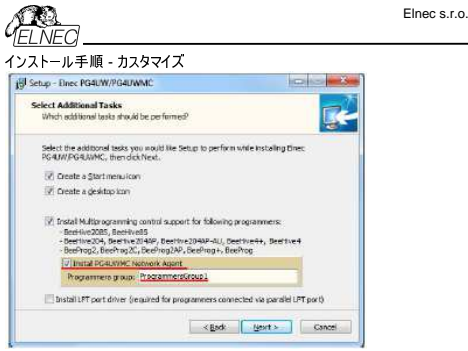

PG4UWMC Network Agent の Installation と選択された Programmers group 名がチェックされたインストール 手順

この方法で Programmers group で動作すると考えられるネットワーク上の各コ ンピュータに PG4UW をインストールする必要があります。

Programmers group 内の各コンピュータは PG4UWMC Network Agent を バック・グラウンドで実行している必要があります。PG4UWMC Network Agent がインストール後に実行されていない場合は、Start menu / All Programs…か ら実行してください。

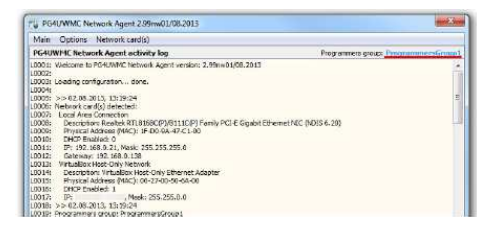

PG4UWMC Network AgentのInstallationと選択されたProgrammers group名がチェックされたインストール 手順

各コンピュータでインストールが完了したら、PG4UWMCの初期設定に進むこと ができます。

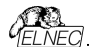

# コンフィギュレーション

プログラミング・プロセス全体を制御するコンピュータでPG4UWMCを実行します。 Menu /OptionsでNetwork modeをチェックします。

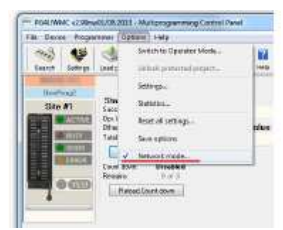

PG4UWMC Network AgentのInstallationと選択されたProgrammers group名がチェックされたインストール手順

ネットワーク上にいますで、ネットワーク・パスをプロジェクト・ファイルとログ・ファイル に設定する必要があります。

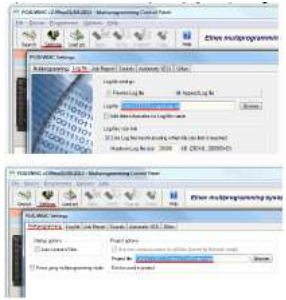

ネットワークからPG4UWMCプロジェクト読み込みの設定、ネットワーク・パスへの ログの保存

ここで定義されたProgrammers groupのネットワーク上で最初に検索を実行 することができます。

- プログラマーを探す
- 見つかったものを評価する
- レジェンドをチェックする(何をすべきかを知るためにはヘルプを見て下さい)
- 制限を満たすために問題を解決する

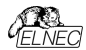

- 望むようにプログラマーを有効、無効、移動、削除
- 変更を適用するかキャンセル

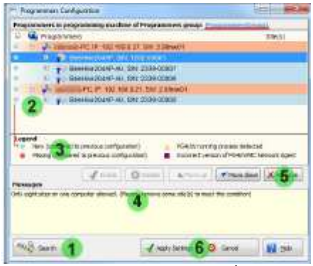

ネットワーク上のProgrammers group をサーチ

この時点から、PG4UWMCを使用する作業はいつものように行う必要があります。

トラブル・シューティング

検索プログラマーが期待どおりに終了しない場合は、以下を確認してください: Programmers group内の各コンピュータはPG4UWMC Network Agentと 同じProgrammers groupを実行する必要があります。

ファイアウォール設定がネットワーク通信を妨げている可能性があります。ファイ アウォール・ルールをチェックするか、又は、一時的にファイアウォールを無効にして 下さい(自己責任で注意して行って下さい)。

#### Command line parameters[コマンド・ライン・パラメータ]

プログラム PG4UWMCは以下のコマンド・ライン・パラメータをサポートしています:

#### /prj:<file\_name>

プロジェクト・ファイルをロードします。パラメータ-file\_name>は完全、又は、相 対プロジェクト・ファイルのパスと名前を意味します。プリフィックス /prj...を付けず にプロジェクト・ファイル名を入力することで、コマンドラインからプロジェクトをロード することもできます。

#### サンプル:

pg4uwmc.exe c: jprojects/myproject.eprj Makes load project file "c: lprojects/myproject.eprj". Jautoconnectsites コマンドはPG4UWMCが最近閉じられた時に使用された全のサイトに対して PG4UWMCの起動時にPG4UWMCにブログラマー・サイト(各サイトの制御プ ログラ」トPG4LWを開始的た後細的に接続させます。また、PG4UWMCの

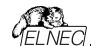

"Settings"ダイアログで利用出来る"Auto-connect Sites"の同等のオプションもあります。.

#### PG4UWMC/こよりサポートされているプログラマ

現在サポートされているプログラマーのリストはメニューのヘルプ/サポートされている プログラマーによってPG4UWMCに表示されます。一般的に、PG4UWMCのサ ポートされているプログラマはUSBインタフェースを備えた48ビン汎用プログラマで す。また、全てのUSB接続マルチ・プログラミング・システムがサポートされています。 PG4UWMCはから8のプログラマー・サイトを扱うことが出来ます。1つのプログラ マー・サイトは1つのZIFンケットモジュールを意味します。

# トラブルシューティング

#### シリアル・ナンバー

追加フログラマの使用を成功させるためにはパネルのシリアル番号で使用される 各プログラマの正しいシリアル番号を指定する必要があります。シリアル番号のア イールドが空白の場合、プログラマー・サイトに対してアプリケーションPG4UWは 起動しません。PG4UWMCアプリケーションが"Search for programmers"ダイ アログで接続されているプログラマを検索している時、プログラマーのシリアル番号 が自動的に検出されます。ユーザーはシリアル番号を自分で指定する必要はあ りません(また指定することも出来ません)。

# プログラマーをサーチ中の通信エラー

何らかの通信エラーが発生した場合は、全てのPG4UWアプリケーションと PG4UWMCを終了し、そして、PG4UWMCを起動し、Connect programmers"ボタンをクリックして各サイトのPG4UWアプリケーションを起動し ブログラマを接続してください。

#### 全てのプログラマーが正しく接続されているが動作が不安定

プログラマとの通信がデバイス操作(例えば、デバイス・プログラミング)中に無作為 に失われた場合、他のプログラム、特に大量のシステム・リソースを消費するプロ グラム(マルチメディア、CAD、グラフィック・アプリケーション等)を終了してください。

ノート:また、コンピュータの背面にあるコンピュータのUSBポートを使用し、マザ ーボードに直接接続することをお勧めします。ケーブルを介して間接的にコンピュ ータのマザーボードに接続されたコンピュータのUSBポートは高速USB 2.0転送 モードを使用する際には信頼できない可能性があります。この推奨はプログラマ だけでなく他のデバイスに対しても有効です。

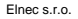

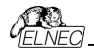

Common notes - 共通ノート

#### メンテナンス

プログラマの高い信頼性を長期間維持するためにここでの説明と注意事項に従 うことをお勧めします。

プログラマのメンテナンスは使用者の姿勢とその使用量に依存します。何れにし ましても、以下の推奨事項が一般的に受け入れらて実行されるべきです:

プログラマを粉塵の多い場所で使用したり保管しないで下さい。

湿度はZIFソケットの塵や埃の沈降を促進しますので乾燥した場所で使用して下さい。

使用後は付属のダストカバー付きのプログラマのZIFソケットをカバーして下さい。

プログラマは直射日光や熱源の近くに置かないようにして下さい。ファンが故障した場合は重要なダメージに繋がります。.

#### 集中的な日常使用 (プログラミング・センタ、生産現場)

#### 日々のメンテナンス

プログラマとソケット・コンバーターのZIFソケットの状態と装着状態を確認して下さい。清潔で乾燥した圧縮空気でZIFソケットやアダプタやモジュールからゴミや埃を取り除きます。閉じた状態と開いた状態の両方でZIFソケットを清掃します。

#### 遺毎のメンテナンス

全てのプログラマ、又は、プログラミング・モジュールに対してセルフテストを実行し ます。

#### 四半期毎のメンテナンス

柔らかい布の上でイソフロビル・アルコール(\*注意)、又は、工業用アルコールでプ ログラマの表面を静かに清掃します。LCDは柔らかい布で拭いて水だけで湿らせ ます。\*イソフロビル・アルコールはLCDの表面を損傷する可能性があります。プロ グラマがこの機能をサポートしている場合は軟正テストを実行します。

#### 日々の使用(開発研修、オフィス)

作業が終了したらカバー付きのプログラマのZIFソケットをカバーします。また、アダ プタ(又は、モジュールのZIFソケットを埃や汚れから保護することをお勧めします。

## 遺毎のメンテナンス

プログラマとソケット・コンバーターのZIFソケットの状態と装着状態を確認して下さ い。清潔で乾燥した圧縮空気でZIFソケットからゴミや埃を取り除きます。閉じた 状態と開いた状態の両方でZIFソケットを清掃します。

#### 四半期毎のメンテナンス

プログラマ、又は、プログラミング・モジュールに対してセルフテストを実行します。

# 半年毎のメンテナンス

柔らかい布の上でイソフロビル・アルコール(\*注意)、又は、工業用アルコールでプ ログラマの表面を静かに清掃します。LCDは柔らかい布で拭いて水だけで湿らせ ます。\*イソプロビル・アルコールはLCDの表面を損傷する可能性があります。プロ グラマがこの機能をサポートしている場合は軟正テストを実行します。

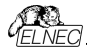

# 時折の使用

## 日々のメンテナンス

作業が終了したらカバー付きのプログラマのZIFソケットをカバーします。また、アダ プタ(又は、モジュールのZIFソケットを埃や汚れから保護することをお勧めします。

## 四半期毎のメンテナンス

プログラマとソケット・コンバーター(アダプタ)やモジュールのZIFソケットの状態と装着状態を確認して下さい。清潔で乾燥した圧縮空気でZIFソケットからゴミや埃を取り除きます。閉じた状態と開いた状態の両方でZIFソケットを清掃します。

# 半年毎のメンテナンス

プログラマ、又は、プログラミング・モジュールに対してセルフテストを実行します。

#### 年間でのメンテナンス

柔らかい布の上でイソプロビル・アルコール(\*注意)、又は、工業用アルコールでプ ログラマの表面を静かに清掃します。LCDは柔らかい布で拭いて水だけで湿らせ ます。イソプロビル・アルコールはLCDの表面を損傷する可能性があります。プロ グラマがこの機能をサポートしている場合は軟正テストを実行します。

#### 警告:

プログラマのZIF ソケットとソケット・コンバータ(アダプタ)は消耗品とみなされます。 プログラマのZIF ソケットのライフサイカルは約25,000機械サイクルです。幾つかの 特別なBGA ZIF ソケットのライフ・サイカルが約500,000の機械的サイクルであっ ても、ソケット・コンバータ(アダプタ)のZIF ソケットのライフサイカルは一般的に 5,000~10,000までの機械サイクルです。プログラムされたデバイス、環境、及び、 ZIF ソケットのメンテナンスは、ZIF ソケットの実際の電気的寿命に直接影響を与 えます(ZIF ソケットがまだプログラミングの失敗を引き起こさないことを意味します)。 ZIF ソケットの接触部が指で汚れたりするとプログラミングが失敗する可能性があ るためZIF ソケットの接触部から指を離して下さい。プログラミングの失敗回数が 増えていることに気づいた場合はZIF リケット、又は、アダプタを交換して見て下さ い。

摩耗や汚れがありプログラマとの作業中に大量の故障を引き起こすZIFソケット には保証は適用されません。

# Software[ソフトウエア]

PG4UWはELNECの全てのプログラマにとって共通の制御プログラムです。 PG4UWarc-OnDemand.exeをダウンロードしてご使用下さい。

一部の特別なデバイス(Philips CoolRunnerファミリ等)では標準のPG4UW SW配信CDICは存在しない外部DATファイルが必要です。これらのデバイスをブ ログラムする必要がある場合はwww.elnec.comのダウンロードからダウンロード して下さい。

# コマンド・ライン・パラメータ

特別なユーティリティpg4uwcmd.exeを使用してPG4UWのコマンドライン・パラ メータ制御を行うことを推奨します。下位互換性のためにpg4uw.exeで直接コ マンドライン・パラメータを使用することも可能ですが、より多くのコマンドライン・コ マンドをサポートするpg4uwomd.exeを使用しますと、ExilCode(又は、 ErrorLeve)個を返す機能も備えていてコマンドライン・パラメータの実行の成功、 又は、エラーの結果を示します。PG4UWのコマンド・ライン・コントロールの使用 についての詳しい情報はPG4UWがインストールされたディレクトリの "remotecti"フカルダのremotemanual.pdf(英文)06. Remote command line control of PG4UWをご覧下さい。

# pg4uw.exeで直接使用できるコマンドライン・パラメータ

| /Prj: <file_name></file_name>                                                       | プログラムの起動時、又は、プログラムがすでに実行                   |
|-------------------------------------------------------------------------------------|--------------------------------------------|
|                                                                                     | 中であってもプロジェクトのロードを強制的に実行し                   |
|                                                                                     | ます。 <file_name>は完全、又は、相対プロジェク</file_name>  |
|                                                                                     | ト・ファイルのパスと名前を意味します。                        |
| /Loadfile: <file_name></file_name>                                                  | プログラムの起動時にファイルのロードを強制するか、                  |
|                                                                                     | プログラムであっても <file_name>はロードする必要</file_name> |
|                                                                                     | があるファイルへの絶対パス、又は、相対パスを意                    |
|                                                                                     | 味しファイル・フォーマットは自動的に検出されます。                  |
| /Saveproject: <file_name< td=""><td>e&gt; このコマンドは現在選択されているデバイス・タイ</td></file_name<> | e> このコマンドは現在選択されているデバイス・タイ                 |
|                                                                                     | プ、バッファ内容、及び設定をプロジェクト・ファイ                   |
|                                                                                     | ルに保存するために使用されます。 コマンド                      |
|                                                                                     | /Saveproject:.はユーザーが選択したコマンドと              |
|                                                                                     | 同等です。PG4UW制御プログラムでプロジェク                    |
|                                                                                     | トを保存します。                                   |
|                                                                                     |                                            |

ファイル名はWindowsの規則を満たさなければならないことに注意して下さい。 つまり、ファイル名にスペースが含まれている場合、コマンドライン・パラメータのファ イル名は引用符で囲む必要があります。

#### サンプル:

| /prj:c:\myfile.eprj | 名 前がc:\myfile.eprjのプロジェクト・ファイル |
|---------------------|--------------------------------|
|                     | をロード                           |

/loadfile:"c:\filename with spaces.bin"

バッファに"c:\filename with spaces.bin"ファイルをロードします。

| /Program[:switch]   | プログラムの起動時に自動的に"Program device[プログラム・デバイス)"操作の開始を強制するか、又は、 |
|---------------------|-----------------------------------------------------------|
|                     | プログラムがすでに実行中であっても次のオプション・ス                                |
|                     | イッチの1つを使用することができます:                                       |
| switch 'noquest'    | 問題なくデバイス・プログラミングを開始します。                                   |
| switch 'noanyquest' | 問題なくデバイス プログラミングを開始し、デバイス上                                |
|                     | の操作が完了した後、プログラムは"Repeat"                                  |
|                     | 操作ダイアログを表示せずメイン プログラム ウィンドウ                               |
|                     | に直接行きます。                                                  |

#### שייש: Program/

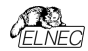

/Program:noquest /Program:noanyquest

/Close このパラメータは/Programパラメータのみと共に意味を持ち、デバ イス・プログラミングが正常に終了したら自動的にプログラムを閉じ るようにします。

/Close: always このパラメータはProgramパラメータのみと共に意味を持ち デバイスの操作が成功したかどうかに関わらずデバイスのブ ログラミングが終了した後に自動的にプログラムを終了させ ます。

/Eprom\_Flash\_Autoselect[:xx]

プログラムが起動している時、又は、プログラムがすでに実行中で あっても自動的にEPROM、又は、FLASHをIDで強制的に選 択します。xxはZIFのデバイスのピン数を表します(有効な28ピン、 又は、32ピンのみ)。これは挿入テスト機能のない古いプログラマ にのみ必要です。他のプログラマではこの値は無視されます。

エグゼクティブ コマンドライン パラメータを使用するための基本的なルール:

1. コマンドライン・パラメータは大文字と小文字が区別されません。

2. コマンドライン・パラメータはプログラムの最初の起動時、又は、プログラムがす でに実行中の時に使用できます。

3. プログラムがすでに実行されている場合、プログラムがビジーでない(プログラム で操作が現在実行されていない)場合にのみ、いずれかのコマンドライン操作が 処理されます。プログラムは基本的な状態でなければいけません、即ち、メイン・ プログラム・ウィンドウがフォーカスされ、モーダル・ダイアログが表示されず、メニュ ー・コマンドがオープンされていないか、又は、実行されていない状態でなければ いけません。

 複数のパラメータを同時に使用する時コマンドライン・パラメータの処理順序は 次のようにしっかりと定義されます:

- 1. プロジェクトのロード (/Prj:...)
- 2. ファイルのロード (/Load file:...)
- 3. IDによるEPROM/Flash選択
- 4. プログラム・デバイス (/Program[:switch])

5. コントロール・プログラムを閉じる (/Close only together with parameter /Program)

#### 利用可能なコマンドライン・パラメータ

- /Axxx アドレスxxxのみのLPTポートにあるプログラマをチェック サンプル: /A3bc
- /SPP PC <-> プログラマの単方向モードでの通信を強制

# デモ・モードでプログラムPG4UWを起動するために使用できるコマンドライン・パラ メータ
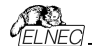

デモモードは使用可能なプログラマ・デバイスがない場合に便利です。デモモード はプログラマの検索ダイアログでデモ・ボタンをクリックするかコマンドラインパラメータ /demoで使用できます。パラメータの推奨使用方法は次の通りです:

pg4uw.exe /demo /<programmer name>

<programmer name>はPG4UW制御プログラムで使用されている希望のプロ グラマ名に置き換える必要があります。

## PG4UW のリモート・コマンドライン制御

PG4UW(はコマンドライン(コマンドライン・パラメータ)からコマンドのセットを受け入 れることができます。リモート・コントロールはこれらのコマンドライン・パラメータでも 実現できますが、より効率的な方法は特別なツールpg4uwcmd.exeを使用す ることです。これは多くの利点があります。主な利点はpg4uwcmdのサイズで pg4uwcmdを呼び出すとPG4UWを直接呼び出すよりもはるかに高速な応答 が得られます。

プログラムpg4uwcmd.exeを以下に使用出来ます:

指定されたコマンドライン・パラメータでPG4UWアプリケーションを起動する
既に実行中のPG4UWにコマンドライン・パラメータを強制的に適用する

pg4uwcmd.exeの非常に良い機能はPG4UWのコマンドライン・パラメータの操作結果に応じたそのリターンコードです。

#### pg4uwcmd.exeの戻り値

PG4UWで処理されたコマンドライン・パラメータが成功した場合、 pg4uwcmd.exeのExitCode(又は、ErrorLevel)はゼロです。それ以外の場合 ExitCode値は1以上です。プログラムpg4uwcmd.exeの戻り値はパッチ・ファイ ルでテスト出来ます。

# pg4uwcmd.exeで使用できるエグゼクティブ・コマンドライン・パラメータは次の通りです。

| /Prj: <file_name> プロ:</file_name>                        | ジェクト・ファイルを読み込みます。 パラメー                     |
|----------------------------------------------------------|--------------------------------------------|
| <f< td=""><td>ile_name&gt;は完全、又は、相対プロジェクト・ファイル</td></f<> | ile_name>は完全、又は、相対プロジェクト・ファイル              |
| Ø,                                                       | パスと名前を意味します。                               |
| /Loadfile: <file_name></file_name>                       | ファイルを読み込みます。パラメータ <file_name>は</file_name> |
|                                                          | ロードする必要があるファイルへの絶対パス、又は、                   |
|                                                          | 相対パスを示します。ファイル形式は自動的に検出                    |
|                                                          | されます。                                      |
| /Program[:switch]                                        | プログラムの起動時に自動的に"プログラム・デバイス"                 |
|                                                          | の動作を強制的に開始します。また、次のオプション・                  |
| スイッチのいずれかを使 用できます:                                       |                                            |
| switch 'noquest'                                         | 問題なくデバイス・プログラミングを開始                        |
| switch 'noanyquest'                                      | 問題なくデバイス・プログラミングを開始し、デバイス                  |
|                                                          | 上の操作が完了した後、プログラムは"Repeat"操                 |

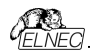

作ダイアログを表示せずメイン・プログラム・ウィンドウ に直接入ります。

#### サンプル:

/Program /Program:noquest /Program:noanyquest

/Close このパラメータは /Program パラメータのみと共に意味を持ち、デバイス のプログラミングが終了した後(操作が成功したか否かにかかわらず)プ ログラムPG4UWを自動的に閉じます。

/Saveproject:<file\_name>

このコマンドは現在選択されているデバイス・タイプ、バッファの内容とコン フィギュレーションをプロジェクト・ファイルに保存するために使用 されます。Command / Saveproject ...はPG4UW制御プログラムでユ ーザーが選択したコマンドSave projectと同等です。

/Eprom\_Flash\_Autoselect[:xx]

プログラマのZIFツケットに現在挿入されているチップから電子IDを読み 取ることによりEPROM、又は、FLASHのタイプを自動選択します。オ プションのパラメータxxはZIF(有効ビン数は28pin、又は、32pinのみ) のデバイスのピン数を示し、そして、挿入テスト機能のない古いプログラ マにのみ必要です。他のプログラマにとっては無視されるためxxパラメー ターは省略することが出来ます。

## サンプル:

/Eprom\_Flash\_Autoselect /Eprom\_Flash\_Autoselect:32

/writebuffer:ADDR1:B11,B12,B13,B14,...,B1N[::ADDR2:B21,B22,B23 ,B24,...,B2M]...

コマンド /writebuffert4PG4UWメイン・アドレスの指定されたアドレスに Byteのブロックを書き込むために使用されます。Write bufferコマンドは 必要な1ブロックのデータとオブショナルな他のブロック(複数可)のデータ ([...]でマークされた)を持っています。コマンドにスペースやタブを使用しな いでださい。パッファアドレスは常にパイト・アドレスとして定義されます。 っまり、パッファ構成x16の場合、パッファ内のアドレスAAAAx16はコマン ド /writebufferで2\*AAAAx(8)として指定する必要があります。

#### サンプル 1:

/writebulfer:7FF800:12,AB,C5,D4,7E,80 アドレス7FF800Hのバッファに6パイトの12H ABH C5H D4H 7EH 80Hを書き 込みます。 アドレッシングは次の様に見えます: 最下位アドレスの最初のパイト パッファ・アドレス・データ

#### サンプル 1:

/writebuffer:7FF800:12,AB,C5,D4,7E,80

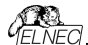

アドレスアFF800Hのバッファに6/パイトの12H ABH C5H D4H 7EH 80Hを書き 込みます。 アドレッシングは次のようになります: 最下位アドレスの最初のパイト パッファ・アドス データ 7FF800H ABH 7FF801H ABH 7FF802H C5H 7FF803H D4H 7FF803H D4H 7FF804H 7EH 7FF805H 80H

## サンプル 2:

/writebuffer:7FF800:12,AB,C5,D4,7E,80::FF0000:AB,CD,EF,43,21

データ2つのブロックをバッファに書き込みます。

1

データの最初のブロック - 6バイト12H ABH C5H D4H 7EH 80Hはサンプル1と 同じ方法でアドレス7FF800Hのバッファに書き込まれます。

データの第2ブロック - 5パイト ABH CDH EFH 43H 21HはアドレスFF0000H のパッファに書き込まれます。 アドレッシングは次のようになります: 長下位アドレスの最初のパイト パッファ・アドレス データ FF0000H ABH FF0001H CDH FF0002H EFH FF0003H 43H FF0003H 42H

/writebufferex:INDEX:ADDR1:B11,B12,B13,B14,...,B1N[::ADDR2:B2 1,B22,B23,B24,...,B2M]..

コマンド /writebufferexl指指定されたアドレスにパイトのブロッグを PG4UWのメイン・パッファへの書き込みに使用されます。このコマンドはも う1つのパラメータ・INDEXを除いて、コマンド /writebufferと非常によく 似ています。INDEXプラメータはデータが送信されるパッファの順序を指 定します。メイン・パッファのインデックスは 1\*です。最初の二 沙双パッファは インデックス2、等を持っています、セコンダリー・パッファは、くつかの種類 のデパイスのみ(例: Microchip PIC16F628)のみ利用可能なことに注 意して下さい。パラメータ buffindexによってインデックスされるパッファの 種類はアブリケーションPG4UWのダイアログView/Editパッファ内のバッフ アの順序に依存します。例えば、デパイスMicrochip PIC16F628にはう ペル "Data EEPROM"付きの追加パッファがあります。このパッファは buffindex = 2が指定されている場合、この関数によってデータ書き込み のためにアクトレスできます。

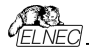

## サンプル 1:

/writebufferex:1:7FF800:12,AB,C5,D4,7E,80 そのコマンドは以下のコマンドと同等です。 /writebuffer:1:7FF800:12,AB,C5,D4,7E,80 コマンド/writebuffer.についてのセクションで説明

## サンプル 2:

/writebufferex:2:2F:12.AB.C5.D4.7E.80 このコマンドはアドレス2FHでのインデックス"2"を持つ2次バッファに6バイト 12H ABH C5H D4H 7EH 80Hを書き込みます。 アドレッシングは次のようになります: 最下位アドレスの最初のバイト バッファ・アドレス データ 00002FH 12H 000030H ABH 000031H C5H 000032H D4H 000033H 7FH 000034H 80H

## エグゼクティブ・コマンドライン・パラメータを使用するための基本的なルール:

1. プログラム pg4uwcmd.exeはプログラムpg4uw.exeと同じディレクトリになけ ればなりません。

 pg4uwcmd.exeが呼び出された時にpg4uw.exeが実行されていない場合、 自動的に起動します。

3. コマンドライン・パラメータでは大文字と小文字は区別されません。

4. コマンドライン・パラメータはプログラムの最初の起動時、又は、プログラムがす でに実行中のときに使用できます。

5. プログラムがすでに実行中の場合、プログラムがビジーでない時(プログラムで 現在実行中の操作がない)にのみコマンド行操作のいずれかが処理されます。プ ログラムはペーシックな状態でなければいけません。即ち、メイン・プログラム・ウィン ドクがフォーカスされモーダルダイアログが表示されずメニュー・コマンドが開かれた り実行されたりすることがない状態。

6.より多くのパラメータを一緒に使用する場合のコマンドライン・パラメータの処理 順序は次のようにしっかりと定義されています。

step1 ロード・ファイル(/ Loadfile : ...) step2 ブロジェクトをロード(/ Prj ...) step3 EPROM/FLASH自動選択 step4 ブログラム・デバイス(/Program[:switch]) step5 制御プログラムの終了 (/ 行メータ /Programと一緒にのみ /Close)

## サンプル 1:

pg4uwcmd.exe /program:noanyquest /loadfile:c:\empfile.hex 以下の操作が実行されます:

1. pg4uw.exeを起動します(まだ実行していない場合)

2. ファイル c:\empfile.hexをロード

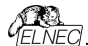

3. プログラムデバイスの動作を開始

pg4uwcmd.exeはまだ実行されており、定期的にpg4uw.exeの状態を確認しています。

5. デバイス・プログラミングが完了すると、pg4uwcmd.exeが閉じられ、ロードファ イルとpg4uw.exeのデバイス・プログラミング結果に応じてExitCodeが返されま す。全ての操作が成功すると、pg4uwcmd.exeは0を返し、それ以外の場合は 値1、又は、それ以上を返します。

## サンプル 2:

pg4uwcmd.exe /program:noanyquest /prj:c:\emproject.eprj 操作はサンプル1と同じです; Load file操作はLoad project file: \emproject.eprjコマンドに置き換えられます。

#### サンプル 3:

pa4uwcmd.exeを使ってバッチ・ファイルでpa4uwcmd.exeの戻りコードをテスト します。 rem ------ beginning of batch -----@echo off rem Call application with wished parameters pg4uwcmd.exe /program:noanyquest /prj:c:\emproject.eprj rem Detect result of command line execution rem Variable ErrorLevel is tested, value 1 or greater means the error occurred if ErrorLevel 1 goto FAILURE echo Command line operation was successful aoto BATCHEND FAILURE echo Command line operation error(s) :BATCHEND echo. echo This is end of batch file (or continue) pause rem ----- end of batch -----

## サンプル 4:

PG4UW制御プログラムが動作していてユーザが選択したデバイスを持っていると 仮定します。データをPG4UWデバイス・バッファにロードし、選択したデバイスの 設定とバッファの内容をプロジェクト・フィルに保存する必要があります。デバイス に必要なデータはファイルには保存する必要があります。デバイス に必要なデータはファイルにはないproject\_10.eprjに保存されます。 希望の動作を実現するには次のコマンドライン・パラメータを指定する必要があり ます: pg4uwcmd.exe /loadfile:c:\15001-25001\file\_10.bin /saveproject:c:\projects\project\_10.eprj PG4UWがコマンドを受信すると、次の手順を実行します: 1. データ・ファイル c:\15001-25001\file\_10.bin をロード 2. 現在選択されているデバイス設定を保存し、データをプロジェクト・ファイルにバ ップワング

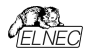

c:\projects\project\_10.eprj 実行された操作の結果がOKの場合、PG4UWcmdアプリケーションは ExilCode(又は、ErrorLevel)値のを返します。 エラーがある場合(ファイルをロード出来ない、又は、プロジェクト・ファイルに保存 できない場合)、PG4UWcmdアプリケーションはExitCode値同等か、又は、1 以上のExilCode値を返します。

ノート:上記のコマンドを使用する場合、PG4UWがデバイスの操作、例えば、デ バイス:プログラング等を実行していないことを確認する必要があります。 PG4UWがビジー状態の場合、コマンドを拒否し、エラー・ステータスを返します (ExitCode同等、又は、値1以上)。

## ハードウェア[LPT ポート]

多種多様なパラレル・ポートタイプのためプログラマがPCと"協調する"ことができな い場合があります。この問題はPCとプログラマの間の通信が不完全であるか、又 は、信頼性の低い通信によって示される場合があります。この現象が発生した 場合は、プログラマを他のPCやその他のパラレル・ポートに接続してみて下さい。 解決策が見つからない場合は、その状況を文書化して下さい、即ち、PCコンフィ グレーションの正確な情報を下さい、具体的には問題のPCのメーカーと機種を 連絡して下さい。PCの種類、メーカー、スピード、操作システム、常駐プログラム 等の情報を下さい。パラレルポートVOの製造元とタイプ。この目的のためにはデ バイスの問題報告フォームを使用してください。

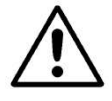

警告:

Class A ITE notice このマニュアルに記載されているデバイスはクラスAの製品で す。家庭環境ではこの製品は電波干渉を引き起こす可能 性があり、その場合、ユーザーは適切な処置を講ずる必要 があります。

BeeHive204、BeeProg2、及び、BeeProg2Cは内部電源を備えているため これらの特別な注意事項に従ってください。

 サーキットブレーカ(過電流保護)は電気設備を構築するための一環でなけれ ばいけません。

電源コードのブラグをコンセントから引き抜いてプログラマを電源から切り離します。コンセントはプログラマの近くに配置し容易にアクセス可能でなければいけません。

#### ISP (イン-システム・プログラミング)

定業

イン・システム・プログラミングではエンドシステム内部に配置されたデバイスのプログ ラミングと再プログラミングが可能です。シンプルなイソターフェースを使用してISP プログラマはデバイスとシリアル通信しチップ上の不揮発性メモリを再プログラミング します。イン・システム・プログラミングはシステムからのチップの物理的除去を省け

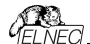

ます。これによりラボでの開発中、及び、フィールド内のソフトウェア、又は、パラメ ータを更新する際に時間とコストを節約できます。

ターケット・デバイスはシステム内にあるデバイス(マイクロコントローラ、PLD等)です。

**ターケット・システム**は物理的なプリント回路基板(PCB)であり、イン-システムで プログラムされるデバイスを含みます。

ISPプログラマはプログラマでありイン-システム・プログラミング能力を有する(例えば、BeeProg2、BeeProg2C、SmartProg2...等)です。

## イン・システム・プログラングの一般規則

PC、ISPプログラマ、ターゲット・デバイス、又は、ターゲット・システムの損傷を避けるために下記のルールを守ることをお薦めします:

ターゲット・システム、ISPプログラマ、PCの共通アースポイントを確保

 ラップトップ、又は、一般的なアースポイントに接続されていない他のPCの場合: ラップトップから一般的なアースポイントにハードワイヤード接続します(例えば、 VGAコネクタを使用).

ターゲット・システムに接続されているデバイスは全て共通接地点に接続する
必要があります。

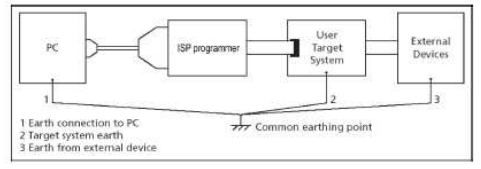

#### Elnec ISP プログラマをターゲット・システムに接続する方向::

イン・システム・プログラミング中にISPプログラマとターゲット・システムの2つの電気 装置を接続します。非適合な接続はこれらのデバイスを損傷する可能性があり ます。

J−ト:指示に従わないでシステム内プログラミング中にプログラマに損害を与えた場合、それは無条件操作によるプログラマの損傷であり保証対象外です。.

1. ISPプログラマとターゲット・デバイスの両方のデバイスをオフにします。

2. 全てのデバイスに同じGND電位を割り当てます。例えば、全てのデバイスの GNDをワイヤで接続して下さい。

3. ISPプログラマにISPケーブルの1本のコネクタを差し込み、プログラマをオンにし てプログラムを制御します。

4. 制御プログラムでターゲット・デバイスと操作オプションを選択します。

5. ターゲット・デバイス上でアクションを開始します(読み込み、プログラム)。

6. f制御プログラムの指示の後、他のISPケーブル・コネクタをターゲット・システム に接続し、それをオンにします。

7. 制御プログラムの指示の後、他のISPケーブル・コネクタをターゲット・システム から切り離し電源を切ります。

8. ターゲット・デバイスで別のアクションが必要な場合はステップ5に進みます。.

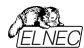

## ISPでプログラムされたデバイスを使用したターゲット・システムの設計に関する推 要事項

ターゲット・システムはイン・システム・プログラミングに使用する全ての信号がISPコ ネクタを介してISPプログラマに直接接続できるように設計する必要があります。 ターゲット・システムがこれらの信号を他の機能に使用する場合は、これらの信号 を分離する必要があります。ターゲット・システムはイン・システム・プログラミング中 にこれらの信号に影響してはいけません。

イン-システム・プログラマブル・デバイスの場合、メーカーはアプリケーション・ノート を発行します。これらのアプリケーション・ノートを考慮したElnecプログラマの設計 は、適切なインシステム・プログラミングを可能にします。条件はこれらのアプリケー ション・ノートを厳密に尊重しています。ElnecがISPプログラマで使用するアプリケ ーション・ノートはwww.elnec.comのセクション Support! / Application Notes.

推奨される回線に従うための注意をお読みください。

 D1ダイオードの目的はISPプログラマによって提供されるより高い電圧からター ゲット回路を保護することです。

・ターゲットボードの電源が上記の5Vと異なる場合は、この電源電圧に応じてツ エナー・ダイオード(D1)電圧を選択してください。

・ターゲット・デバイスとターゲット・システムを分離するために抵抗R1, P2, (R3)を 使用することを推奨します。ISP ゴログラングに必要などンがターゲット・システム の入力である場合、抵抗による分離で十分であり抵抗でもローパス・フルタが 可能です。ピンが出力の場合、抵抗を使用するとプログラング時間が動約され ます。勿論、分離抵抗器R1, R2, (R3)は必要に応じてスイッチ、又は、ジャン バで置き換えることが出来ます。この場合、ターゲット・デバイスのISP プログラシ グ中にスイッデ(ジャンパー)がオープンしていなければいけません。しかし、スイッチ (ジャンパー)を使用すると次の操作時間がプログラシッグ手順に追加されます。

## アプリケーションノートの例 マイクロコントローラAtmel AVR。及び、AT89Sxxxシリーズ

このインタフェースはAtmelアプリケーション・ノートAVR910:イン-システム・プログ ラミングに対応しています。このアプリケーション・ノートではターゲット・システムの 推奨ISPインターフェイス・コネクタ・レイアウトについて説明します。 (トップ・ビュー).

ATMEL AVR対応のエルネック推奨回路:

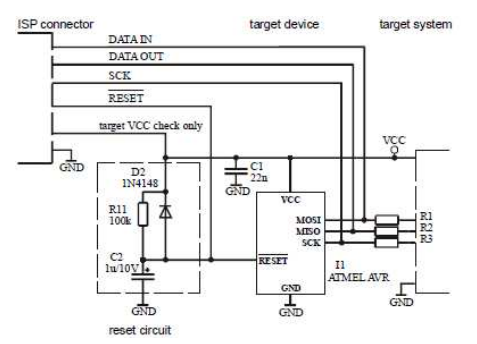

#### AT89Sxxx対応のエルネック推奨回路:

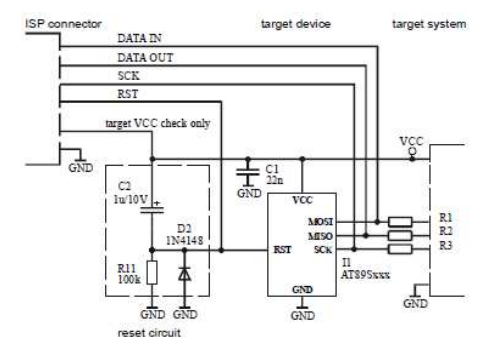

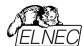

## PICmicro® マイクロコントローラ

このインタフェースはマイクロチップのアプリケーション・ノートTB013, TB017, TB016: PIC16CXXX OTP(PIC12C5XX OTP)(PIC16F8Xフラッシュ)MCU を使用したICSPmの実装方法に対応しています。

このアプリケーション・ノートではイン・システム・プログラミング・デバイスとISPプログ ラマを使用するターゲット・システムの要件について説明します。以下の信号は PICmicrosマイクロ・コントローラのインシステム・プログラミングに使用されます。

- MCLR\ / VPP リセット / プログラミング・モードへの切り替え
- RB6 (GP1) クロック
- RB7 (GP0) データ入力 / 出力
- VDD 電圧供給
- GND グラウンド

PICmicro® デバイスがプログラムされている場合; ピン MCLR\ / VPPは約12V に駆動されます。

従って、プログラマが提供するこの電圧からターゲット・システムを分離する必要が あります。RB6、及び、RB7信号はイン・システム・ブログラミング用にPICPICience によって使用されます。従って、ターゲット・システムはイン・システム、プログラミング 中にこれらの信号に影響を与えてはなりません。限界値検証はプログラミング後 に使用されます。プログラマは最小、及び、最大電源の両方でプログラム・メモリ の内容を確認する必要があるためプログラミング中はPICPinicrosのVDDピンをタ ーゲット・システムの残りから絶縁する必要があります。

PICmicro対応のエルネック推奨回路:

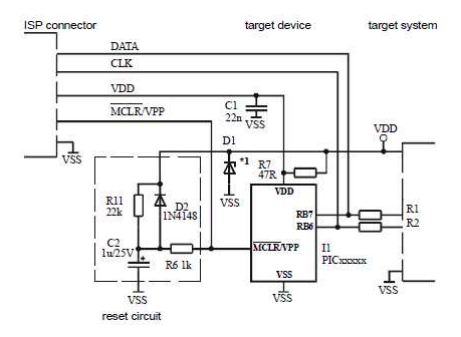

Jート:外部リセット回路が必要なのはVDDパワーアップ勾配が低すぎる場合の みです。

その他

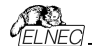

Elnecプログラマのための制御プログラムの定期的な実行のためには接続された プログラマがこのプログラマ専用に予約されたプリンダ・ボートが必要です。それ以 外の場合は、他のプログラムでそのプリンタ・ボートを同時に使用しないで下さい。 PG4UW SW(はPTボート(フル)EEE 1284サポート)の全モードを処理できるた めElnecプログラマの接続にLPTボートを設定する必要はありません。BUSY LEDが点灯している間、情報ウィンドウを移動しないで下さい。監視回路を起 動して通信中のPCプログラマ・エラーの場合はプログラマを安全な状態に切り替 えることができます。

#### LPT ポート・ドライバー

パラレルLPTボートを介して接続されたプログラマの場合、制御プログラムには正 レイインストールされたLPTボート・ドライバが必要です。LPTボート・ドライバのイ ンストールとアンインストールはプログラムのインストールによって自動的に行われま す。通常、ドライバに問題はありませんが、ドライバを正しく初期化できないことが あります。特にWindows NT/2000/XPオベレーティング・システムでLPT1ポート が存在しない場合。LPTボート・ドライバが初期化されていない場合、制御プロ グラムはシステム内のLPTボートを検出出来ませか。

PCMCIA、又は、Express CardのLPTポートを使用する場合は、オペレーティ ング・システムを起動する前にカードをコンピュータにインストールする必要がありま す。

LPTドライバはオペレーティング・システムでポートLPT1が存在する必要がありま す。LPT1がシステムに存在するパラレル・ポートを確認して下さい。

短い説明:オペレーティング・システムに存在するLPTポートを表示する方法: 1. "スタート"メニューをクリック

2. "マイコンピュータ"の項目を右マウス・クリックしメニューの"プロパティ"を選択します。

3. "システム・プロパティ"ダイアログで"ハードウェア"ページを選択し"デバイス・マネ ージャー"ボタンをクリックします

4. "デバイス・マネージャー"ダイアログで "Ports (Com & LPT) "をダブルクリックす ると現在のLPTポートとCOMポートの一覧が表示されます。

少なくとも1つの現在のLPTポートが表示されている必要があります。

1つ、又は、複数のLPTポートが存在しLPT1以外の番号がある場合は、LPT ポートの1つをLPT1ポートに変更する必要があります。

以下の手順に従います(ステップ1-4から続きます)

5. ポートのプロパティを表示するために選択されたLPTポートをダブル・クリック

6. "LPTポート・プロパティ"ダイアログで"ポートの設定]"ページを選択します。

7. "LPTポート番号"設定でLPTポート番号をLPT1に変更

8. OKボタンをクリックします。

9.オペレーティング・システムを再起動します(システムが再起動を要求しない場 合でも、LPTポート・ドライバを正しく初期化するためにシステムを再起動する必 要があります)

それで全部です。当社のソフトウェアはLPT接続されたプログラマで適切に動作 するはずです。

USB接続のプログラマを使用する場合はLPTポート・ドライバは不要です。

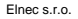

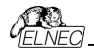

## トラブルシューティングと保証

#### トラブルシューティング

Elnec社はユーザーが弊社製品を快適に使用されることを望んでいますが、それ にも拘わらず、問題が発生する可能性があります。

そのような場合は、以下の手順に従って下さい。

プログラマ、又は、その制御プログラムPG4UWを正しく操作していないかも知れません。

同梱のマニュアルをすべて慎重にお読み下さい。恐らく、直ぐに必要な答えを見つけることが出来ると思います。

上手く動作しない場合はプログラマとPG4UWを別のコンピュータにインストールしてみて下さい。システムが他のコンピュータで正常に動作している場合、最初の1台のPCに問題がある可能性がある場合もあります。両方のコンピュータの違いを比較します。

社内のより知識の豊富な担当者に聞いて下さい。

既にプログラマをインストールした経験を持った人に尋ねて下さい。

・問題が解消されない場合は、先ず、作業中のLOGをセーブして下さい。その 上でブログラマを購入した販売店に連絡するかEnecに直接メールでお問い合 わせ下さい。ほとんどの問題は電子メールで解決出来ております。連絡したい場 合:

E-mail - インターネットのウェブ・サイト Support -> Problem Reportからフ ォームを使用してフォームの最後に記載されている指示に従って下さい。\*重要:1 如何なる場合もLOGファイル(メニューのヘルブからドロップダウンで・プロブレムレ ボート作成でをりりックすることでテスクトップ上に作成されます)

プログラマのモデル名、ソフトウェアのバージョン、及び、ターゲット・デバイスに関連 すると考えられる全ての情報が必要ですので、上記のLOGと共にお送り下さい。 Eメールで地域の販売店に送付するか、又は、elnec Fットコムで(迷惑メールに ならないようにしに送付してください。

・ プログラマが不良品であると診断された場合は、お住まいの国のElnecの代理 店、又は、Elnecにご相談ください。

パッケージに次のアイテムを慎重に入れてください:Elnec社に送る場合:

問題の製品名

- "DEVICE PROBLEM REPORT" フォームに入力
- ・購入日証明のコピー

#### 全項目なしではプログラマの修理を 受け付けることは出来ません。

Jート: "DEVICE PROBLEM REPORT" フォームはインターネット

(<u>www.elnec.com</u>)でSupport -> Problem Reportからフォームを使用出来 ます。

#### サポートされていないターゲット・デバイスがある場合

プログラマ用の制御プログラムでサポートされていないターゲット・デバイスを使用 する必要がある場合は、次の手順に従って下さい:

インターネットサイトの最新バージョンのコントロール・プログラムのデバイス・リストを見て下さい(ダウンロード、プログラマに対応するファイルを参照)。新しいターゲ

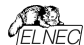

ット・デバイスが既に日々の最新OnDemandバージョンに含まれている可能性 があります。

記載のない場合は、インターネットのElnecのウェブサイトのSupport-> AlgOR(New device support)フォームに入力して下さい。 ターゲット・デバイスの詳細なデータシートとサンプルが必要な場合があります。

#### 保証期間

製造元、Elnec s.r.o. Presov, Slovakiaは購入日から3年間(BeeHive204, BeeProg2, BeeProg2C、及び、SmartProg2)のプログラマ、及び、その部品、 材料、及び、ロークマンシップの全ての無故障動作を保証します。この保証はプ ログラマ本体のDIL ZIFリケットで25,000サイクル、又は、他のZIFリケットで 10,000サイクルに制限されています)。製品が欠陥品であると診断された場合、 Elnec s.r.o. が欠陥部品を無償で修理または交換します。交換、及び/又は、 プログラマを体に使用される部品は、元の保証期間内をして保証されます。保 証期間内の修理の場合、顧客は購入日を証明しなければいけません。この保 証期間はElnec社から直接プログラでを購入するお客様に有効です。Elnecの 代理店の保証条件は対象となる国の法律、又は、ディストリビューターの保証ポ リシーによって異なる場合があります。

摩耗や機械的損傷を受けた製品には保証は適用されません。同様にElnecの 許可を受けていない人物によって開封、改造された製品、又は、誤用、乱用さ れたり誤ったインストールによって故障した場合には保証は適用されません。不 当な修理の場合、材料、サービス時間、貨物の交換費用に応じて請求されま す。エルネック、又は、その代理店は不良品を修理、又は、交換するかどうかを 決定し保証が適用されるかどうかを判断します。

## 製造元:

Elnec s. r. o., Jana Bottu 5, SK - 08001 Presov, Slovakia

+42151/77 34 328, 77 31 007, fax 77 32 797

www.elnec.com, e-mail (nospam version): elnec at elnec dot com

Elnecは安定した信頼性の高いハードウェアとソフトウェアの開発に最善を尽くし ています。Elnecはハードウェア及び、ソフトウェアに\*パグ\*、エラー、又は、欠陥が ないことを保証するものではありません。エルネックの責任は購入者が支払った契 約の正味価値に常に制限されます。

Elnecは以下の責任を負いません:

製品の不適切な使用、又は、操作ミスに起因する損失.

・ユーザー、又は、第三者が製品を変更、又は、改造しよシナることによる損害.

・ ハードウェアのエラー、又は、ソフトウェアの"バヴ"によって引き起こされるそれ以 上の損害、又は、結果的損害

\*バグにはElnecによる意図しない結果を生じるヒューマン・エラー(人為的ミス)、 又は、予想出来なかった間違いも含まれます。

**例えば:** 利益の損失、第三者からのクライアントに対する請求、記録されたデー タやファイルの破損、又は、使用不可能による損失等.